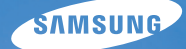

# User Manual

# ES75/ES78

Dziękujemy za zakup aparatu fotograficznego marki Samsung. Niniejsza instrukcja zawiera informacje na temat korzystania z aparatu, w tym fotografowania, pobierania obrazów i używania oprogramowania. Prosimy o uważne przeczytanie tej instrukcji przed rozpoczęciem korzystania z nowego aparatu.

### Instrukcje

Podstawowe czynności podczas korzystania z aparatu:

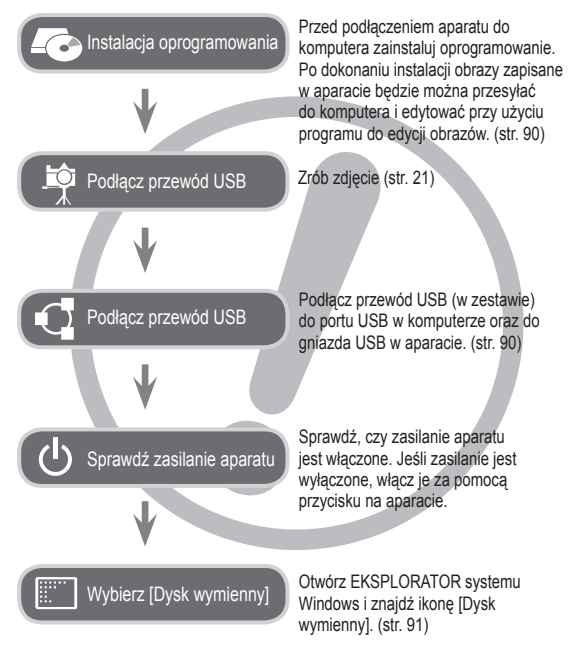

# Informacje o aparacie cyfrowym

Dziękujemy za zakup aparatu cyfrowego marki Samsung.

- Przed rozpoczęciem używania aparatu prosimy o uważne przeczytanie niniejszej instrukcji użytkownika.
- W razie zaistnienia konieczności skorzystania z serwisu posprzedażowego prosimy o dostarczenie aparatu wraz z elementem stanowiącym przyczynę problemu (np. baterią, kartą pamięci itp.) do centrum serwisowego.
- W celu uniknięcia niespodziewanego zawodu zalecamy sprawdzanie, czy aparat działa prawidłowo przed planowanym korzystaniem z niego (np. przed wyjazdem na urlop lub ważnym wydarzeniem). Firma Samsung nie ponosi żadnej odpowiedzialności za jakiekolwiek straty lub szkody, które mogą wyniknąć z nieprawidłowego funkcjonowania aparatu.
- Zachowaj tę instrukcję w bezpiecznym miejscu.
- Używanie czytnika kart w celu kopiowania obrazów z karty pamięci do komputera może spowodować uszkodzenie obrazów. Aby przesłać do komputera zdjęcia zrobione przy użyciu aparatu, podłącz aparat do komputera za pośrednictwem dołączonego w zestawie przewodu USB. Producent nie ponosi żadnej odpowiedzialności za utratę lub uszkodzenie obrazów na karcie pamięci na skutek używania czytnika kart.
- Treść i ilustracje zawarte w niniejszej instrukcji mogą zostać zmienione bez uprzedniego powiadomienia w celu zaktualizowania informacji o funkcjach aparatu.
- Microsoft, Windows i logo Windows są zastrzeżonymi znakami towarowymi firmy Microsoft Corporation w Stanach Zjednoczonych i/lub innych krajach.
- ※ Adobe i Reader są znakami towarowymi lub zarejestrowanymi znakami towarowymi w Stanach Zjednoczonych i/lub innych krajach.
- Wszystkie nazwy marek i produktów zawarte w tej instrukcji są zastrzeżonymi znakami towarowymi firm będących ich właścicielami.
- ※ Aby uzyskać informacje o licencji Open Source, patrz "OpenSourceInfo. pdf" na załączonej płycie CD-ROM.

### Ostrzeżenie

NIEBEZPIECZEŃSTWO oznacza sytuację wiążącą się z bezpośrednim zagrożeniem, która, jeśli się jej nie uniknie, doprowadzi do śmierci lub poważnych obrażeń.

- Nie próbuj w żaden sposób modyfikować tego aparatu. W przeciwnym razie może nastąpić awaria lub uszkodzenie aparatu. Kontrole elementów wewnętrznych, prace konserwacyjne i naprawy mogą być przeprowadzane tylko w punkcie sprzedaży lub centrum serwisowym firmy Samsung.
- Nie używaj aparatu w pobliżu łatwopalnych lub wybuchowych gazów, ponieważ może to zwiększyć ryzyko wybuchu.
- Jeśli jakikolwiek płyn lub ciało obce dostanie się do wnętrza aparatu, nie używaj go. Wyłącz aparat i odłącz źródło zasilania. Skontaktuj się ze sprzedawcą lub centrum serwisowym firmy Samsung. Dalsze używanie aparatu grozi pożarem lub porażeniem prądem.
- Nie wkładaj ani nie wrzucaj metalowych lub łatwopalnych przedmiotów do wnętrza aparatu przez otwory, takie jak gniazdo karty pamięci czy komora baterii. Może to spowodować pożar lub porażenie prądem.
- Nie obsługuj tego aparatu mokrymi rękoma. Może to grozić porażeniem prądem.

### Ostrzeżenie

OSTRZEŻENIE oznacza sytuację wiążącą się z potencjalnym zagrożeniem, która, jeśli się jej nie uniknie, może doprowadzić do śmierci lub poważnych obrażeń.

- Nie używaj lampy błyskowej w bezpośrednim pobliżu osób lub zwierząt. Uruchomienie lampy błyskowej zbyt blisko oczu może spowodować uszkodzenie wzroku.
- Ze względów bezpieczeństwa trzymaj to urządzenie i jego akcesoria poza zasięgiem dzieci i zwierząt, aby uniknąć wypadków, takich jak:
- Połknięcie baterii lub innego małego elementu aparatu. W razie wypadku należy natychmiast skonsultować się z lekarzem.
- Możliwe obrażenia ciała na skutek zetknięcia się z ruchomymi częściami aparatu.
- Bateria i aparat mogą się nagrzewać na skutek długotrwałego używania i może to być przyczyną nieprawidłowego działania aparatu. W takim przypadku przerwij na kilka minut używanie aparatu i odczekaj, aż się ochłodzi.
- Nie pozostawiaj aparatu w miejscach narażonych na działanie wysokiej temperatury, takich jak zamknięte pojazdy, miejsca wystawione na bezpośrednie działanie promieni słonecznych lub skrajne wahania temperatury. Wystawienie na działanie skrajnych temperatur może negatywnie wpłynąć na wewnętrzne elementy aparatu i spowodować pożar.
- Nie przykrywaj aparatu ani ładowarki podczas ich używania. Może to spowodować podwyższenie temperatury urządzenia i uszkodzenie aparatu lub pożar. Zawsze korzystaj z aparatu i jego akcesoriów w dobrze wentylowanych miejscach.

### Ostrzeżenie

OSTROŻNIE oznacza sytuację wiążącą się z potencjalnym zagrożeniem, która, ieśli sie iej nie uniknie, może doprowadzić do drobnych lub umiarkowanych obrażeń

- Wyciek, przegrzanie lub uszkodzenie baterii może doprowadzić do pożaru lub obrażeń ciała.
  - Używaj baterii o parametrach określonych w specyfikacji aparatu.
  - Nie powoduj zwarć, nie podgrzewaj ani nie wrzucaj baterij do ognja.
  - Nie wkładaj baterij z odwrócona polaryzacja.
- Jeśli aparat nie będzie używany przez dłuższy okres, wyjmij baterię. W przeciwnym razie z baterii może wyciec elektrolit powodujący korozję i nieodwracalnie uszkodzić elementy aparatu.
- Nie uruchamiaj lampy błyskowej, gdy styka się z dłońmi lub jakimś przedmiotem. Nie dotykaj lampy błyskowej po długim jej używaniu. Grozi to oparzeniem
- Nie należy przenosić właczonego aparatu, jeśli używany jest adapter pradu zmiennego. Zawsze wyłaczaj aparat przed wyjeciem wtyczki z gniazda ściennego. Następnie, przed przemieszczeniem aparatu, upewnii sie, że wszelkie inne przewody, łączące aparat z innymi urządzeniami, zostały odłączone. W przeciwnym razie może nastąpić uszkodzenie przewodów i wystapić ryzyko pożaru lub porażenia pradem.
- Uważaj, aby nie dotykać obiektywu ani osłony obiektywu, ponieważ może to powodować powstawanie nieczystych zdieć lub nieprawidłowe działanie aparatu.
- Podczas robienia zdieć staraj sie nie zasłaniać objektywu ani lampy błyskowej.
- W przypadku używania aparatu w niskich temperaturach moga wystapić poniższe zjawiska. Nie oznaczają one nieprawidłowej pracy aparatu i zwykle znikaja po umieszczeniu aparatu w normalnej temperaturze.
  - Włączenie wyświetlacza LCD zajmuje wiecej czasu i widoczne na nim kolory moga różnić sie od rzeczywistych.
  - Przy poruszaniu aparatem w celu skomponowania zdiecia na wyświetlaczu LCD moga pozostawać widoczne ślady obrazu z poprzedniego ustawienia.
- Karty kredytowe pozostawione w pobliżu aparatu moga zostać rozmagnesowane. Unikaj pozostawiania kart z paskiem magnetycznym w pobliżu aparatu.
- Podłaczenie 20-pinowego złacza do portu USB komputera PC może spowodować nieprawidłowe działanie komputera. Nigdy nie należy podłaczać 20-pinowego złacza do portu USB komputera PC.

# Spis treście

| PRZYGOTOWANIE | 007 | Mapa systemu                                |
|---------------|-----|---------------------------------------------|
|               | 007 | Zawartość opakowania                        |
|               | 007 | Sprzedawane osobno                          |
|               | 800 | Elementy i ich funkcje                      |
|               | 800 | Przód i góra                                |
|               | 009 | Tył                                         |
|               | 010 | Spód                                        |
|               | 010 | Przycisk 5-funkcyjny                        |
|               | 011 | Lampka samowyzwalacza                       |
|               | 011 | Lampka stanu aparatu                        |
|               | 011 | Ikona trybu                                 |
|               | 012 | Podłączanie do źródła zasilania             |
|               | 015 | Wkładanie karty pamięci                     |
|               | 015 | Korzystanie z osłony przeciw rysowaniu      |
|               | 016 | Instrukcje dotyczące używania karty pamięci |
|               | 018 | Pierwsze użycie aparatu                     |

- Wskazania wyświetlacza LCD NAGRYWANIE 019
  - 020 Korzystanie z menu
  - 021 Uruchamianie trybu zapisu
  - 021 Wybór trybu
  - 021 Używanie inteligentnego trybu automatycznego
  - 023 Użvwanie trybu Program
  - 023 Użvwanie trvbu DIS
  - 024 Stosowanie trybu instrukcji wykonywania zdieć
  - 025 Używanie trybu Scena
  - 026 Użvwanie trvbu Film

### Spis treści

| 027 | Nagrywanie filmu bez dźwięku                  |     |
|-----|-----------------------------------------------|-----|
| 027 | Wstrzymywanie nagrywania filmu                |     |
|     | (nagrywanie sukcesywne)                       |     |
| 028 | Ważne uwagi na temat fotografowania/          |     |
|     | nagrywania                                    |     |
| 029 | Używanie przycisków aparatu                   |     |
| 029 | Przycisk zasilania                            |     |
| 029 | Przycisk migawki                              |     |
| 029 | Przycisk zoom                                 |     |
| 031 | Przycisk informacji (DISP) / Przejścia w górę |     |
| 031 | Przycisk trybu makro / Przejścia w dół        |     |
| 033 | Blokada ustawienia ostrości                   | , i |
| 033 | Przycisk lampy błyskowej / Przejścia w lewo   |     |
| 035 | Przycisk samowyzwalacza / Przejścia w prawo   |     |
| 037 | Przycisk MENU                                 |     |
| 037 | Przycisk OK                                   |     |
| 037 | Fotografowanie/nagrywanie                     |     |
| 038 | Uruchamianie funkcji za pomocą przycisku      |     |
|     | MENU                                          |     |
| 038 | Rozmiar zdjęcia / Rozmiar filmu               |     |
| 039 | Jakość/szybkość klatek                        |     |
| 039 | Kompensacja ekspozycji                        |     |
| 040 | ISO                                           |     |
| 040 | Balans bieli                                  |     |
| 041 | Wykryj twarze                                 |     |
| 043 | Odcień twarzy                                 |     |
| 043 | Retusz twarzy                                 |     |
| 044 | Typ automatycznej regulacji ostrości          |     |

- 044 Pomiar
- 045 Wyb. Stylu Zdj.
- 046 Regulacja obrazu
- 047 ACB
- 047 Tryb napędu
- 048 Notatka głosowa
- 048 Nagrywanie głosu
- 049 Nagrywanie filmu bez dźwięku

#### USTAWIENIA 050 Dźwięk

- 050 Głośność
- 050 Dźwięk startowy
- 050 Dźwięk migawki
- 050 Sygn. dźw.
- 051 Dźwięk AF

#### 051 Wyświetlacz

- 051 Opis funkcji
- 052 Zdjęcie startowe
- 052 Jasność wyśw.
- 052 Szybki podgląd
- 052 Oszcz. wyśw.

#### 053 Ustawienia

- 053 Formatowanie pamięci
- 053 Resetowanie
- 053 Language
- 054 Strefa czasowa

### Spis treści

| 054 | Ustawianie daty/czasu/formatu d | at |
|-----|---------------------------------|----|
|-----|---------------------------------|----|

- 055 Ustawianie opcji Typ daty
- 055 Nazwa pliku
- 056 Nadruk daty zapisu
- 056 Automatyczne wyłączanie zasilania
- 057 Lampka AF (automatycznej regulacji ostrości)
- 057 Wybieranie typu wyjścia wideo
- 058 Ustawienia USB

#### ODTWARZANIE 059 Uruchamianie trybu odtwarzania 059 Odtwarzanie zdjeć

- 059 Outwarzanie zujęc
- 059 Odtwarzanie filmu
- 060 Funkcja fotografowania scen filmu
- 060 Odtwarzanie nagranego głosu
- 060 Odtwarzanie notatki głosowej
- 061 Wskazania wyświetlacza LCD
- 062 Używanie przycisków aparatu
- 062 Przycisk miniatur/powiększania
- 062 Inteligentny album
- 064 Przycisk informacji (DISP)/przejścia w górę
- 064 Przycisk odtwarzania i pauzy / OK
- 065 Przyciski kierunkowe w lewo / w prawo / w dół / MENU
- 065 Przycisk usuwania
- 066 Konfigurowanie funkcji odtwarzania przy użyciu wyświetlacza LCD

#### 068 Edytuj

- 068 Zmiana rozmiaru
- 069 Obracanie obrazu
- 069 Wyb. Stylu Zdj.
- 070 Regulacja obrazu

#### 072 Uruchamianie pokazu slajdów

- 072 Uruchamianie pokazu slajdów
- 072 Wybieranie obrazów
- 073 Konfiguracja efektów podczas pokazu slajdów
- 073 Ustawianie interwału odtwarzania
- 073 Ustawianie muzyki w tle
- 074 Opcje plików
- 074 Usuwanie obrazów
- 074 Zabezpieczanie obrazów
- 075 Notatka głosowa
- 076 DPOF
- 078 Kopiowanie na kartę
- 079 PictBridge
- 080 PictBridge: Wybór obrazów
- 080 PictBridge: Ustawienia drukowania
- 081 PictBridge: Resetowanie
- 081 Ważne uwagi
- 083 Komunikaty ostrzegawcze
- 084 Przed skontaktowaniem się z punktem serwisowym
- 086 Dane techniczne

### Spis treści

| OPRO-GRAMOWANIE | 089 | Przesyłanie plików do komputera |
|-----------------|-----|---------------------------------|
|                 |     | (w systemie Windows)            |
|                 | 089 | Użytkownicy systemu Windows     |
|                 | 093 | Przesyłanie plików do komputera |

(w systemie Mac)

- 093 Użytkownicy systemu Mac
- 095 Częste problemy

# Mapa Systemu

Przed rozpoczęciem korzystania z produktu sprawdź, czy masz wszystkie odpowiednie elementy. Zawartość opakowania może się różnić w zależności od regionu. Aby zakupić elementy wyposażenia opcjonalnego, skontaktuj się z najbliższym punktem sprzedaży produktów marki Samsung lub centrum serwisowym firmy Samsung. Części i akcesoria przedstawione na poniższych ilustracjach mogą różnić się pod względem szczegółów wyglądu.

### Zawartość opakowania

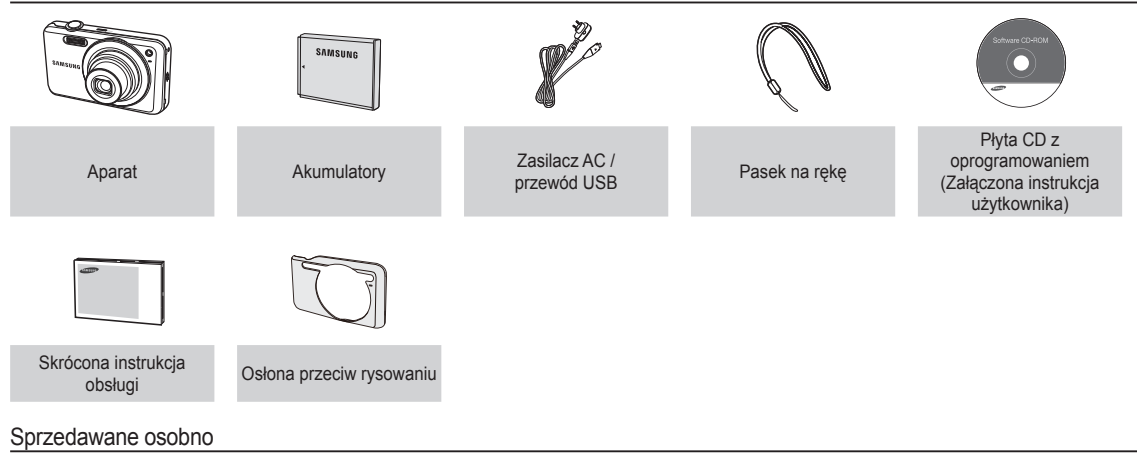

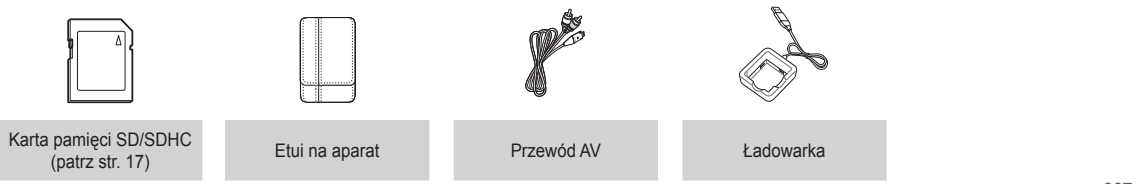

### Przód i góra

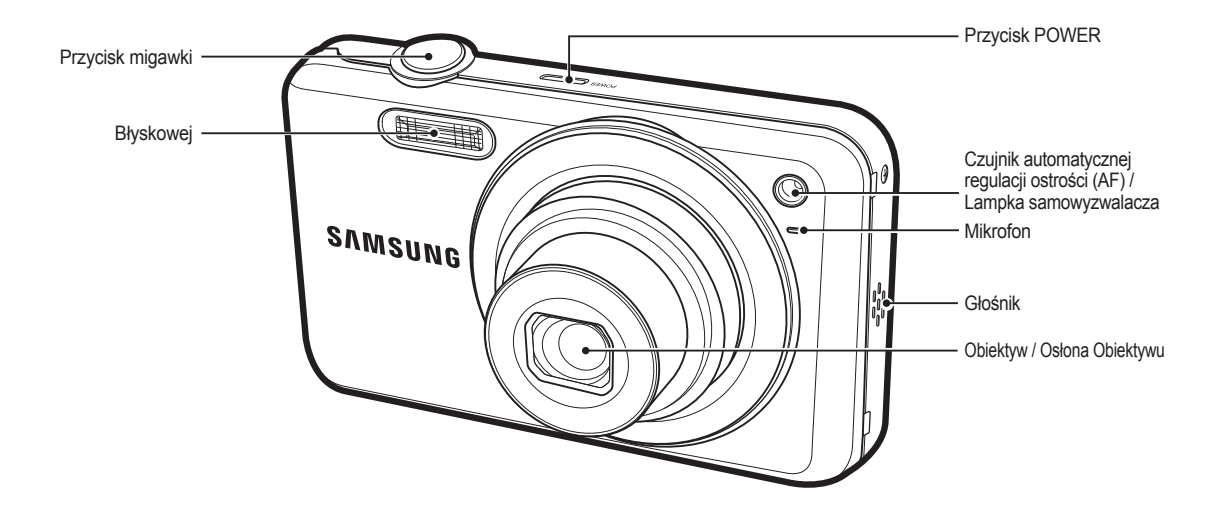

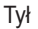

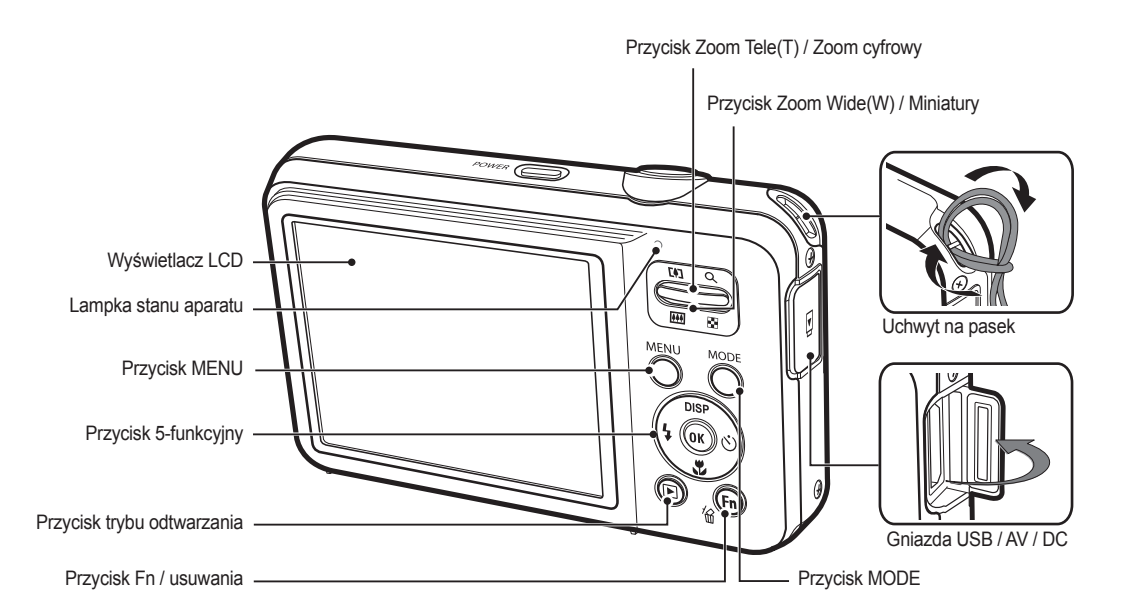

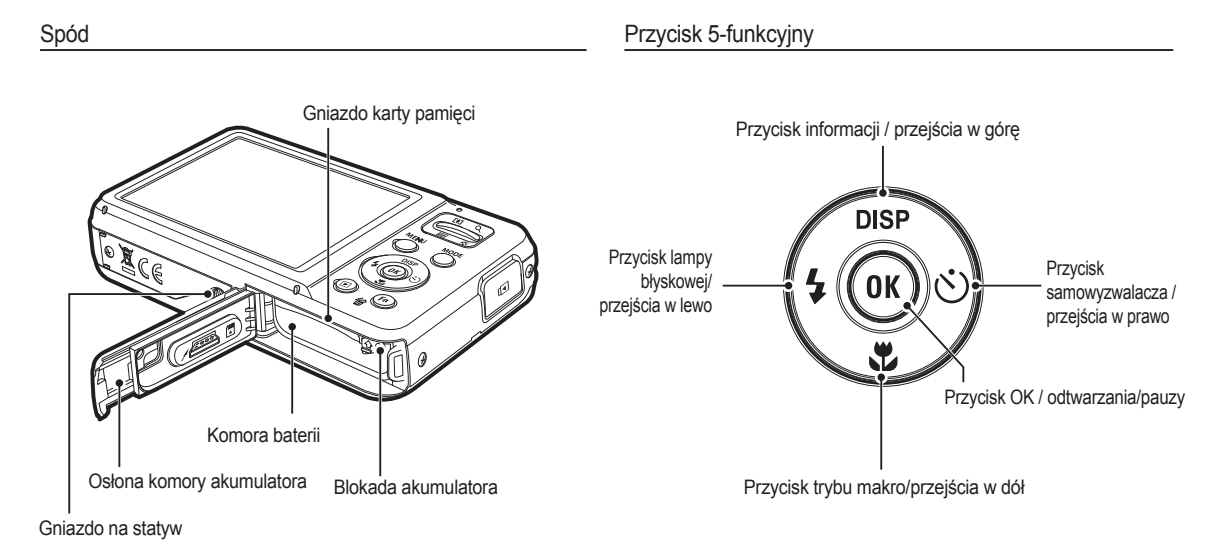

### Lampka samowyzwalacza

| Ikona | Stan | Opis                                                                                                    |
|-------|------|----------------------------------------------------------------------------------------------------|
| ŝ     | Miga | <ul> <li>Przez pierwsze 8 sekund: lampka miga w<br/>odstępach co 1 sekundę.</li> <li>Przez ostatnie 2 sekundy: lampka miga szybko,<br/>w odstępach co 0,25 sekundy.</li> </ul> |
| Ç     | Miga | Przez 2 sekundy: lampka miga szybko,<br>w odstępach co 0,25 sekundy.                                                                                                    |
| లి    | Miga | Po około 10 sekundach zostanie zrobione zdjęcie,<br>a po 2 kolejnych sekundach zostanie zrobione<br>jeszcze jedno zdjęcie.                                                     |
| ((Ü)) | Miga | Po naciśnięciu przycisku migawki zdjęcie zostanie<br>zrobione po wykryciu ruchu obiektu.                                                                                       |

### Lampka stanu aparatu

| Stan                                               | Opis                                                                                          |
|----------------------------------------------------|-----------------------------------------------------------------------------------------------|
| Włączenie zasilania                                | Lampka zapala się i gaśnie, gdy aparat jest gotowy<br>do zrobienia zdjęcia.                   |
| Po zrobieniu zdjęcia                               | Lampka miga podczas zapisywania obrazu i gaśnie, gdy aparat jest gotowy do zrobienia zdjęcia. |
| Podczas ładowania<br>akumulatora lampy błyskowej   | Lampka miga.                                                                                  |
| Po podłączeniu przewodu<br>USB do komputera        | Lampka się zapala (po uruchomieniu urządzenia<br>wyświetlacz LCD się wyłącza).                |
| Przesyłanie danych między<br>aparatem a komputerem | Lampka miga (wyświetlacz LCD się wyłącza).                                                    |
| Po podłączeniu przewodu<br>USB do drukarki         | Lampka jest wyłączona.                                                                        |
| Gdy drukarka drukuje                               | Lampka miga                                                                                   |
| Gdy aktywuje się<br>automatyczna regulacia         | Lampka się zapala (aparat ustawił ostrość na obiekcie).                                       |
| ostrości                                           | Lampka miga (Aparat nie ustawił ostrości na obiekcie).                                        |

### lkona trybu

Więcej informacji na temat ustawiania trybu aparatu znajduje się na stronie 21.

| TRYB  | Intelig. autom. | Program        | DIS            | Pomoc Przy<br>Fotograf. |
|-------|-----------------|----------------|----------------|-------------------------|
| IKONA | SNIART          | <b>O</b> P     | <del>山</del> » | <b>( m</b>              |
| TRYB  | Scena           | Film           |                |                         |
| IKONA | SCENE           | , <u>00</u>    |                |                         |
| TDVD  |                 | SCE            | ENA            |                         |
| IKID  | Upiększ         | Wskaźnik ramki | Noc            | Portret                 |
| IKONA | Ť¶              |                |                | ດ                       |
| TRYB  | Dzieci          | Pejzaż         | Zbliżenie      | Tekst                   |
| IKONA | <b>2</b>        | <b>A</b> \$    | •>             | Т                       |
| TRYB  | Zachód          | Świt           | Podśw.         | Fajerw.                 |
| IKONA |                 | ÷              | *2             | ं                       |
| TRYB  | Plaża&śnieg     |                |                |                         |
| IKONA | ₽~8             |                |                |                         |

Należy stosować akumulator (BP70A) sprzedawany w zestawie z aparatem. Przed rozpoczęciem korzystania z aparatu należy naładować akumulator.

Dane techniczne akumulatorów z możliwością doładowania BP70A

| Model          | BP70A           |
|----------------|-----------------|
| Тур            | Litowo-jonowy   |
| Wydajność      | 740mAh          |
| Napięcie       | 3,7V            |
| Czas ładowania | około 150 minut |

Ładowanie baterii poprzez podłączenie kabla USB do komputera i aparatu może trwać dłużej.

Liczba zdjęć i czas pracy akumulatora: w przypadku BP70A

|         | Czas pracy aku-<br>mulatora /<br>liczba zdjęć | Warunki                                                                                                    |
|---------|-----------------------------------------------|----------------------------------------------------------------------------------------------------|
| Zdjęcia | Ok. 125 min<br>Ok. 250 zdjęć                  | Całkowicie naładowany akumulator,<br>ustawienia domyślne, tryb Program,<br>odstęp pomiędzy kolejnymi zdjęciami: 30<br>s.<br>Zmiana ustawienia zoomu pomiędzy<br>szerokokątnym a tele po każdym zdjęciu.<br>Używanie lampy błyskowej przy co drugim<br>zdjęciu. Używanie aparatu przez 5 minut,<br>a następnie wyłączenie go na 1 minutę. |
| FILM    | Ok. 110 min                                   | Całkowicie naładowany akumulator,<br>rozmiar obrazu: 640x480 , szybkość<br>klatek: 30kl./s                                                                                                    |

Wartości te wynikają z pomiarów przeprowadzonych przez firmę Samsung w standardowych warunkach i mogą się różnić w zależności od sposobu użytkowania aparatu.

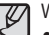

Ważne informacje na temat akumulatora.

- Gdy aparat nie jest używany, wyłącz jego zasilanie.
- Jeśli aparat nie będzie używany przez dłuższy okres, wyjmij z niego baterię. Bateria pozostawiona wewnątrz aparatu może z czasem stracić moc i jest podatna na wycieki.
- Niska temperatura (poniżej 0°C) może wpływać na działanie baterii i spowodować skrócenie ich żywotności.
- Po powrocie do normalnej temperatury bateria zwykle odzyskuje swoje właściwości.
- Obudowa może się nagrzać na skutek długotrwałego korzystania z aparatu. Jest to zupełnie normalne zjawisko.
- Po podłączeniu do zasilacza sieciowego kabel USB może pełnić role kabla zasilania, dzięki któremu można ładować baterie.
- Używanie przewodu sieciowego: Podłącz zasilacz sieciowy do przewodu USB. Zestaw ten może służyć jako przewód zasilający.

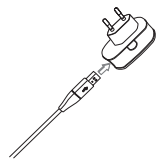

 Używanie przewodu USB: Odłącz zasilacz sieciowy. Za pośrednictwem przewodu USB można teraz pobierać zapisane obrazy do komputera (str. 90) lub dostarczać zasilanie do aparatu.

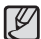

Ważne informacje na temat używania przewodu USB.

- Stosuj przewód USB o prawidłowej specyfikacji.
- Jeśli aparat jest podłaczony do komputera za pośrednictwem koncentratora USB: podłacz aparat bezpośrednio do komp era.
- Jeśli oprócz aparatu do komputera jednocześnie podłączone są inne urządzenia: odłącz pozostałe urządzenia.
- Aparat nie jest wykrywana po podłaczeniu do przedniego portu USB komputera. Użyj portu USB z tyłu komputera.
- Jeżeli port USB komputera nie ma standardowej mocy wyjściowej (5 V, 500 mA), akumulator może się nie naładować.
- Ł adowanie akumulatora

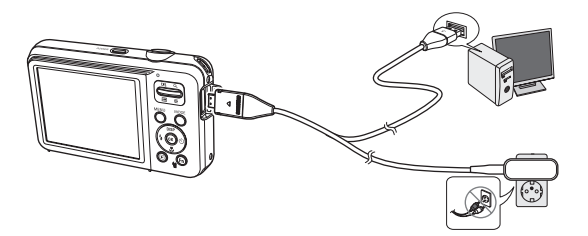

- Przed podłączeniem jakichkolwiek przewodów lub zasilacza sieciowego sprawdź prawidłowe kierunki podłaczania i nie wciskaj wtyczek na siłe. Może to spowodować uszkodzenie przewodu lub aparatu.
  - Jeśli dioda ładowania na ładowarce sieciowej nie świeci się ani nie miga, mimo że akumulator jest włożony, sprawdź, czy jest on włożony poprawnie.
  - W przypadku ładowania akumulatora przy właczonym aparacie nie zostanie on całkowicie naładowany. Podczas ładowania akumulatora wyłaczaj aparat.
- Dioda ładowania na ładowarce sieciowej

|                      | Dioda ładowania                            |  |  |
|----------------------|--------------------------------------------|--|--|
| Ładowanie w toku     | Świeci się czerwona dioda                  |  |  |
| Ładowanie zakończone | Świeci się zielona dioda                   |  |  |
| Błąd ładowania       | Pomarańczowa dioda się nie świeci lub miga |  |  |

- W przypadku wkładania całkowicie rozładowanego akumulatora w celu jego naładowania nie właczaj jednocześnie aparatu. Wynika to z niskiego poziomu naładowania akumulatora. Ładuj akumulator przez co naimniei 10 minut przed właczeniem aparatu.
- · Jeśli całkowicie rozładowany akumulator był ładowana tylko przez krótki czas, ograniczaj używanie lampy błyskowej i nie nagrywaj filmów. Nawet ieśli podłaczona iest ładowarka, aparat może sie wyłaczyć na skutek ponownego rozładowania akumulatora.

Ø

WPodczas korzystania z akumulatora należy przestrzegać poniższych zasad. Nieprzestrzeganie ich może doprowadzić do powstania bardzo wysokiej temperatury, pożaru lub wybuchu.

- Jeśli kształt lub wielkość akumulatora uległy zmianie, należy się skontaktować z centrum serwisowym. Może to stanowić fizyczne zagrożenie.
- Używać wyłącznie zalecanej ładowarki.
- Nie umieszczać produktu w pobliżu urządzeń wytwarzających płomienie.
- Nie wkładać produktu do kuchenki mikrofalowej.
- Nie pozostawiać produktu w pojeździe latem.
- Nie umieszczać produktu w miejscu o wysokiej temperaturze i dużej wilgotności.
- Nie przechowywać produktu przez długi czas zawiniętego w koc, kołdrę lub materac elektroniczny.
- Nie pozostawiać produktu włączonego w miejscach bez odpowiedniej cyrkulacji powietrza.
- Uważać, aby do gniazda akumulatora nie dostały się takie przedmioty jak naszyjnik, moneta, klucz, zegarek itp.
- Należy używać tylko oryginalnych, zalecanych przez producenta, litowo-jonowych akumulatorów wymiennych.
- Nie próbować rozmontowywać ani robić otworów w produkcie przy użyciu ostrego przedmiotu.
- Nie wywierać dużego nacisku na produkt.
- Pilnować, aby produkt nie spadł z wysokości. Nie narażać produktu na wstrząsy.
- Nie wystawiać produktu na działanie wysokich temperatur przekraczających 60°C (140°F).
- Nie wystawiać produktu na działanie wody ani wilgoci.
- Baterii nie należy wystawiać na nadmiernie wysoką temperaturę — światło słoneczne, ogień itp.

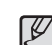

#### Zalecenia dotyczące utylizacji

- Należy przestrzegać instrukcji i prawidłowo zutylizować zużyty akumulator.
- Zabrania się niszczenia akumulatorów poprzez spalanie.
- Instrukcje utylizacji mogą się różnić w zależności od kraju lub regionu. Należy przestrzegać podanych zasad utylizacji.

#### Zalecenie dotyczące ładowania akumulatora

- Nie należy ładować akumulatora żadną inną metodą niż ta opisana w podręczniku użytkownika. Może to doprowadzić do pożaru lub wybuchu.
- Nie korzystaj z aparatu podczas ładowania akumulatora. Przed przystąpieniem do ładowania akumulatora wyłącz aparat.
- Wyjmując wtyczkę z gniazdka sieciowego nie ciągnij za kabel. Może to doprowadzić do pożaru lub porażenia prądem użytkownika.

- Włóż kartę pamięci w sposób pokazany na ilustracji.
  - Jeśli po włożeniu baterii nie można włączyć aparatu, sprawdź, czy ułożenie biegunów (+/-) baterii jest prawidłowe.
  - Gdy osłona komory baterii jest otwarta, nie wywieraj na nią nacisku. Może to spowodować uszkodzenie osłony.

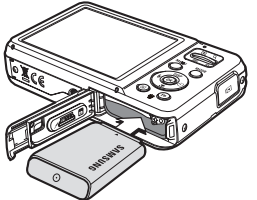

Istnieją 4 wskaźniki stanu baterii, wyświetlane na wyświetlaczu LCD.

| Wskaźnik<br>akumulatora |                                             |                                                                                                    |                                                                                                    |                                                               |
|-------------------------|---------------------------------------------|----------------------------------------------------------------------------------------------------|----------------------------------------------------------------------------------------------------|---------------------------------------------------------------|
| Stan<br>akumulatora     | Akumulator<br>jest całkowicie<br>naładowany | Niski poziom<br>naładowania<br>(przygotuj się<br>na doładowanie<br>lub użycie<br>zapasowego<br>akumulatora) | Niski poziom<br>naładowania<br>(przygotuj się<br>na doładowanie<br>lub użycie<br>zapasowego<br>akumulatora) | Bateria pusta.<br>(Naładuj lub<br>użyj zapasowej<br>baterii). |

W przypadku używania aparatu i baterii w miejscach bardzo gorących lub zimnych odczyt stanu baterii może się różnić od jej rzeczywistego stanu.

# Wkładanie karty pamięci

- Włóż kartę pamięci w sposób pokazany na ilustracji.
- Przed włożeniem karty pamięci wyłącz aparat.
- Włóż kartę pamięci tak, aby jej przednia etykieta była obrócona w kierunku przodu aparatu (obiektywu), a styki w kierunku tyłu aparatu (wyświetlacza LCD).

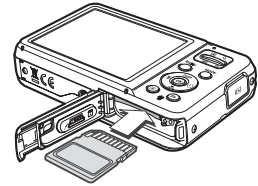

Należy odpowiednio skierować
 wkładaną kartę pamięci. Włożenie

nieprawidłowo skierowanej karty pamięci może być przyczyną uszkodzenia aparatu i karty pamięci.

### Korzystanie z osłony przeciw rysowaniu

- Włóż osłonę przeciw rysowaniu, jak pokazano na ilustracji.
  - Stosowanie osłony przeciw rysowaniu chroni aparat przed przypadkowymi rysami.
     Upewnij się, że osłona przeciw rysowaniu została zaczepiona w trzech otworach w korpusie aparatu.

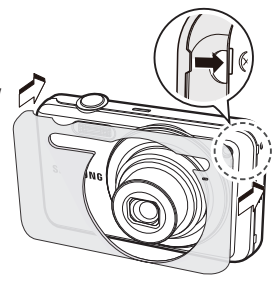

### Instrukcje dotyczące używania karty pamięci

- Sformatuj kartę pamięci (patrz str. 53), jeśli używasz nowo zakupionej karty po raz pierwszy, jeśli karta zawiera dane, których aparat nie może odczytać lub jeśli zawiera zdjęcia zrobione innym aparatem.
- Przed włożeniem lub wyjęciem karty pamięci zawsze wyłączaj aparat.
- Długotrwałe używanie karty pamięci może w końcu obniżyć jej wydajność. W takiej sytuacji należy zakupić nową kartę pamięci. Gwarancja firmy Samsung nie obejmuje zużycia się karty pamięci.
- Karta pamięci jest precyzyjnym urządzeniem elektronicznym. Nie wyginaj, nie upuszczaj ani nie wywieraj żadnego silnego nacisku na kartę pamięci.
- Nie przechowuj karty pamięci w miejscu narażonym na działanie silnych pól elektronicznych lub magnetycznych, np. w pobliżu głośników lub odbiorników telewizyjnych.
- Nie używaj ani nie przechowuj karty w miejscach, w których występują bardzo niskie lub bardzo wysokie temperatury.
- Nie dopuszczaj do zabrudzenia karty pamięci ani do jej kontaktu z płynami. Jeśli do tego dojdzie, oczyść kartę przy użyciu miękkiej ściereczki.
- Gdy karta pamięci nie jest używana, przechowuj ją w kasetce.
- Karta pamięci może się nagrzać podczas długotrwałego korzystania z aparatu. Jest to zupełnie normalne zjawisko.
- Nie używaj karty pamięci, która jest używana w innym aparacie cyfrowym. Aby użyć karty pamięci w tym aparacie, sformatuj ją za pomocą tego aparatu.
- Nie używaj karty pamięci, która została sformatowana przy użyciu innego aparatu cyfrowego lub czytnika kart pamięci.

- W następujących sytuacjach zapisane dane mogą ulec uszkodzeniu:
  - Gdy karta pamięci jest używana nieprawidłowo.
  - Jeśli zasilanie zostanie wyłączone lub karta pamięci zostanie wyjęta podczas procesu zapisu, usuwania danych (formatowania) lub odczytu.
- Firma Samsung nie ponosi odpowiedzialności za utratę danych.
- Zalecamy tworzenie kopii zapasowych ważnych danych, np. na dyskach twardych, płytach CD itp.
- Jeśli nie jest dostępna wystarczająca pojemność pamięci: Wyświetlony zostanie komunikat [Pamięć pełna] i aparat nie będzie działał. Aby zwiększyć pojemność pamięci dostępnej w aparacie, wymień kartę pamięci lub usuń z karty pamięci niepotrzebne obrazy.
- Nie wyjmuj karty pamięci, gdy lampka stanu aparatu miga, ponieważ może to spowodować uszkodzenie danych na karcie pamięci.

### Instrukcje dotyczące używania karty pamięci

Aparat obsługuje karty pamięci SD/SDHC.

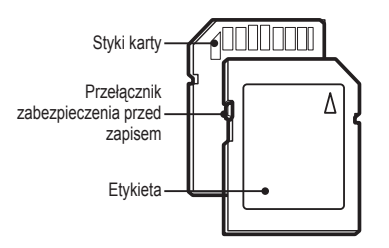

[Karta pamięci SD (Secure Digital)]

- Karta pamięci SD/SDHC posiada przełącznik zabezpieczenia przed zapisem, który pozwala chronić pliki przed usunięciem lub sformatowaniem.
   Po przesunięciu przełącznika w dół karty SD/SDHC dane będą chronione.
   Po przesunięciu przełącznika w górę karty SD/SDHC ochrona danych zostanie wyłączona.
- Przed zrobieniem zdjęcia przesuń przełącznik w górę karty SD/SDHC.

Poniżej podano pojemność karty SD 1 GB dla poszczególnych parametrów. Podane wartości są wartościami przybliżonymi, ponieważ pojemności mogą różnić się w zależności od pewnych czynników, takich jak rodzaj zapisywanego materiału czy typ karty pamięci.

| Rozn<br>zapisyw<br>obraz | niar<br>anych<br>zów | B.dobra    | Dobra      | Normalne   | 30 kl/sek.      | 15 kl/sek.      |
|--------------------------|----------------------|------------|------------|------------|-----------------|-----------------|
|                          | 4м                   | Około 129  | Około 240  | Około 292  | -               | -               |
|                          | <b> </b> 2м          | Około 147  | Około 284  | Około 403  | -               | -               |
| Zdjêcia 8                | <b>⊿</b> I2 <b>№</b> | Około 152  | Około 249  | Około 312  | -               | -               |
|                          | Юм                   | Około 179  | Około 282  | Około 353  | -               | -               |
|                          | 8м                   | Około 232  | Około 391  | Około 510  | -               | -               |
|                          | 5м                   | Około 412  | Około 563  | Około 824  | -               | -               |
|                          | 3м                   | Około 600  | Około 802  | Około 965  | -               | -               |
|                          | 2м                   | Około 870  | Około 1144 | Około 1437 | -               | -               |
|                          | М                    | Około 1584 | Około 1765 | Około 1993 | -               | -               |
| *Film                    | 640                  | -          | -          | -          | Około 9'54"     | Około<br>18'58" |
|                          | 320                  | -          | -          | -          | Około<br>26'24" | Około<br>49'23" |

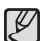

• Przycisk zoom nie działa podczas nagrywania filmu.

• Czasy nagrywania mogą ulec zmianie, jeśli użyty zostanie zoom.

 Można nagrywać filmy o maksymalnej wielkości 4 GB lub o długości 2 h każdy.

### Pierwsze użycie aparatu

- Przed pierwszym użyciem aparatu całkowicie naładuj akumulator.
- Gdy aparat jest włączony pierwszy raz, na wyświetlaczu LCD pokazuje się menu ustawiania języka, strefy czasowej, daty, godziny i typu daty. To menu nie jest wyświetlane ponownie po wybraniu języka, strefy czasowej, daty, godziny i typu daty. Przed użyciem aparatu ustaw język, strefę czasową, datę, godzinę i typ daty.

#### Ustawianie języka

- Wybierz menu [Language] przy użyciu przycisków kierunkowych w górę/w dół i naciśnij przycisk kierunkowy w prawo.
- Wybierz żądaną opcję przy użyciu przycisków kierunkowych w górę/w dół i naciśnij przycisk OK.

| Language      | English  |
|---------------|----------|
| Time Zone     | 한국어      |
| Date/Time Set | Français |
| Date Type     | Deutsch  |
|               | Español  |
|               | Italiano |
|               |          |
| NEED Davis    | 0.4      |

#### Strefa czasowa

- Wybierz menu [Time Zone] przy użyciu przycisków kierunkowych w górę/w dół i naciśnij przycisk kierunkowy w prawo.
- Przy użyciu przycisków kierunkowych w lewo/w prawo wybierz żądany tryb.

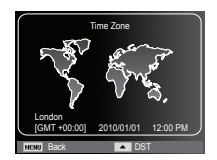

※ Więcej informacji na temat menu Stref czasowych znajduje się na stronie 54.

- Ustawianie daty i godziny
- Wybierz menu [Date/Time Set] przy użyciu przycisków kierunkowych w górę/ w dół i naciśnij przycisk kierunkowy w prawo.
- Wybierz żądaną opcję przy użyciu przycisków kierunkowych w górę/w dół/w lewo/ w prawo i naciśnij przycisk OK.

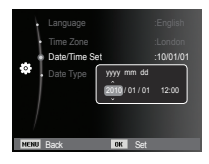

Przycisk w lewo/w prawo : Wybieranie roku/miesiąca/dnia/godziny/minuty.

Przycisk w górę/w dół

: Zmieniają wartość danej pozycji.

#### Ustawianie typu daty

- Wybierz menu [Date Type] przy użyciu przycisku kierunkowego W górę/W dół i naciśnij przycisk kierunkowy W prawo.
- Wybierz żądaną opcję przy użyciu przycisków kierunkowych w górę/w dół i naciśnij przycisk OK.

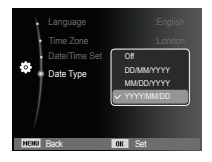

018

### Wskazania wyświetlacza LCD

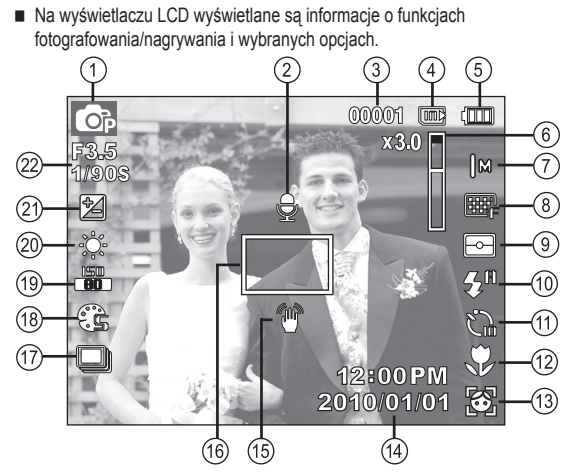

[Zdjęcie i pełny stan wyświetlania]

| Nr | Opis                                               | Ikony                                                    | Strona |
|----|----------------------------------------------------|----------------------------------------------------------|--------|
| 1  | Tryb nagrywania                                    | * (3) (2) (3) (3) (4) (4) (4) (4) (4) (4) (4) (4) (4) (4 | Str.21 |
| 2  | Notatka głosowa 👳                                  |                                                          | Str.48 |
|    | Notatka głosowa                                    | 00001                                                    | Str.17 |
| 3  | Liczba pozostałych zdjęć<br>możliwych do wykonania | 00:00:00                                                 | Str.17 |
| 4  | lkona karty pamięci / ikona<br>pamięci wewnętrznej |                                                          | -      |

| Nr. | Opis                                                         | lkony                                      | Strona          |
|-----|--------------------------------------------------------------|--------------------------------------------|-----------------|
| 5   | Battery                                                      |                                            | Str.15          |
| 6   | Pasek zoomu optycznego /<br>cyfrowego / Pień zoomu cyfrowego | x 3.0                                      | Str.29          |
| 7   | Rozmiar zdjęcia /<br>Rozmiar filmu                           | 4m  2m €12m 10m 8m 5m<br>3m 12m  m/640 320 | Str.38          |
| 8   | JakoϾ obrazu/<br>szybkoϾ klatek                              | <sub>SF</sub> ⊊ ∩ / ≇ ₣                    | Str.39          |
| 9   | Pomiar światła                                               | - • •                                      | Str.44          |
| 10  | Lampa błyskowa                                               | 🛞 🍯 ≸ 💈 👁 🕫 💒                              | Str.33          |
| 11  | Samowyzwalacz                                                |                                            | Str.36          |
| 12  | Makro                                                        | V 🖡                                        | Str.31          |
| 13  | Wykryj twarze · Autoportret ·<br>Uśmiech · Mrugnięcie        | 🗃 😫 😫 🖼                                    | Str.41          |
| 14  | Data / Czas                                                  | 2010/01/01 12:00 PM                        | Str.54          |
| 15  | Ostrzeżenie o drganiu aparatu                                | 1                                          | Str.28          |
| 16  | Ramka automatycznej<br>regulacji ostrośc                     |                                            | Str.44          |
| 17  | Tryb napędu                                                  |                                            | Str.47          |
| 18  | Wyb. Stylu Zdj. / Regulacja<br>obrazu                        | \$6 \$6 \$F \$R €0<br>€a €l \$6 \$€ / ₩    | Str.45/<br>46   |
| 19  | ISO / Retusz twarzy /<br>Brak Głos                           | 50 50 50 50 50 50 50 50 /<br>∀ ₩ ₩ ₩ (\$   | Str.40/43<br>49 |
| 20  | Balans bieli /<br>Odcień twarzy                              | 🔅 📣 👾 👾 🛧 🛃 /<br>□□11 □112 □113            | Str.40/<br>43   |
| 21  | Kompensacja ekspozycji                                       |                                            | Str.39          |
| 22  | Wartość przysłony/<br>Szybkość migawki                       | F3.5 1/90S                                 | -               |

1. Włączyć aparat i wcisnąć przycisk MENU. Wyświetli się menu danego trybu pracy aparatu.

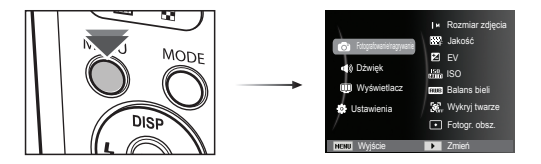

2. Do nawigacji między różnymi menu służą przyciski kierunkowe W górę i W dół.

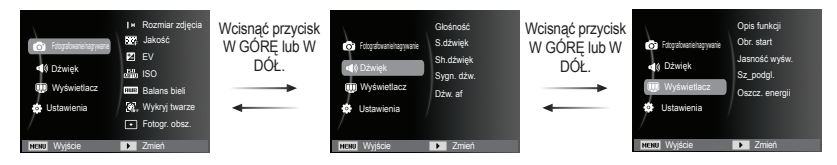

3. Aby wybrać podmenu, użyj przycisków kierunkowych W lewo lub W prawo.

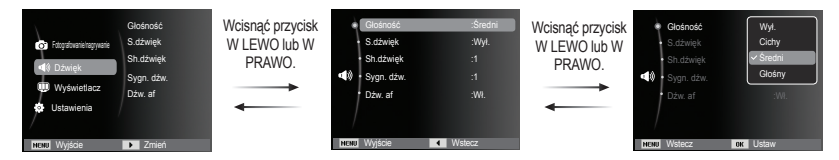

4. Wybierz podmenu i kliknij przycisk OK, aby zapisać ustawienia i powrócić do poprzedniego okna.

### Wybór trybu

Przy użyciu przycisku MODE na tylnej części aparatu można wybrać tryb fotografowania.

- Używanie przycisku MODE
- 1. Naciśnij przycisk MODE. Wyświetlone zostanie menu.
- Wybierz żądany tryb za pomocą przycisku kierunkowego W górę/W dół i naciśnij przycisk OK.

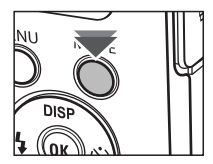

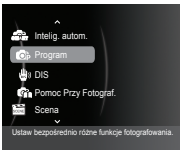

### Używanie inteligentnego trybu automatycznego( 🥋 )

Aparat automatycznie wybiera odpowiednie ustawienia w oparciu o wykrywany rodzaj sceny. Tryb ten jest przydatny, jeśli użytkownik nie jest zaznajomiony z ustawieniami aparatu dla różnych scen.

- Włóż akumulator (str. 15). Przy wkładaniu akumulatora zwróć uwagę na prawidłowe ułożenie biegunów (+/-).
- Włóż kartę pamięci (str. 15). Ponieważ aparat ten posiada pamięć wewnętrzną o pojemności 10,5MB, wkładanie karty pamięci nie jest konieczne. Jeśli karta

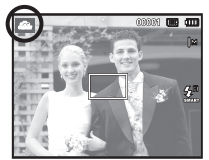

pamięci nie jest włożona, obraz zostanie zapisany w pamięci wewnętrznej. Jeśli karta pamięci jest włożona, obraz zostanie zapisany na niej.

- 3. Zamknij osłonę komory akumulatora.
- 4. Naciśnij przycisk zasilania, aby włączyć aparat.
- 5. Wybierz tryb Intelig. autom. za pomocą przycisku MODE.
- Skieruj aparat w stronę obiektu i odpowiednio ustaw, obserwując obraz na wyświetlaczu LCD.
- 7. Naciśnij przycisk migawki, aby zrobić zdjęcie.

| ſ | Ø |  |
|---|---|--|
| U |   |  |

- Jeśli aparat nie rozpozna danego trybu sceny, użyte zostaną ustawienia domyślne.
- Nawet jeśli wykryta zostanie twarz, aparat może nie wybrać trybu portretu, w zależności od pozycji obiektu i oświetlenia sceny.
- W zależności od warunków fotografowania, np. drgań aparatu, oświetlenia lub odległości do obiektu, aparat może nie wybrać właściwego trybu sceny.
- Tryb [Noc] umożliwia wykonywanie zdjęć tylko wtedy, gdy wyłączona jest lampa błyskowa. Aparat pracuje przez pewien czas w trybie [Statyw] po sprawdzeniu warunków pracy na statywie.
- Pomimo zastosowania statywu aparat może nie wybrać trybu statywu w przypadku ruchu obiektu.
- [Pejzaż] Do zdjeć na zewnatrz : Do zdjęć w bardzo jasnych warunkach [Bialv] [Noc] : Do zdjeć nocnych [Portret noca] Do zdjęć osób na zewnątrz, gdy jest ciemno [Podświetlenie] : Do zdjęć scenerii z podświetleniem (bez portretu) [Portret z podświetleniem] : Do zdjęć portretowych z podświetleniem : Do zdjęć portretowych [Portret] [Makro] : Do zdieć ze zbliżeniem [Makro tekst] : Do wykonywania zdjęć tekstu przy dużym zbliżeniu 2) : Podczas wykonywania zdjęć nieruchomego [Statvw] obiektu aparatem na statywie R. : Do zdjęć obiektów szybko poruszających się [Akcia] [Portret Makro] 0 : Pojawia się przy wykonywaniu zdjęć portretowych z bliska : Pojawia się przy wykonywaniu zdjęć [Błekitne niebo] bezchmurnego nieba. [Niebo o zachodzie,] Pojawia się przy wykonywaniu zdjęć zachodów słońca [Makro kolor] Pojawia się przy wykonywaniu zdjęć kolorowych obiektów z bliska [Naturalna zieleń] : Pojawia się przy wykonywaniu zdjęć terenów leśnych

### Używanie trybu Program( 💿 )

Wybór tego trybu spowoduje skonfigurowanie optymalnych ustawień fotografowania. Istnieje jednak możliwość ręcznej konfiguracji wszystkich funkcji, oprócz wartości przysłony i szybkości migawki.

- 1. Wybierz tryb Program, naciskając przycisk MODE. (str. 21)
- Naciśnij przycisk MENU, aby skonfigurować zaawansowane funkcje.

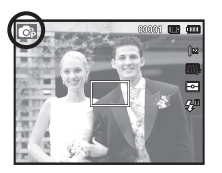

### Używanie trybu DIS( 💿 )

Tryb cyfrowej stabilizacji obrazu (DIS, cyfrowa stabilizacja obrazu) Tryb ten redukuje skutki drgań aparatu i pomaga uzyskać dobre naświetlenie zdjęć w ciemnym otoczeniu.

- 1. Wybierz tryb DIS, naciskając przycisk MODE.(str. 21)
- Skieruj aparat w stronę obiektu i odpowiednio ustaw, obserwując obraz na wyświetlaczu LCD.
- Naciśnij przycisk migawki, aby zrobić zdjęcie.

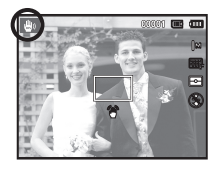

- Ważne uwagi na temat używania trybu DIS
- 1. Zoom cyfrowy nie działa w trybie DIS.
- Jeśli oświetlenie otoczenia jest jaśniejsze niż światło jarzeniowe, tryb DIS się nie aktywuje.
- Jeśli oświetlenie otoczenia jest ciemniejsze niż światło jarzeniowe, wyświetlony zostanie wskaźnik ostrzeżenia o drganiu aparatu ( ). W celu uzyskania najlepszych rezultatów rób zdjęcia tylko wtedy, gdy wskaźnik ostrzeżenia o drganiu aparatu ( ) nie jest wyświetlany.
- Jeśli fotografowany obiekt się porusza, obraz na zdjęciu może być rozmazany.
- Ponieważ tryb DIS wykorzystuje cyfrowy procesor aparatu, zdjęcia wykonywane w tym trybie mogą być nieco dłużej przetwarzane i zapisywane.

### Stosowanie trybu instrukcji wykonywania zdjęć ( 🕋 )

Umożliwia użytkownikom poznanie właściwych metod wykonywania zdjęć oraz zawiera rozwiązania potencjalnych problemów, które mogą wystąpić podczas ich robienia oraz umożliwia ćwiczenie umiejętności. 

- Dostępne funkcje instrukcji wykonywania zdjęć
- Funkcja, której można użyć przy problemach z ustawianiem ostrości
- Funkcja, której można użyć, gdy obraz na ekranie drga
- Funkcja, której można użyć podczas robienia zdjęć w ciemności
- Funkcja, której można użyć regulacji jasności obrazu
- Funkcja, której można użyć do regulacji koloru obrazu

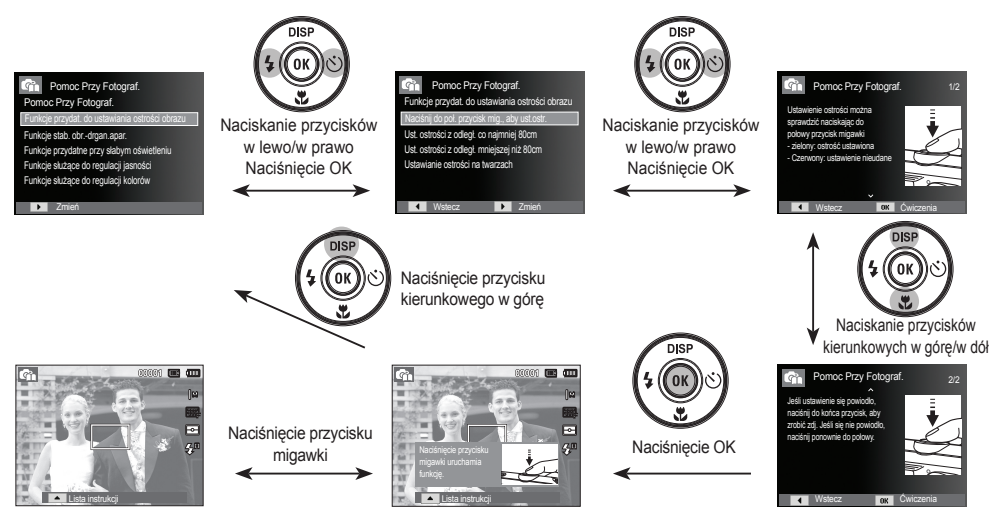

[Funkcja, której można użyć przy problemach z ustawianiem ostrości]

### Używanie trybu Scena ( 🔛 )

Przy użyciu menu tego trybu można w łatwy sposób skonfigurować optymalne ustawienia dla różnych warunków fotografowania.

- 1. Wybierz tryb Scena, naciskając przycisk MODE. (str. 21)
- Naciśnij przycisk kierunkowy w prawo, a następnie wybierz żądany tryb przy użyciu przycisków kierunkowych w górę/w dół.
- Skieruj aparat w stronę obiektu i odpowiednio ustaw, obserwując obraz na wyświetlaczu LCD.
- Naciśnij przycisk migawki, aby zrobić zdjęcie.

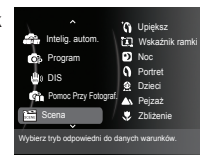

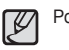

Poniżej podano tryby sceny.

| [Upiększ]        | ( '6) | ): | Wykonaj zdjęcie portretowe i ustaw opcje usuwania<br>niedoskonałości twarzy.                   |
|------------------|-------|----|------------------------------------------------------------------------------------------------|
| [Wskaźnik ramki] | (     | ): | Tego trybu należy używać, gdy ktoś inny ma wykonać<br>zdjęcie pod wybranym przez Ciebie kątem. |
| [Noc]            | (     | ): | Fotografowanie nieruchomych obiektów w nocy<br>lub w ciemnym otoczeniu.                        |
| [Portret]        | ( (   | ): | Fotografowanie osób.                                                                           |
| [Dzieci]         | ( 🔶   | ): | Fotografowanie szybko poruszających się<br>obiektów, na przykład dzieci.                       |
| [Pejzaż]         | (     | ): | Fotografowanie oddalonych scenerii.                                                            |
| [Zbliżenie]      | ( 🎔   | ): | Fotografowanie z bliska małych obiektów, takich<br>jak rośliny czy owady.                      |
| [Tekst]          | ( T   | ): | Fotografowanie dokumentów.                                                                     |
| [Zachód]         | (     | ): | Fotografowanie zachodów słońca.                                                                |
| [Świt]           | ( 🚔   | ): | Sceny o świcie.                                                                                |
| [Podśw.]         | (*2   | ): | Portrety bez cieni spowodowanych przez<br>podświetlenie.                                       |
| [Fajerw.]        | (     | ): | Fotografowanie fajerwerków.                                                                    |
| [Plaża&śnieg]    | (     | ): | Sceny nad morzem, nad jeziorem, na plaży i na śniegu.                                          |

Używanie trybu [Wskaźnik ramki]

Trybu [Wskaźnik ramki] należy używać, gdy ktoś inny ma wykonać zdjęcie z wybranego przez Ciebie kąta.

1. Wykonaj zdjęcie pod wybranym przez siebie kątem.

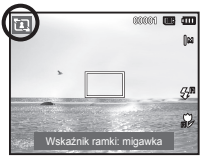

- Wokół boków obrazu pojawia się wytyczna w postaci ramki.
- Następnie inna osoba może wykonać zdjęcie wyrównując krawędź zdjęcia, które ma być wykonane, z ramką obejmującą boki okna.

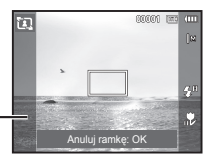

Wskazówka

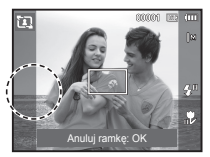

### Używanie trybu Film ( 🔤 )

Nagrywany film może być tak długi, jak pozwala na to dostępna pojemność pamięci. (Maks. 2 godziny)

- 1. Wybierz tryb Film, naciskając przycisk MODE. (str. 21)
- Skieruj aparat w stronę obiektu i odpowiednio ustaw, obserwując obraz na wyświetlaczu LCD.
- Naciśnij przycisk migawki. Rozpocznie się

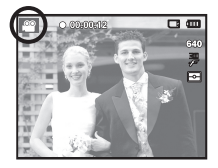

nagrywanie, które może trwać przez cały dostępny czas nagrywania (maks. 2 godziny). Po zwolnieniu przycisku migawki nagrywanie nie zostanie przerwane. Aby zatrzymać nagrywanie, naciśnij ponownie przycisk migawki.

- % Poniżej podano rozmiary filmów i format plików.
  - Rozmiar filmu : 640x480, 320x240 (Do wyboru)
  - Format pliku filmowego : AVI (MJPEG)
  - Szybkość klatek : 30 KL/SEK., 15 KL/SEK. (Do wyboru)

### Nagrywanie filmu bez dźwięku

Filmy można nagrywać bez dźwięku.

Kroki 1-3 są takie same jak w przypadku trybu FILM.

- 4. Wcisnąć przycisk MENU.
- Naciśnij przycisk W górę/W dół, aby wybrać menu [Film] i naciśnij przycisk W prawo.

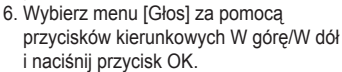

- 7. Wybierz menu [Wył.] naciskając przycisk W lewo/W prawo.
- 8. Wcisnąć przycisk OK. Teraz można nagrać film bez dźwięku.

% Aby uzyskać szczegółowe informacje, patrz strona 49.

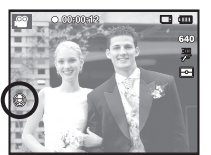

### Wstrzymywanie nagrywania filmu (nagrywanie sukcesywne)

Aparat umożliwia tymczasowe zatrzymanie nagrywania filmu podczas niechcianych scen. Dzięki tej funkcji można nagrywać wybrane sceny jako jeden film bez konieczności tworzenia kilku plików filmowych.

Korzystanie z nagrywania sukcesywnego

Kroki 1-2 są takie same jak w przypadku trybu Film.

 Naciśnij przycisk migawki. Rozpocznie się nagrywanie, które może trwać przez cały dostępny czas nagrywania. (maks. 2 godziny) Po zwolnieniu przycisku migawki nagrywanie nie zostanie przerwane.

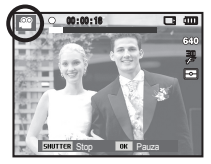

- 4. Naciśnij przycisk OK, aby wstrzymać nagrywanie.
- 5. Naciśnij ponownie przycisk OK, aby wznowić nagrywanie.
- 6. Aby zatrzymać nagrywanie, naciśnij ponownie przycisk migawki.

### Ważne uwagi na temat fotografowania/nagrywania

• Naciśnięcie przycisku migawki do połowy.

Naciśnij lekko przycisk migawki, aby sprawdzić ustawienie ostrości i naładowanie baterii lampy błyskowej. Następnie naciśnij przycisk migawki do końca, aby zrobić zdjęcie.

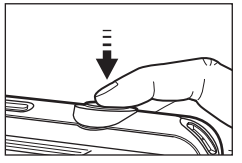

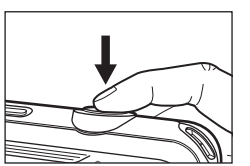

[Naciśnij lekko przycisk migawki]

[Naciśnij przycisk migawki do końca]

- Dostępna pojemność pamięci może się różnić w zależności od warunków fotografowania/nagrywania i ustawień aparatu.
- Jeśli w warunkach słabego oświetlenia lampa błyskowa zostanie wyłączona, ustawiona na wolną synchronizację lub na tryb DIS, na wyświetlaczu LCD może pojawić się wskaźnik ostrzeżenia o drganiu aparatu ( ) W takiej sytuacji użyj statywu, oprzyj aparat na twardej powierzchni lub zmień tryb lampy błyskowej na zwykłe fotografowanie.
- · Fotografowanie pod światło: Zdjęcia należy wykonywać ustawiając

się tyłem do słońca. Wykonywanie zdjęć pod słońce może powodować, że zdjęcia wychodzą za ciemne. Aby wykonać zdjęcie pod słońce, użyj opcji [Podśw.] w trybie sceny (patrz strona 25), funkcja lampa błyskowa (patrz strona 33), pomiar punktowy (patrz strona 44), kompensacja ekspozycji (patrz strona 39) lub ACB (patrz strona 47).

 Podczas robienia zdjęć staraj się nie zasłaniać obiektywu ani lampy błyskowej.

- Aby odpowiednio ustawić aparat, obserwuj obraz na wyświetlaczu LCD.
- W niektórych sytuacjach funkcja automatycznej regulacji ostrości może nie działać prawidłowo.
  - Gdy fotografowany jest obiekt o niewielkim kontraście.
  - Gdy obiekt mocno odbija światło lub jest błyszczący.
  - Gdy obiekt porusza się z dużą prędkością.
  - Gdy odbijane jest silne światło lub gdy tło jest bardzo jasne.
  - Gdy obiekt składa się tylko z linii poziomych lub jest bardzo wąski (np. kij lub maszt).
  - Gdy otoczenie jest ciemne.

# Używanie przycisków aparatu

Przyciski aparatu pozwalają skonfigurować tryby zapisu.

### Przycisk zasilania

Służy do włączania/wyłączania aparatu. Jeśli przez określony czas nie sa wykonywane żadne czynności, zasilanie aparatu jest automatycznie wyłaczane w celu oszczędzania energii akumulatora. Aby uzyskać wiecej informacji na temat funkcji automatycznego wyłaczania zasilania, patrz strona 56.

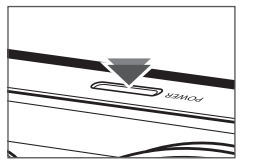

# Przycisk migawki

Wykonywanie zdjęć lub nagrywanie filmu w trybie zapisu.

Tryb FILM

Naciśniecie przycisku migawki do końca powoduje rozpoczęcie nagrywania filmu.

Naciśnij przycisk migawki raz, aby rozpoczać nagrywanie filmu, które może trwać przez cały czas nagrywania dostępny w pamięci. Aby

zatrzymać nagrywanie, naciśnij ponownie przycisk migawki.

W trybie FOTOGRAFOWANIA

Naciśniecie przycisku migawki do połowy aktywuje automatyczna regulacje ostrości i sprawdzanie stanu lampy błyskowej. Naciśniecie przycisku migawki do końca powoduje zrobienie i zapisanie zdjecia. Jeśli wybrane zostanie nagrywanie notatki głosowej, rozpocznie się ono po zakończeniu zapisywania danych zdjęcia przez aparat.

### Przycisk zoom

Gdy nie jest wyświetlane menu, przycisk ten służy do ustawiania ZOOMU OPTYCZNEGO lub ZOOMU CYFROWEGO.

Aparat posiada 5-krotny zoom optyczny i 3-krotny zoom cyfrowy. Połaczenie obu typów zoomu pozwala osiągnać 15-krotny współczynnik zoomu.

Zoom TELE

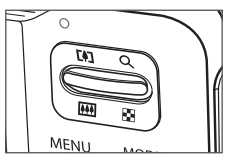

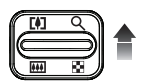

Optyczny zoom TELE : Naciskaj przycisk zoom T. Spowoduje to powiekszenie obiektu, tzn. obiekt wyda sie bliższv.

Cvfrowy zoom TELE : Gdv wybrany zostanie maksymalny (5x) zoom optyczny, dalsze naciskanie przycisku zoom T spowoduje uruchomienie oprogramowania zoomu cyfrowego. Zwolnienie przycisku zoom T powoduje zatrzymanie powiekszania w bieżacym ustawieniu. Po osiagnieciu maksymalnego (3x) zoomu cyfrowego dalsze naciskanie przycisku zoom T nie bedzie powodowało żadnych zmian.

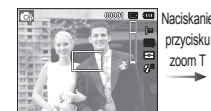

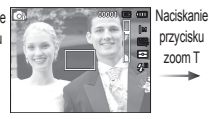

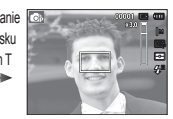

[Zoom SZEROKOKATNY]

[3-krotny zoom cyfrowy]

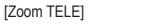

### Przycisk zoom

#### Zoom SZEROKOKATNY

Optyczny zoom SZEROKOKATNY : Naciskaj przycisk zoom W. Spowoduje to

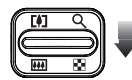

pomniejszenie obiektu, tzn. obiekt wyda sie bardziej oddalony. Odpowiednio długie przytrzymanie przycisku zoom W spowoduje ustawienie minimalnego zoomu, tzn. obiekt bedzie wydawał się być w najdalszym możliwym punkcie od aparatu.

przycisku

zoom W

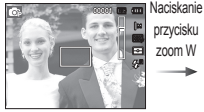

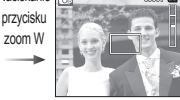

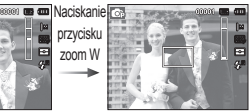

[Zoom TELE]

[2-krotny zoom optyczny]

[Zoom SZEROKOKATNY]

Cyfrowy zoom SZEROKOKATNY : Gdy właczony jest zoom cyfrowy, naciskanie Zoom cvfrowv Zoom optyczny

przycisku zoom W będzie powodowało stopniową redukcję cyfrowego powiększenia. Zwolnienie przycisku zoom W powoduje zatrzymanie w bieżącym ustawieniu. Naciskanie przycisku zoom W powoduje redukcje zoomu cyfrowego, a następnie redukcje zoomu optycznego, aż osiagniete zostanie ustawienie minimalne.

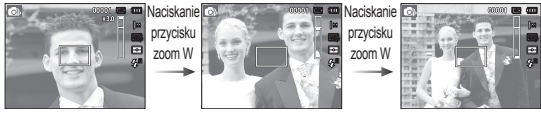

[3-krotny zoom cyfrowy]

[Zoom TELE]

[Zoom SZEROKOKATNY]

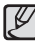

 Zdjęcia wykonywane przy użyciu zoomu cyfrowego mogą być nieco dłużej przetwarzane przez aparat. Należy wiec chwile odczekać, aż proces ten się zakończy.

- Dźwiek nie jest nagrywany, jeżeli w czasie rejestrowania filmu sa wciskane przyciski zoom.
- · Gdy używany jest zoom cyfrowy, zauważalne może być obniżenie jakości obrazu
- Aby uzyskać wyraźniejszy obraz z cyfrowym zoomem, naciśnij przycisk migawki do połowy przy maksymalnym ustawieniu zoomu optycznego, a następnie ponownie naciśnij przycisk zoom T.
- Zoom cyfrowy nie działa w niektórych trybach sceny ([Upieksz] [Noc], [Portret], [Dzieci], [Zbliżenie], [Tekst], [Fajerwerki]), w trybach DIS, w trybie Film oraz [Autoportret], [Uśmiech], [Mrugnięcie] i [Wykryj twarze].
- · Nie dotykać obiektywu ani osłony obiektywu, w przeciwnym razie zdjęcia moga być rozmazane lub aparat może nieprawidłowo działać. Jeżeli obraz jest przyciemniony, wyłączyć i włączyć aparat, aby zmienić położenie obiektvwu.
- Uważaj, aby nie naciskać na objektyw, ponjeważ może to spowodować nieprawidłowe działanie aparatu.
- · Nie dotykać ruchomych części aparatu, kiedy jest wyłączony, aby nie spowodować przyciemnienia i rozmazania zdjęcia.
- Nie dotykać obiektywu w czasie korzystania z przycisku zoom.

# Przycisk informacji (DISP) / Przejścia w górę

Gdy menu jest wyświetlane, przycisk W GÓRĘ pełni funkcję przycisku kierunkowego.

W trybie zapisu lub odtwarzania naciśnięcie tego przycisku powoduje wyświetlenie informacji o obrazie.

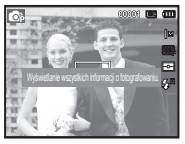

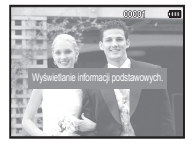

[ Ekran filmowania ]

[Ekran informacji]

# Przycisk trybu makro ( 😍 ) / Przejścia w dół

Gdy menu jest wyświetlane, przycisk W DÓŁ pełni funkcję przycisku kierunkowego.

Gdy menu nie jest wyświetlane, przycisku MAKRO (🖤) / W DÓŁ można użyć do robienia zdjęć w trybie makro.

Zakresy ostrości są przedstawione na następnej stronie.

Naciskaj przycisk trybu makro, aż żądany wskaźnik trybu makro pojawi się na wyświetlaczu LCD.

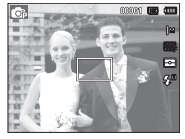

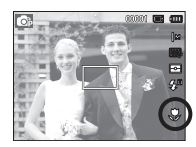

[Automatyczna regulacja ostrości]

[Makro ( 🈍 )]

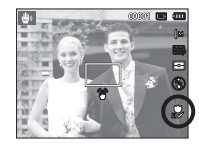

[Auto makro ( 🊏 )]

# Przycisk trybu makro ( 😍 ) / Przejścia w dół

Typy trybów regulacji ostrości i zakresy ostrości (W: szeroki kąt, T: tele)

| Mode                      | PROGRAM ( 💿 )                                    |                                                   |  |  |  |
|---------------------------|--------------------------------------------------|---------------------------------------------------|--|--|--|
| Typ regulacji<br>ostrości | Makro ( 😍 )                                      | Normalny                                          |  |  |  |
| Zakres ostrości           | W: 5 ~ 80<br>T: 100 ~ 150                        | W: 80 ~ nieskończoność<br>T: 100 ~ nieskończoność |  |  |  |
| Mode                      | TRYB D                                           | IS ( 🕮 )                                          |  |  |  |
| Typ regulacji<br>ostrości | Auto makro ( 💦 )                                 | Normalny                                          |  |  |  |
| Zakres ostrości           | W: 5 ~ nieskończoność<br>T: 100 ~ nieskończoność | W: 80 ~ nieskończoność<br>T: 100 ~ nieskończoność |  |  |  |

(Jednostka: cm)

- Gdy wybrany jest tryb makro, należy się szczególnie starać unikać drgań aparatu.
- W przypadku robienia zdjęć w trybie makro z odległości mniejszej niż 20 cm (zoom szerokokątny) lub 50 cm (zoom tele) WYŁĄCZ lampę błyskową.

 Dostępne metody regulacji ostrości w zależności od trybu zapisu ( o : dostępne, ∞: nieskończony zakres ostrości)

| Tryb       | Auto makro | Makro | Normalny |
|------------|------------|-------|----------|
| <b>C</b> P |            | 0     | 0        |
| <b>U</b>   | 0          |       | 0        |
| <b>G</b> h |            | 0     | 0        |
| <u></u>    |            | 0     | 0        |
| Trub       |            | SCENA |          |
| пур        | Auto makro | Makro | Normalny |
| (î)        | o          |       |          |
|            | 0          |       |          |
| Ð          |            |       | 0        |
| ŋ          |            |       | 0        |
| <u>@</u>   |            |       | 0        |
|            |            |       | 0        |
| *          |            | 0     |          |
| Т          | 0          |       |          |
| -          |            |       | 0        |
| <b>*</b>   |            |       | 0        |
| 2          |            |       | 0        |
| ۲          |            |       | 00       |
| 174        |            |       | 0        |

V

### Blokada ustawienia ostrości

Funkcja blokady ustawienia ostrości pozwala ustawić ostrość na obiekcie nie znajdującym się na środku obrazu.

- Blokada ustawienia ostrości
- Ustaw ramkę automatycznej regulacji ostrości tak, aby obiekt znajdował się w niej.
- Naciśnij przycisk MIGAWKI do połowy. Gdy ramka automatycznej regulacji ostrości zaświeci się na zielono, oznacza to, że ostrość jest ustawiona na obiekcie. Uważaj, aby nie nacisnąć przycisku MIGAWKI do końca, ponieważ zostanie wówczas zrobione niechciane zdjęcie.
- Trzymając przycisk MIGAWKI wciśnięty tylko do połowy, przesuń aparat tak, aby ustawić żądany obraz, a następnie naciśnij do końca przycisk MIGAWKI, aby zrobić zdjęcie. Jeśli w międzyczasie zwolnisz przycisk MIGAWKI, funkcja blokady ustawienia ostrości zostanie anulowana.

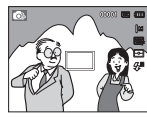

 Obraz, który ma zostać uwieczniony na zdjęciu.

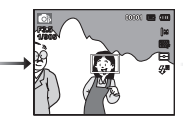

 Naciśnij do połowy przycisk MIGAWKI i ustaw ostrość na obiekcie.

| • |  |
|---|--|
|   |  |

 Ponownie ustaw żądany obraz i naciśnij przycisk MIGAWKI do końca.

# Przycisk lampy błyskowej ( 🕏 ) / Przejścia w lewo

Gdy na wyświetlaczu LCD wyświetlane jest menu, naciśnięcie przycisku kierunkowego W LEWO powoduje przesunięcie kursora na lewą kartę. Gdy menu nie jest widoczne na wyświetlaczu LCD, przycisk kierunkowy W LEWO obsługuje LAMPĘ BŁYSKOWĄ. (**\$**)

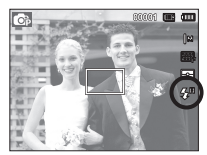

[Wybór automatycznej lampy błyskowej]

- Wybieranie trybu lampy błyskowej
- 1. Wybierz żądany tryb nagrywania z wyjątkiem trybu [Film] i [DIS]. (str. 21)
- Naciskaj przycisk lampy błyskowej, aż żądany wskaźnik lampy błyskowej pojawi się na wyświetlaczu LCD.
- Wskaźnik trybu lampy błyskowej będzie widoczny na wyświetlaczu LCD. Użyj trybu lampy błyskowej odpowiedniego dla danego

Uzyj trybu lampy błyskowej odpowiedniego dla danego otoczenia.

Zasięg lampy błyskowej

(Jednostka: m)

| ISO          | NORM     | IALNY    | Makro   |         | Auto makro |          |
|--------------|----------|----------|---------|---------|------------|----------|
|              | SZEROK.  | TELE     | SZEROK. | TELE    | SZEROK.    | TELE     |
| AUTOMATYCZNY | 0,8~2,68 | 0,8~1,59 | 0,2~0,8 | 0,5~0,8 | 0,2~2,68   | 0,5~1,59 |

# Przycisk lampy błyskowej ( 5) / Przejścia w lewo

- Po naciśnięciu przycisku migawki, gdy lampa błyskowa została wybrana, pierwszy błysk jest uruchamiany w celu sprawdzenia warunków fotografowania (zasięgu błysku i współczynnika mocy błysku). Nie poruszaj aparatem, dopóki nie nastąpi drugi błysk.
  - Częste używanie lampy błyskowej powoduje skrócenie czasu pracy akumulatora.
  - W normalnych warunkach pracy aparatu czas ładowania lampy błyskowej wynosi do 4 sekund. Jeśli akumulator jest słaby, czas ładowania jest dłuższy.
  - Lampa błyskowa nie działa w trybie DIS, w trybach sceny [Pejzaż], [Zbliżenie], [Tekst], [Zachód], [Świt], [Fajerw.] oraz w trybie Film.
  - Rób zdjęcia z odległości mieszczącej się w zasięgu lampy błyskowej.
  - Jakość obrazu nie jest gwarantowana, jeśli obiekt znajduje się zbyt blisko lub silnie odbija światło.
  - W przypadku robienia zdjęcia przy użyciu lampy błyskowej w słabo oświetlonym otoczeniu na obrazie może pojawić się biała plamka. Plamka ta jest wynikiem odbijania się światła lampy błyskowej w pyle obecnym w powietrzu.

Wskaźnik trybu lampy błyskowej

| Ikony                 | Tryb lampy<br>błyskowej                               | Opis                                                                                                    |
|-----------------------|-------------------------------------------------------|----------------------------------------------------------------------------------------------------|
| ٢                     | Wybrano tryb<br>wyłączenia lampy<br>błyskowej         | Lampa błyskowa się nie uruchamia. Wybieraj<br>ten tryb w miejscach lub sytuacjach, w<br>których używanie lampy błyskowej jest<br>niedozwolone. W przypadku robienia zdjęcia<br>w słabym oświetleniu na wyświetlaczu LCD<br>pojawi się wskaźnik ostrzeżenia o drganiu<br>aparatu ( m). |
| Ś                     | Redukcja<br>czerwonych oczu                           | Gdy wykryty zostanie efekt "czerwonych<br>oczu", zostanie on automatycznie<br>zredukowany.                                                                                                    |
| <b>\$</b> 5           | Wolna<br>synchronizacja                               | Lampa błyskowa działa przy krótkich<br>czasach migawki w celu uzyskania<br>prawidłowo wyważonej ekspozycji.<br>W warunkach słabego oświetlenia na<br>wyświetlaczu LCD pojawi się wskaźnik<br>ostrzeżenia o drganiu aparatu ( m).                                                      |
| 4                     | Błysk<br>wypełniający                                 | Lampa błyskowa uruchamia się niezależnie<br>od oświetlenia. Intensywność błysku<br>jest automatycznie dopasowywana do<br>warunków.                                                                                                    |
| ۲                     | Tryb<br>automatyczny<br>i redukcja<br>czerwonych oczu | Jeśli obiekt lub tło są ciemne, lampa<br>błyskowa zostanie automatycznie<br>uruchomiona i zadziała funkcja redukcji<br>efektu czerwonych oczu.                                                                                                    |
| <b>4</b> <sup>A</sup> | Automatyczna<br>lampa błyskowa                        | Jeśli obiekt lub tło są ciemne, lampa<br>błyskowa zostanie automatycznie<br>uruchomiona.                                                                                                    |

 $| \ell$ 

# Przycisk lampy błyskowej ( 🕏 ) / przejścia w lewo

| Dostępne    | tryby lampy           | błyskowej v | v zależności | od trybu za | pisu ( | o : dostępne) |
|-------------|-----------------------|-------------|--------------|-------------|--------|---------------|
| Tryb        | <b>4</b> <sup>A</sup> | ۲           | 4            | <b>4</b> 5  | Ć      |               |
| <b>O</b> P  | 0                     | 0           | 0            | 0           | 0      | 0             |
| <b>نا</b> ل |                       |             |              |             |        | 0             |
| (î)         | 0                     | 0           | o            | o           | o      | 0             |
| <u></u>     |                       |             |              |             |        | 0             |
| Taula       |                       |             | SCE          | ENA         |        |               |
| тур         | <b>4</b> <sup>A</sup> | ۲           | 4            | <b>4</b> 5  | Ć      | 8             |
| ĵΩ,         |                       | 0           |              |             | 0      | 0             |
| 1           | 0                     |             |              |             | 0      | 0             |
| Ð           |                       |             |              | 0           | 0      | 0             |
| Q           |                       | 0           |              |             | о      | 0             |
| <u>@</u>    |                       | 0           |              |             |        | 0             |
| <b>A</b> \  |                       |             |              |             |        | 0             |
| \$          |                       |             |              |             |        | 0             |
| Т           |                       |             |              |             |        | 0             |
| =           |                       |             |              |             |        | 0             |
| *           |                       |             |              |             |        | 0             |
| *2          |                       |             | 0            |             |        |               |
| ۲           |                       |             |              |             |        | 0             |
| 178         | 0                     |             |              |             |        |               |

# Przycisk samowyzwalacza ( 🖒 ) / przejścia w prawo

Gdy na wyświetlaczu LCD wyświetlane jest menu, naciśnięcie przycisku kierunkowego W PRAWO powoduje przesunięcie kursora na prawą kartę.

Gdy menu nie jest widoczne na wyświetlaczu LCD, przycisk kierunkowy W PRAWO obsługuje funkcję samowyzwalacza (Ö). Dzięki tej funkcji osoba fotografująca może również zostać uwieczniona na zdjęciu.

- Jeśli w trybie samowyzwalacza zostanie naciśnięty przycisk samowyzwalacza, funkcja samowyzwalacza zostanie anulowana.
  - Aby zapobiec drganiom aparatu użyj statywu.
  - W trybie Film dostępny jest tylko tryb 10-sekundowy.
  - W zależności od tego, czy wybrano opcję Wykryj twarze, timer lub niektóre z jego funkcji nie są dostępne.

Ikona Inteligentnej automatycznej lampy błyskowe ( pojawia się w trybie [Intelig. autom].
# Przycisk samowyzwalacza ( ඊ) / przejścia w prawo

- Wybieranie funkcji samowyzwalacza
- Wybierz żądany tryb NAGRYWANIA, obracając pokrętło wyboru trybu (str. 21).
- Naciskaj przycisk SAMOWYZWALACZA (Ô) / PRZEJŚCIA W PRAWO, aż żądany wskaźnik trybu pojawi się na wyświetlaczu LCD. Na wyświetlaczu LCD pojawi się ikona trybu 10-sekundowego, 2-sekundowego, podwójnego samowyzwalacza lub wyzwalacza sterowanego ruchem.
- Zdjęcie zostanie zrobione po upływie określonego czasu od momentu naciśnięcia przycisku MIGAWKI.
- Wskaźnik trybu samowyzwalacza

| Ikona | Tryb                             | Opis                                                                                                    |
|-------|----------------------------------|----------------------------------------------------------------------------------------------------|
| С)    | 10-sekundowy<br>samowyzwalacz    | Zdjęcie zostanie zrobione po upływie 10 sekund od<br>momentu naciśnięcia przycisku migawki.                                                                                                    |
| Ś     | 2-sekundowy<br>samowyzwalacz     | Zdjęcie zostanie zrobione po upływie 2 sekund od<br>momentu naciśnięcia przycisku migawki.                                                                                                    |
| లి    | Podwójny<br>samowyzwalacz        | Po około 10 sekundach zostanie zrobione zdjęcie,<br>a po 2 kolejnych sekundach zostanie zrobione<br>jeszcze jedno zdjęcie. Jeśli używana jest lampa<br>błyskowa, czas, po którym zadziała 2-sekundowy<br>samowyzwalacz może być dłuższy niż 2 sekundy,<br>w zależności od czasu ładowania lampy błyskowej. |
| ((Ü)) | Wyzwalacz<br>sterowany<br>ruchem | Aparat wykrywa ruch obiektu 6 sekund po<br>naciśnięciu przycisku migawki a zdjęcie zostaje<br>wykonane po zatrzymaniu ruchu.                                                                                                    |

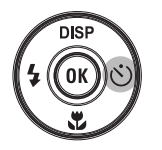

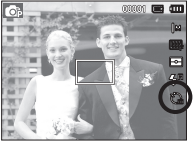

[Wybór 10-sekundowego samowyzwalacza]

Wyzwalacz sterowany ruchem

| Ruch                                                                            | Ikona i lampka samowyzwalacza                 |
|---------------------------------------------------------------------------------|-----------------------------------------------|
| Naciśnięcie przycisku migawki<br>po ustawieniu Wyzwalacza<br>sterowanego ruchem | Miganie (w 1 sekundowych odstępach)           |
| Wykrywanie ruchu obiektu                                                        | Miganie (w 0,25 sekundowych odstępach)        |
| Wykrycie braku ruchu                                                            | Włączenie i zrobienie zdjęcia po 2 sekundach. |

 Procedura stosowania funkcji Wyzwalacza sterowanego ruchem (Z wyjątkiem trybu Film)

Wybranie funkcji Wyzwalacza sterowanego ruchem → Naciśnięcie przycisku migawki → Odpowiednie ustawienie aparatu (w ciągu 6 s)<sup>°1</sup> → Rozpoczęcie wykrywania (wyraźne machanie rękami)<sup>°2</sup> → Koniec wykrywania ruchu (nie ruszaj się) → Zrobienie zdjęcia (po 2 sekundach)

- \*1: Aparat rozpoczyna wykrywanie ruchu obiektu 6 sekund po naciśnięciu przycisku migawki, dlatego należy w czasie 6 sekund odpowiednio ustawić aparat.
- \*2: Porusz wyraźnie rękami lub całym ciałem.

W następujących sytuacjach Wyzwalacz sterowany ruchem może nie działać.

Odległość ostrości wynosi ponad 3 metry.

Zakres wykrywania funkcji Wykrywania sterowanego ruchem

- Ekspozycja jest zbyt jasna lub ciemna.
- W sytuacjach gdy włączone jest podświetlenie.
- Ruch jest zbyt słaby.
- Ruch jest wykrwany poza środkową częścią czujnika (50%) wykrywania ruchu.

 W przypadku braku wykrycia ruchu w ciągu 30 sekund lub braku bezruchu po wykryciu ruchu

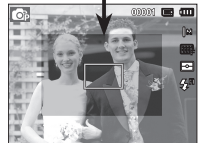

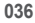

### Przycisk MENU

- Po naciśnięciu przycisku MENU na wyświetlaczu LCD wyświetlone zostanie menu związane z danym trybem aparatu.
   Ponowne jego naciśnięcie spowoduje powrót do poprzedniego stanu wyświetlacza LCD.
- Opcje menu mogą być wyświetlane, gdy wybrane są następujące tryby: Tryb FILM i tryb FOTOGRAFOWANIA. Gdy wybrany jest tryb nagrywania głosu, menu nie jest dostępne.

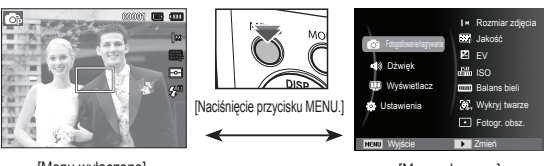

[Menu wyłączone]

[Menu włączone]

# Przycisk OK

 Gdy na wyświetlaczu LCD wyświetlane jest menu, przycisk ten służy do przechodzenia kursorem do podmenu lub do potwierdzania danych.

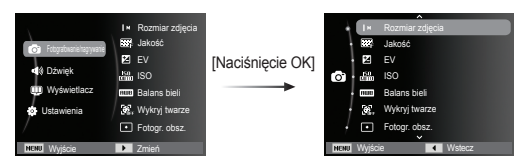

### Fotografowanie/nagrywanie ( 🙆 )

Użyj menu, które uaktywnia funkcje lub przycisku Fn, aby wyświetlić poniższe menu:

| Tryb           | Menu                               | Dostępne tryby                                                                                                    | Strona        |
|----------------|------------------------------------|----------------------------------------------------------------------------------------------------|---------------|
|                | Rozmiar zdjęcia /<br>Rozmiar filmu |                                                                                                    | Str.38        |
|                | Jakość /<br>Szybkość klatek        | Image: Constraint of the state     Image: Constraint of the state       Image: Constraint of the state     Image: Constraint of the state       Image: Constrate     Image: Constraint of the state <td>Str.39</td>                                                                                                    | Str.39        |
|                | EV                                 | 6) <b>4</b> ) (6) 41                                                                                                    | Str.39        |
|                | ISO                                | © 61.                                                                                                    | Str.40        |
|                | Balans bieli                       | © # 6 #                                                                                                    | Str.40        |
|                | Wykryj twarze                      | 6) 🕸 🚳 闪 N 🚊 🕫                                                                                                    | Str.41        |
|                | Odcień twarzy                      |                                                                                                    | Str.43        |
| otografowanie/ | Retusz twarzy                      |                                                                                                    | Str.43        |
| nagrywanie)    | Fotogr. obsz.                      | Image: Book of the state     Image: Book of the state     Image: Book of the state     Image: Book of the state       Image: Book of the state     Image: Book of the state     Image: Book of the state     Image: Book of the state       Image: Book of the state     Image: Book of the state     Image: Book of the state     Image: Book of the state       Image: Book of the state     Image: Book of the state     Image: Book of the state     Image: Book of the state       Image: Book of the state     Image: Book of the state     Image: Book of the state     Image: Book of the state       Image: Book of the state     Image: Book of the state     Image: Book of the state     Image: Book of the state       Image: Book of the state     Image: Book of the state     Image: Book of the state     Image: Book of the state       Image: Book of the state     Image: Book of the state     Image: Book of the state     Image: Book of the state       Image: Book of the state     Image: Book of the state     Image: Book of the state     Image: Book of the state       Image: Book of the state     Image: Book of the state     Image: Book of the state     Image: Book of the state       Image: Book of the state     Image: Book of the state     Image: Book of the state     Image: Book of the state       Image: Book of the state     Image: Book of the state     Image: Book of the state     Image: Book of the state       Image: Book of the state                                                                                                    | Str.44        |
|                | Pomiar                             | 8<br>4                                                                                                    | Str.44        |
|                | Wyb. Stylu Zdj.                    |                                                                                                    | Str.45        |
|                | Regulacja obrazu                   | Ô                                                                                                    | Str.46        |
|                | ACB                                | <b>6</b>                                                                                                    | Str.47        |
|                | Napęd                              | <b>6</b>                                                                                                    | Str.47        |
|                | Głos                               | Image: Constraint of the state         Constraint of the state         Constraint of the state <thconstat< td=""><td>Str.<br/>48~49</td></thconstat<> | Str.<br>48~49 |

# Fotografowanie/nagrywanie ( 🙆 )

### Uruchamianie funkcji za pomocą przycisku MENU

- 1. Naciśnij przycisk MENU w trybie, w którym funkcja ta jest dostępna.
- Naciśnij przycisk W górę/W dół, aby wybrać menu [Fotografowanie/nagrywanie] i naciśnij przycisk W prawo/OK.

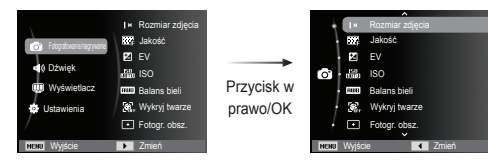

 Wybierz żądany tryb za pomocą przycisku kierunkowego W górę/W dół i naciśnij przycisk OK.

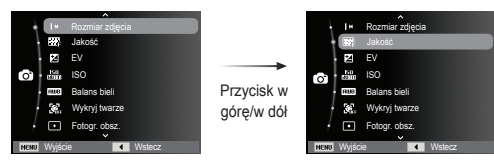

4. Wybierz żądaną opcję przy użyciu przycisku kierunkowego w lewo lub w prawo i naciśnij przycisk OK.

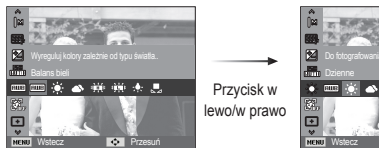

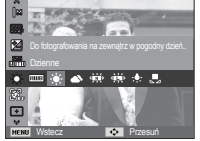

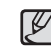

 Użyj przycisku Fn z tyłu aparatu, aby wyświetlić menu, za pomocą którego często używane funkcje są uruchamiane szybciej.

#### Rozmiar zdjęcia / Rozmiar filmu

Można wybrać rozmiar zdjęcia / filmu w zależności od zastosowania.

(Jednostka: pixel)

| Tryb<br>fotogra-<br>fowania | Ikona   | І4м           | <b> </b> 2м   | <b>₽</b> I2M  | Юм            | 8м            | 5м            | 3м            | <u>2</u> M    | М            |
|-----------------------------|---------|---------------|---------------|---------------|---------------|---------------|---------------|---------------|---------------|--------------|
|                             | Rozmiar | 4320X<br>3240 | 4000X<br>3000 | 4320X<br>2880 | 4320X<br>2432 | 3264X<br>2448 | 2560X<br>1920 | 2048X<br>1536 | 1920X<br>1080 | 1024X<br>768 |
| Tryb<br>fotogra-<br>fowania | Ikona   | 640           |               |               |               |               |               | 32            | 20            |              |
|                             | Rozmiar | 640 x 480     |               |               |               |               | 320 >         | < 240         |               |              |

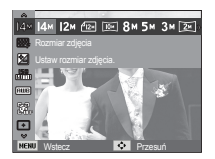

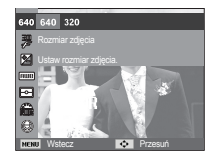

[Tryb FOTOGRAFOWANIA]

[Tryb FILM]

 Im wyższą rozdzielczość wybrano, tym mniej zdjęć zmieści się w pamięci, ponieważ zdjęcia o dużej rozdzielczości zajmują w niej więcej miejsca.

# Fotografowanie/nagrywanie ( 💿 )

#### Jakość/szybkość klatek

Można wybrać współczynnik kompresji w zależności od potrzeb. Im wyższy współczynnik kompresji, tym niższa jakość obrazu.

| Tryb         | Tryb F          | OTOGRAFOV | Tryb FILM |             |            |
|--------------|-----------------|-----------|-----------|-------------|------------|
| Ikona        | <sup>₩</sup> SF | ₩F        | ₩î,       | ∃0<br>₽     | 15<br>F    |
| Opcje        | B.dobra         | Dobra     | Normalna  | 30 Kkl/sek. | 15 kl/sek. |
| Format pliku | jpeg            | jpeg      | jpeg      | avi         | avi        |

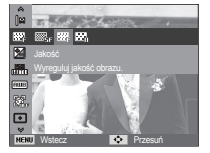

[Tryb FOTOGRAFOWANIA]

[Tryb FILM]

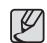

- Ten format pliku jest zgodny z systemem DCF (Design rule for Camera File).
- PEG (Joint Photographic Experts Group): JPEG jest standardem kompresji obrazów, stworzonym przez Joint Photographic Experts Group. Jest to najbardziej powszechny typ kompresji zdjęć i grafiki, ponieważ zapewnia on wydajną kompresję plików.

### Kompensacja ekspozycji

Aparat automatycznie dostosowuje ekspozycję do warunków oświetlenia.

Wartość ekspozycji można również wybrać za pomocą menu [EV].

- Kompensacja ekspozycji
- Kliknij przyciski kierunkowe W górę/W dół w

menu Funkcje, aby wybrać [EV] ( 🔀 ).

 Aby ustawić żądaną wartość kompensacji ekspozycji, użyj przycisków kierunkowych W LEWO i W PRAWO.

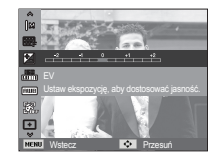

 Naciśnij przycisk OK. Ustawiona wartość zostanie zapisana i nastąpi wyjście z trybu konfiguracji kompensacji ekspozycji.
 Po zmianie wartości ekspozycji po lewej stronie wyświetlacza

LCD pojawi się wskaźnik ekspozycji ( 🔀 ).

※ Ujemna wartość kompensacji ekspozycji powoduje redukcję ekspozycji.

Dodatnia wartość kompensacji ekspozycji zwiększa ekspozycję i obraz na wyświetlaczu LCD może być biały lub zdjęcia mogą nie być dobrej jakości.

### ISO

Dla wykonywanych zdjęć można ustawić czułość ISO. Szybkość lub światłoczułość aparatu jest oznaczana numerem w menu ISO.

[Auto]: Czułość aparatu jest automatycznie zmieniana w zależności od czynników, takich jak natężenie światła lub jasność obiektu.

[ISO 80, 100, 200, 400, 800, 1600]: Zwiększając czułość ISO, można zwiększyć szybkość migawki przy tej samej ilości światła.

Obraz może być jednak przesycony jaskrawymi barwami. Im wyższa wartość ISO, tym większa jest wrażliwość aparatu na światło, a zatem lepsze są jego możliwości robienia zdjęć w ciemnym otoczeniu. Jednak wraz ze wzrostem wartości ISO wzrasta poziom szumu na obrazie, powodując, że staje się on bardziej ziarnisty.

- ※ Gdy ustawiona jest funkcja [U. wys. szyb.], prędkość ISO będzie ustawiona na tryb AUTO.
- % Opcja [ISO] jest aktywna tylko w trybie [Program] lub [Pomoc Przy Fotograf.].

#### Balans bieli

Funkcja balansu bieli pozwala na dostosowanie kolorów tak, aby wyglądały bardziej naturalnie.

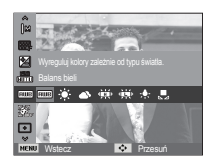

| Tryb                 | Ikony         | Opis                                                                                                    |
|----------------------|---------------|----------------------------------------------------------------------------------------------------|
| Aut. balans<br>bieli | AMB           | Aparat automatycznie wybiera odpowiednie<br>ustawienie balansu bieli, w zależności od<br>przeważających warunków oświetlenia. |
| Dzienne              | • <b>•</b> •• | Do fotografowania na zewnątrz.                                                                                                |
| Zachmurzenie         |               | Do fotografowania przy zachmurzonym niebie.                                                                                   |
| Jarzeniowe h         | ŧ <b>∭</b> ŧ  | Do fotografowania w świetle jarzeniowym emitowanym przez świetlówki trójpasmowe.                                              |
| Jarzeniowe I         | <b>іщ</b> я   | Do fotografowania w białym świetle jarzeniowym.                                                                               |
| Żarowe               | : <b>!</b> :  | Do fotografowania w oświetleniu żarowym (przy standardowych żarówkach).                                                       |
| Własne ust.          |               | Umożliwia użytkownikowi ustawienie balansu<br>bieli w zależności od warunków fotografowania.                                  |

W niektórych warunkach oświetlenia na zdjęciach może pojawiać się dominata barwna (dominacja jednego koloru).

# Fotografowanie/nagrywanie ( 💿 )

- Używanie własnego ustawienia balansu bieli Ustawienia balansu bieli mogą się nieco różnić w zależności od środowiska fotografowania. Ustawiając własny poziom balansu bieli, można wybrać optymalne ustawienie dla danej sytuacji.
- 1. Wybierz opcję WŁASNE UST.

( ) w menu Balans bieli i umieść przed aparatem białą kartkę papieru tak, aby na wyświetlaczu LCD widoczny był tylko biały kolor.

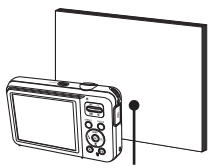

2. Przycisk OK : Wybór poprzedniego ustawionia

Biały papier

ustawienia własnego balansu bieli.

- Przycisk migawki : Zapisanie nowego ustawienia własnego balansu bieli.
- Wybrana wartość balansu bieli będzie stosowana od następnego zrobionego zdjęcia.
- Balans bieli ustawiony przez użytkownika będzie stosowany, dopóki nie zostanie zastąpiony innym ustawieniem.

#### Wykryj twarze

W przypadku stosowania opcji wykrywania twarzy aparat umożliwia wykrywanie ludzkich twarzy. W przypadku ustawiania ostrości na twarzy dostosowana zostaje również jasność twarzy. Naturalny wyraz twarzy można sfotografować używając funkcji autoportret.

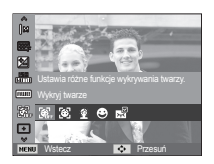

#### Normalna

Ten tryb automatycznie wykrywa pozycję fotografowanego obiektu, a następnie ustawia ostrość i ekspozycję. Wybierz ten tryb, aby w szybki i łatwy sposób fotografować twarze.

\* Tryby, w których funkcja ta jest dostępna : Program, DIS, Pomoc

Przy Fotograf., Upiększ, Portret, Dzieci, Plaża&śnieg.

- Rozmiar i pozycja ramki automatycznej regulacji ostrości są automatycznie ustawiane na twarzy fotografowanej osoby.
- Naciśnij przycisk migawki do połowy. Gdy ostrość zostanie ustawiona, ramka stanie się zielona.
- Naciśnij przycisk migawki do końca, aby zrobić zdjęcie.

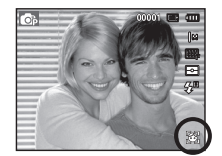

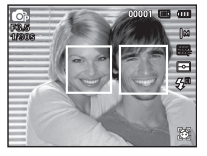

### Fotografowanie/nagrywanie ( 💿 )

- Ľ
- Funkcja ta może rozpoznać do 10 twarzy.
- Gdy wykrytych jest kilka twarzy jednocześnie, ostrość jest ustawiana na najbliższej osobie.
- Zoom cyfrowy nie działa w tym trybie.
- Po znalezieniu twarzy, na której ustawiana będzie ostrość, wokół niej wyświetlana jest biała ramka ostrości, a wokół pozostałych twarzy wyświetlane są szare ramki ostrości. Naciśnij przycisk migawki do połowy, aby ustawić ostrość na twarzy. Biała ramka stanie się wówczas zielona.
- Jeśli wykrywanie twarzy się nie powiodło, powróć do wcześniejszego trybu automatycznej regulacji ostrości.
- IW niektórych sytuacjach funkcja ta może nie działać prawidłowo.
  - Gdy fotografowana osoba ma ciemne okulary lub część twarzy jest schowana.
  - Gdy fotografowana osoba nie patrzy w kierunku aparatu.
  - Gdy poziom jasności jest zbyt niski lub zbyt wysoki.
  - Gdy obiekt znajduje się daleko od aparatu.
- Maksymalny zasięg funkcji rozpoznawania twarzy wynosi 2,5 m (szeroki kąt).
- Im bliżej znajduje się obiekt, tym szybciej aparat może go rozpoznać.
- W trybach [Upiększ], [Portret] oraz [Dzieci] ustawienia funkcji [Wykryj twarze] są skonfigurowane na wartość domyślną.

#### Autoportret

Przy używaniu samowyzwalacza wykrywany jest automatycznie obszar twarzy, co pozwala na łatwiejsze i szybsze robienie zdjęć.

※ Tryby, w których funkcja ta jest dostępna : Program, DIS, Pomoc Przy Fotograf., Upiększ, Portret, Plaża & śnieg.

 W przypadku wykonywania zdjęcia z samowyzwalaczem ustaw obiektyw aparatu w kierunku twarzy obiektu. Twarz obiektu zostanie automatycznie wykryta i rozlegnie się dźwięk naprowadzania.

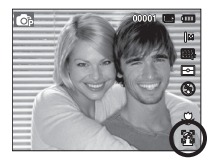

2. Aby rozpocząć nagrywanie, naciśnij przycisk migawki.

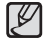

 Po wykryciu twarzy na środku ekranu aparat emituje szybciej zmieniający się dźwięk, różniący się do tego, który wydawany jest kiedy twarz nie znajduje się na środku.

# Fotografowanie/nagrywanie ( 🙆 )

#### Uśmiech

\*\* Tryby, w których funkcja ta jest dostępna : Program, DIS, Pomoc Przy Fotograf., Upiększ, Portret, Dzieci, Plaża&śnieg.

Zdjęcie zostaje zrobione automatycznie po wykryciu uśmiechu na twarzy obiektu, mimo że nie zostanie naciśnięty przycisk migawki. W przypadku naciśnięcia przycisku migawki zdjęcie

zostanie zrobione w standardowy sposób. Podczas wykonywania zdjęcia z uśmiechem wykrycie uśmiechniętej twarzy będzie łatwiejsze, jeśli na twarzy otografowanej osoby widać zęby lub jeśli uśmiech jest zatrzymany.

#### Mrugnięcie

% Tryby, w których funkcja ta jest dostępna : Program, Pomoc Przy Fotograf., Portret, Dzieci, Plaża&śnieg.

Jeśli oczy obiektu są zamknięte podczas naciśnięcia przycisku migawki, aparat wykonuje 2 kolejne zdjęcia, które zostają następnie zapisane. Jeśli oczy obiektu nie są zamknięte,

po naciśnięciu przycisku migawki zosta-nie zrobione tylko jedno zdjęcie.

- Wykrywanie uśmiechu lub mrugnięcia może nie być dostępne w następujących sytuacjach:
  - w przypadku osób w okularach
  - gdy obiekt nie jest skierowany twarzą do aparatu
  - jeśli światło otoczenia jest zbyt jasne lub zbyt ciemne, aby wykryć twarz obiektu
  - gdy aparat jest daleko od obiektu. (Pomarańczowa ramka ostrości)
  - w przypadku odbijania światła lub zbyt jasnego oświetlenia z tyłu.

### Odcień twarzy

To menu umożliwia ustawienie koloru skóry na obrazach w trybie Upiększ. Im wyższy poziom zostanie wybrany, tym jaśniejszy kolor skóry.

- Wybierz opcję [Odcień twarzy] za pomocą przycisków kierunkowych w górę/w dół.
- Wybierz żądany odcień twarzy za pomocą przycisku kierunkowego w lewo/w prawo i naciśnij przycisk OK.
- Naciśnij przycisk migawki, aby zrobić zdjęcie.

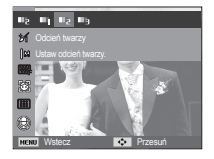

#### Retusz twarzy

To menu pozwala na takie ustawienie, że skóra wygląda jasno i ładnie przed zarejestrowaniem w trybie Upiększ. Im wyższy poziom zostanie wybrany, tym skuteczniejsza kontrola.

- Wybierz opcję [Retusz twarzy] za pomocą przycisków kierunkowych w górę/w dół.
- Wybierz żądany retusz twarzy za pomocą przycisku kierunkowego W lewo/W prawo i naciśnij przycisk OK.
- Naciśnij przycisk migawki, aby zrobić zdjęcie.

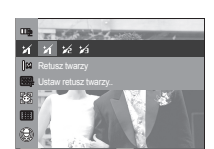

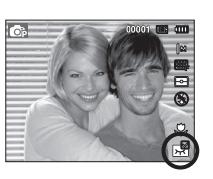

# Fotografowanie/nagrywanie ( 💿 )

### Typ automatycznej regulacji ostrości

W zależności od warunków fotografowania można wybrać odpowiedni typ fotografowanego obszaru.

[Centr. af] (+): Ostrość zostanie ustawiona na prostokątnym obszarze na środku wyświetlacza LCD.

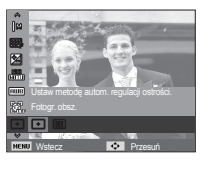

- [Multi af] (IIII) : A kamera kiválaszt egy AF pontot a 9 AF pontból.
- ※ Jeśli aparat ustawi ostrość na obiekcie, ramka automatycznej regulacji ostrości staje się zielona. Jeśli aparat nie ustawi ostrości na obiekcie, ramka automatycznej regulacji ostrości staje się czerwona.

### Pomiar

Jeśli nie można uzyskać odpowiednich warunków ekspozycji, można zmienić metodę pomiaru, aby umożliwić robienie jaśniejszych zdjęć.

[Multi] (🛨)

: Wartość ekspozycji jest obliczana na podstawie przeciętnego natężenia światła w fotografowanym obszarze. Jednak

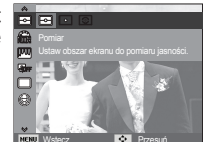

największy wpływ na wynik obliczeń ma oświetlenie środka obrazu. Jest to opcja odpowiednia do ogólnego użytku.

- [Punktowy] (•) : Pomiar światła jest wykonywany tylko na prostokątnym obszarze na środku wyświetlacza LCD. Ta opcja jest odpowiednia w sytuacjach, gdy ekspozycja obiektu znajdującego się na środku jest prawidłowa, pomimo tylnego oświetlenia.
- [Centr. waż.] (②): Wartość ekspozycji jest obliczana na podstawie przeciętnego natężenia światła w fotografowanym obszarze. Jednak największy wpływ na wynik obliczeń ma oświetlenie środka obrazu. Jest to odpowiedni tryb do fotografowania małych obiektów, takich jak kwiaty lub owady.
- ※ Jeśli obiekt nie znajduje się na środku fotografowanego obszaru, nie używaj funkcji pomiaru punktowego, ponieważ może wówczas nastąpić nieprawidłowa ekspozycja. W takiej sytuacji lepiej jest użyć funkcji kompensacji ekspozycji.

# Fotografowanie/nagrywanie ( 🙆 )

#### Wyb. Stylu Zdj.

Na zdjęciach można dodawać różne efekty bez konieczności używania oprogramowania do edycji zdjęć.

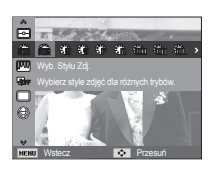

- Wybierz żądaną opcję z listy WYBÓR STYLU ZDJĘĆ przy użyciu przycisku kierunkowego w lewo lub w prawo i naciśnij przycisk OK.
- 2. Naciśnij przycisk migawki, aby zrobić zdjęcie.

| Tryb stylu | lkony      | Opis                                                                      |
|------------|------------|---------------------------------------------------------------------------|
| Normalne   | NOR        | Bez żadnego efektu.                                                       |
| Miękkie    | £          | Zastosowanie typu miękkiego.                                              |
| Żywe       | <b>.</b>   | Zastosowanie typu barwnego.                                               |
| Las        | Ŧ          | Zastosowanie typu naturalnego, czystego.                                  |
| Retro      | R          | Zastosowanie brązów.                                                      |
| Chłodny    | Ĉ          | Zastosowanie typu zimnego.                                                |
| Spokojny   | ĈA         | Zastosowanie typu spokojnego.                                             |
| Klasyczny  | <b>n</b>   | Zastosowanie typu klasycznego.                                            |
| Negatyw    | <b>A</b> N | Ustaw zdjęcie na negatyw.                                                 |
| Własny RGB | £          | Zdefiniowanie odcienia RGB w celu utworze-<br>nia własnego stylu zdjęcia. |

Domyślne kolory : Można zmienić

wartości dla koloru czerwonego (R, ang. red), zielonego (G, ang. green) i niebieskiego (B, ang. blue).

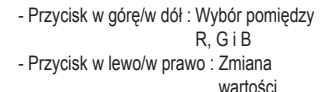

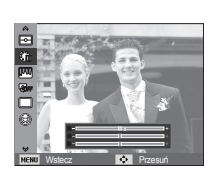

- Gdy ustawiony jest styl obrazu, funkcja wykrywania twarzy nie jest dostępna.
  - Gdy wybrana jest opcja Wyb. Stylu Zdj, nie dostępna jest funkcja Regulacja obrazu.

# Fotografowanie/nagrywanie ( 💿 )

### Regulacja obrazu

#### Kontrast

Można zmienić kontrast obrazu.

- Wybierz opcję [Kontrast] za pomocą przycisków kierunkowych w górę/w dół.
- Dostosuj kontrast przy użyciu przycisków kierunkowych w lewo i w prawo.
- Naciśnij przycisk migawki, aby zrobić zdjęcie.

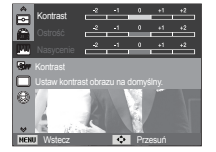

#### Nasycenie

Możliwa jest zmiana nasycenia obrazu.

- Wybierz opcję [Nasycenie] za pomocą przycisków kierunkowych w górę/w dół.
- Dostosuj nasycenie przy użyciu przycisków kierunkowych w lewo i w prawo.
- Naciśnij przycisk migawki, aby zrobić zdjęcie.

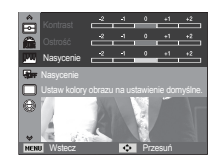

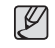

- Gdy wybrana jest opcja Regulacja obrazu, nie dostępna jest funkcja Wyb. Stylu Zdj.
- Gdy ustawiana jest opcja Nasycenie, funkcja Wykryj twarze nie jest dostępna.

#### Ostrość

Możliwe jest ustawienie ostrości obrazu dla wykonywanych zdjęć. Rezultatu ustawienia ostrości nie można sprawdzić na wyświetlaczu LCD przed zrobieniem zdjęcia, ponieważ funkcja ta działa dopiero po zapisaniu zdjęcia w pamięci.

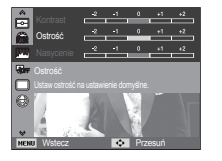

- Wybierz opcję [Ostrość] za pomocą przycisków kierunkowych w górę/w dół.
- Dostosuj ostrość przy użyciu przycisków kierunkowych w lewo i w prawo.
- 3. Naciśnij przycisk migawki, aby zrobić zdjęcie.

### ACB

Funkcja ta umożliwia automatyczna regulacje kontrastu podczas fotografowania w środowisku o dużych różnicach ekspozycji, np. przy tylnym oświetleniu lub dużym kontraście. Funkcja ta automatycznie reguluje jasność, dzieki czemu fotografowany objekt jest wyraźny.

- Podmenu [ACB]: [Wył.], [Wł.].

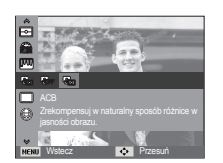

### Tryb napędu

Można wybrać opcje serii zdjęć lub AEB (Auto Exposure Bracketing).

[Pojedyncze] (

[Ciagle] (

[AEB] (🕮))

- : Robione jest tylko jedno zdjecie.
- : Wykonywana bedzie seria zdjęć, aż zwolniony zostanie przycisk migawki.

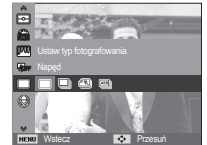

- [U. wys. szyb.] ((1) : Po naciśnieciu i przytrzymaniu migawki robionych jest 6 zdjeć na sekunde. Po zrobieniu serii zdjeć sa one zapisywane i odtwarzane na tylnym wyświetlaczu LCD. Maksymalna liczba zdjęć to 30, a rozmiar zdjeć to zawsze VGA.
  - : Wykonywana jest seria 3 zdjęć o różnych wartościach ekspozycji. Korzystaj z tego trybu, gdy trudno jest określić właściwa ekspozycje dla obiektu.
  - Wysoka rozdzielczość i jakość obrazu wydłużają czas zapisywania obrazu i opóźniaja powrót aparatu do trybu gotowości.
    - Jeśli wybrano menu [Ciągłe], [U. wys. szyb.], [AEB], lampa błyskowa zostanie automatycznie wyłaczona.
    - Jeśli pojemność pamieci pozwala na zrobienie mniej niż 3 zdjeć. funkcia AEB nie iest dostepna.
    - Jeśli pojemność pamięci pozwala na zrobienie mniej niż 30 zdjęć, funkcja zdjecia ruchu nie jest dostepna.
    - Podczas korzystania z funkcji AEB najlepiej jest stosować statyw. ponieważ czas potrzebny na zapisanie każdego zdiecia jest wówczas dłuższy i może nastąpić rozmazanie obrazu na skutek droań aparatu.

- ※ Funkcja ACB jest dostępna w trybie nagrywania [Program], [Portret] lub [Pomoc Przy Fotograf.]. Funkcja ACB działa zawsze w trybie nagrywania [Portret].
- \* Funkcja ta nie jest dostępna, jeżeli używana jest opcja [Ciagłe], [U. wys. szyb.] lub [AEB].

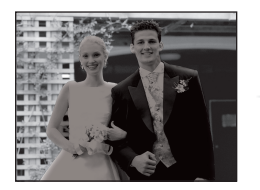

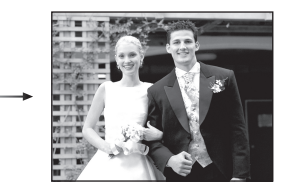

# Fotografowanie/nagrywanie ( 🙆 )

### Notatka głosowa

Można dodać komentarz głosowy do zdjęcia zapisanego w pamięci. (maks. 10 s)

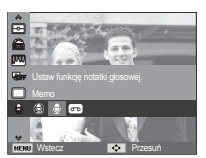

- Jeśli wskaźnik notatki głosowej pojawi się na wyświetlaczu LCD, oznacza to, że ustawienie jest prawidłowe.
- Naciśnij przycisk migawki, aby zrobić zdjęcie. Obraz zostanie zapisany na karcie pamięci.
- Notatka głosowa będzie nagrywana przez dziesięć sekund od momentu zapisania obrazu. Naciśnięcie przycisku migawki przed upływem tego czasu spowoduje zakończenie nagrywania notatki głosowej.

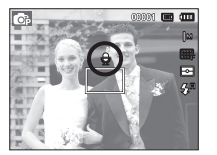

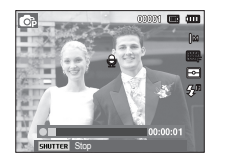

#### Nagrywanie głosu

Głos może być nagrywany tak długo, jak pozwala na to dostępnapojemność pamięci (maks. 10 godzin).

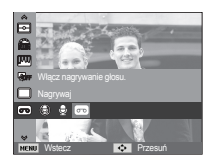

Naciśnij przycisk migawki, aby rozpocząć nagrywanie głosu.

- Naciśnij przycisk migawki raz.

Rozpocznie się nagrywanie głosu, które może trwać przez cały dostępny czas nagrywania (maks. 10 godzin). Czas nagrywania będzie widoczny na wyświetłaczu LCD. Po zwolnieniu przycisku migawki nagrywanie nie zostanie przerwane.

- Aby zatrzymać nagrywanie, naciśnij ponownie przycisk migawki.
- Format plików: \*.wav

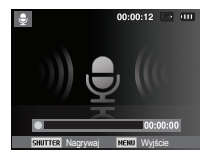

[Nagrywanie głosu]

# Fotografowanie/nagrywanie ( 🙆 )

Wstrzymywanie nagrywania głosu

Dzięki tej funkcji można nagrywać wybrane utwory jako jeden plik dźwiękowy bez konieczności tworzenia kilku plików.

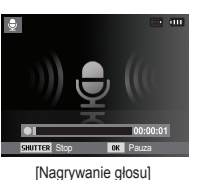

- 1. Naciśnij przycisk OK, aby wstrzymać nagrywanie.
- 2. Naciśnij ponownie przycisk OK, aby wznowić nagrywanie.
- 3. Aby zatrzymać nagrywanie, naciśnij ponownie przycisk migawki.

#### Nagrywanie filmu bez dźwięku

Filmy można nagrywać bez dźwięku.

Wybierz pozycję [Wył.] w menu [Głos] w trybie Film. ( ) Na wyświetlaczu LCD pojawi się ikona. Naciśnij przycisk migawki. Rozpocznie się nagrywanie bez dźwięku, które może trwać przez cały dostępny czas nagrywania.

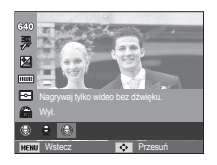

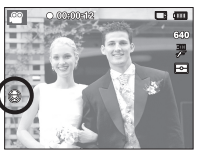

- Ø
- Optymalna odległość pomiędzy osobą, której głos jest nagrywany, a aparatem (mikrofonem) to 40 cm.
- Jeśli podczas wstrzymania nagrywania głosu zostanie wyłączone zasilanie, nagrywanie głosu zostanie anulowane.

# Dźwięk ( 🗬 🔊 )

Pozycje oznaczone poprzez \* są ustawieniami domyślnymi.
 Menu mogą ulec zmianie bez uprzedzenia.

#### Głośność

Możliwe jest ustawienie głośności dźwięku startowego, dźwięku migawki, sygnału dźwiękowego i dźwięku automatycznej regulacji ostrości.

 Podmenu [Głośność]: [Wył.], [Cichy], [Średni]\*, [Głośny]

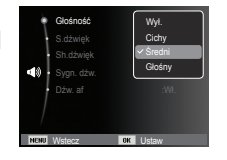

#### Dźwięk startowy

Można wybrać dźwięk, który będzie odtwarzany po włączeniu aparatu.

- Podmenu [S.dźwięk]: [Wył.]\*, [1], [2], [3]

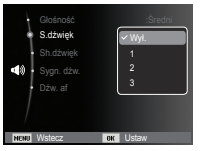

### Dźwięk migawki

Można ustawić dźwięk migawki.

- Podmenu [Sh.dźwięk]: [Wył.], [1]\*, [2], [3]

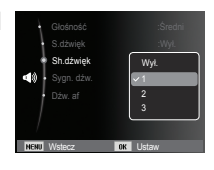

#### Sygn. dźw.

W przypadku ustawienia dźwięku na WŁ. podczas naciskania przycisków słychać sygnał dźwiękowy, informujący o stanie pracy aparatu.

- Podmenu [Sygn. dźw.]: [Wył.], [1]\*, [2], [3]

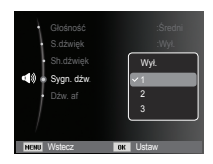

# Dźwięk ( 🜒 )

#### Dźwięk AF

Uruchamia się w przypadku automatycznego zlokalizowania twarzy obiektu w czasie robienia autoportretu.

- Podmenu [Dźw. af]: [Wył.], [Wł.]\*

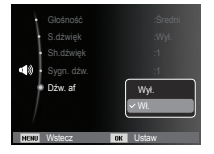

# Wyświetlacz ( 💷 )

Pozycje oznaczone poprzez \* są ustawieniami domyślnymi.
 \* Menu mogą ulec zmianie bez uprzedzenia.

### Opis funkcji

Można wybrać opcję wyświetlania opisu funkcji w oknie w trybie zapisu.

- Podmenu Opis funkcji
- [Wył.]: Funkcja Opis funkcji nie może być uaktywniona.
- [Wł.]\* : Wyświetlana jest nazwa i opis funkcji.

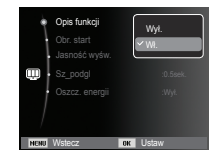

# Wyświetlacz ( 💷 )

#### Zdjęcie startowe

Można wybrać obraz, który będzie wyświetlany jako pierwszy po włączeniu aparatu.

- Opcje: [Wył.]\*, [Logo], [Użytk ]
- Zapisane zdjęcie można również ustawić jako startowe, używając opcji [Obr. start] w menu [Reset] w trybie odtwarzania.

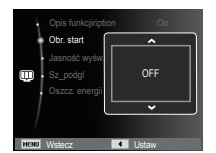

- Zdjęcia startowego nie można usunąć przy użyciu menu [Usuń] lub [Format.].
- Zdjęcia użytkownika można usunąć za pomocą funkcji [Reset].

### Jasność wyśw.

Istnieje możliwość regulacji jasności wyświetlacza LCD.

- Opcje : [Autom.]\*, [Ciemny], [Normalny], [Jasny]

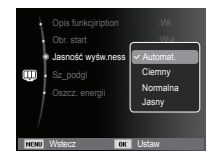

### Szybki podgląd

Jeśli przed zrobieniem zdjęcia włączona zostanie funkcja szybkiego podglądu, wykonane zdjęcie będzie widoczne na wyświetlaczu LCD przez czas określony w menu [Sz\_podgl.]. Funkcja szybkiego podglądu jest dostępna tylko dla zdjęć.

#### - Opcje

- [Wył.] : Funkcja szybkiego podglądu nie jest aktywna.
- [0,5 sek.]\*, [1 sek.], [3 sek.] : Zrobione zdjęcie jest wyświetlane

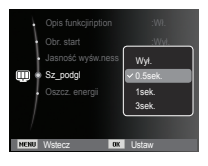

#### Oszcz. wyśw.

Jeśli funkcja [Oszcz. energii] jest włączona i aparat nie będzie używany przez określony czas, wyświetłacz LCD zostanie automatycznie wyłączony.

przez określony czas

- Opcje
- [Wył.]\* : Wyświetlacz LCD nie zostanie wyłączony.
- [Wł.] : Jeśli aparat nie będzie używany przez określony czas (około 30 sekund), automatycznie przejdzie on w tryb bezczynności (lampka stanu aparatu będzie migać).

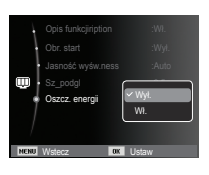

% Menu [Oszcz. energii] jest niedostępne w trybie odtwarzania.

Pozycje oznaczone poprzez \* są ustawieniami domyślnymi.
 \* Menu mogą ulec zmianie bez uprzedzenia.

#### Formatowanie pamięci

Funkcja ta umożliwia sformatowanie pamięci. Jeśli dla danej pamięci zostanie uruchomiona funkcja [Format.], wszystkie obrazy, łącznie z zabezpieczonymi, zostaną usunięte. Przed sformatowaniem pamięci skopiuj ważne obrazy do komputera.

- Opcje
- [Tak] : Wyświetlone zostanie okno z prośbą o potwierdzenie wyboru. Wybierz opcję [Tak]. Wyświetlony zostanie komunikat [Formatowanie] i pamięć zostanie sformatowana. Jeżeli funkcja [Format.] zostanie uruchomiona w trybie odtwarzania, zostanie wyświetlony komunikat [Formatowanie zakończone.].

#### Resetowanie

Wszystkie funkcje aparatu zostaną przywrócone do ustawień domyślnych. Nie zostaną jednak zmienione ustawienia DATY/ CZASU, JĘZYKA i WYJŚCIA WIDEO.

#### - Opcje

- [Tak] : Zostanie wyświetlone okno potwierdzające wybór. Po wybraniu opcji [Tak] wszystkie ustawienia zostaną przywrócone do domyślnych.
- [Nie]\* : Ustawienia nie zostaną przywrócone do domyślnych.

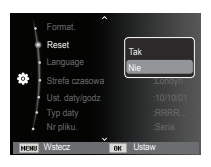

### Language

Istnieje możliwość wyboru języka wyświetlacza LCD. Ustawienie języka zostanie zachowane nawet po wyjęciu i ponownym włożeniu baterii/ akumulatorów.

| Format.        |          |
|----------------|----------|
| Reset          | ✓ Polski |
| Language       | 한국어      |
| Strefa czasowa | Français |
| Ust. daty/godz | Deutsch  |
|                | Español  |
|                |          |
| NENU Wstecz OK | Ustaw    |

- [Nie]\*: Pamięć nie zostanie sformatowana.
- Funkcję [Format.] należy uruchomić dla następujących kart pamięci:
  - W przypadku nowej karty pamięci lub niesformatowanej karty pamięci.
  - W przypadku karty pamięci zawierającej plik, którego ten aparat nie rozpoznaje lub plik utworzony w innym aparacie.
  - Karty pamięci należy zawsze formatować przy użyciu tego aparatu. Jeśli do aparatu włożona zostanie karta pamięci sformatowana przy użyciu innego aparatu, czytnika kart pamięci lub komputera, wyświetlony zostanie komunikat [Błąd karty].

#### Strefa czasowa

#### Dostępne miasta:

Londyn, Wyspy Zielonego Przylądka, Środkowoatlantycki, Buenos Aires, Sao Paulo, Nowa Fundlandia, Caracas, La Paz, Nowy Jork, Miami, Chicago, Dallas, Denver, Phoenix, Los Angeles, San Francisco, Alaska, Honolulu, Hawaje, Samoa, Midway, Wellington, Auckland,

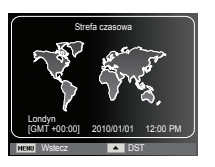

Ochock , Guam, Sydney, Darwin, Adelajda, Seul, Tokyo, Pekin, Hongkong, Bangkok, Dżakarta, Rangun, Ałma-Ata, Katmandu, Bombaj, New Delhi, Taszkient, Kabul, Abu Zabi, Teheran, Moskwa, Ateny, Helsinki, Rzym, Warszawa, Paryż.

% DST: czas letni

### Ustawianie daty/czasu/formatu daty

Można zmienić datę i czas wyświetlane na obrazach oraz wybrać format daty. Funkcja [Strefa czasowa] umożliwia wyświetlenie lokalnej daty i godziny na wyświetlaczu LCD podczas podróżowania.

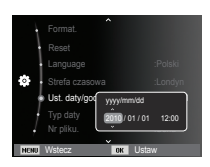

### Ustawianie opcji Typ daty

Można wybrać żądany typ daty.

- Format daty : [Wył.], [DD/MM/RRRR], [MM/DD/RRRR], [RRRR/MM/DD]\*,

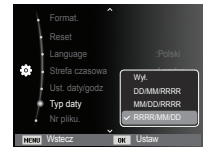

### Nazwa pliku

Funkcja ta umożliwia wybór metody nadawania nazw plikom.

- [Нулиране] : Po ustawieniu opcji
  - resetowania nadawanie nazw kolejnym plikom rozpocznie się od numeru 0001 nawet po sformatowaniu, usunięciu wszystkich plików lub włożeniu nowej karty pamieci.

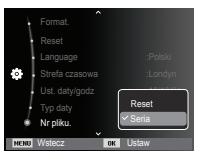

- [Seria]\* : Nowym plikom nadawane są nazwy stanowiące kontynuację poprzedniej sekwencji — nawet po włożeniu nowej karty pamięci, sformatowaniu lub usunięciu wszystkich obrazów.
- Nazwa pierwszego zapisanego folderu to 100PHOTO, a nazwa pierwszego pliku to SAM\_0001.
- Nazwy plików są nadawane kolejno, poczynając od SAM\_0001  $\rightarrow$  SAM\_0002  $\rightarrow$   $\sim$   $\rightarrow$  SAM\_9999.
- Numery folderów są nadawane kolejno od 100 do 999 w następujący sposób: 100PHOTO  $\rightarrow$  101PHOTO  $\rightarrow$   $\sim$   $\rightarrow$  999PHOTO.
- Maksymalna liczba plików w folderze to 9999.
- Pliki używane przez kartę pamięci są zgodne z formatem DCF (Design rule for Camera File systems). Jeśli nazwa pliku zostanie zmieniona, może on nie być odtwarzany.

#### Nadruk daty zapisu

Istnieje możliwość zawarcia na zdjęciach DATY/CZASU.

- Opcje

[Wył.]\* : DATA i CZAS nie będą nadrukowywane na zdjęciach.

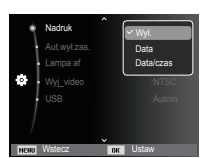

[Data] : Tylko DATA będzie nadrukowywana na zdjęciach.

[Data/czas]: DATA i CZAS będą nadrukowywane na zdjęciach.

- % Data i czas są nadrukowywane w prawym, dolnym rogu zdjęcia.
- ※ Funkcja nadruku dostępna jest tylko dla zdjęć.
- W zależności od producenta drukarki i trybu drukowania data i czas mogą nie zostać prawidłowo wydrukowane na zdjęciu.

### Automatyczne wyłączanie zasilania

Funkcja ta powoduje wyłączenie aparatu po upływie określonego czasu w celu zapobiegania niepotrzebnemu zużywaniu baterii/ akumulatorów.

- Opcje

- [Wył.] : Funkcja wyłączania zasilania nie działa.
- [1 min.], [3 min.]\*, [5 min.], [10 min.]
  - : Zasilanie zostanie automatycznie wyłączone, jeśli aparat nie będzie używany przez czas określony w ustawieniach.

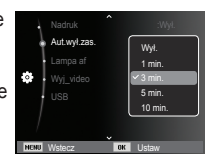

- Ustawienie wyłączania zasilania zostanie zachowane po wymianie baterii/akumulatorów.
- Funkcja automatycznego wyłączenia zasilania nie działa, gdy aparat jest podłączony do komputera/drukarki, pracuje w trybie pokazu slajdów, odtwarzania nagranego głosu lub odtwarzania filmu.

### Lampka AF (automatycznej regulacji ostrości)

Można włączyć lub wyłączyć lampkę automatycznej regulacji ostrości.

- Opcje
- [Wył.]: Lampka automatycznej regulacji ostrości nie będzie się zapalała w warunkach słabego oświetlenia.
- [Wł.]\* : Lampka automatycznej regulacji ostrości będzie się zapalała w warunkach słabego oświetlenia.

|              | ^        |
|--------------|----------|
|              | :Wył.    |
| Aut.wyl.zas. | :3 min.  |
| 🔹 Lampa af   | Wvl.     |
| 📀 Wyj_video  | YWL      |
| USB          | :Autom.  |
| /            |          |
| /            | ~        |
| NENU Wstecz  | OK Ustaw |

### Wybieranie typu wyjścia wideo

Aparat może obsługiwać wyjściowy sygnał wideo w standardzie NTSC lub PAL. Wybór typu sygnału wyjściowego zależy od rodzaju urządzenia (monitora, telewizora itp.), do którego podłączony jest aparat. Tryb PAL obsługuje tylko format BDGHI.

Podłączanie do zewnętrznego monitora Gdy aparat jest podłączony do monitora zewnętrznego, będzie na nim wyświetlany obraz i menu z wyświetlacza LCD.

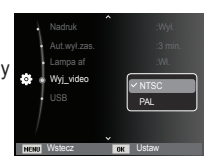

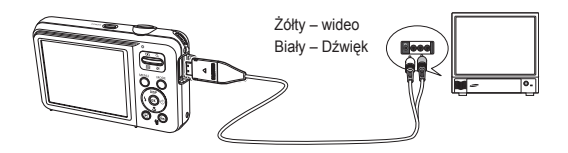

- NTSC : USA, Kanada, Japonia, Korea Południowa, Tajwan, Meksyk itp..
- PAL : Australia, Austria, Belgia, Chiny, Dania, Finlandia, Niemcy, Wielka Brytania, Holandia, Włochy, Kuwejt, Malezja, Nowa Zelandia, Singapur, Hiszpania, Szwecja, Szwajcaria, Tajlandia, Norwegia itp..
- W przypadku podłączania telewizora jako monitora zewnętrznego wybierz w telewizorze kanał zewnętrzny lub AV.
- Na zewnętrznym monitorze widoczny będzie szum cyfrowy, który jednak nie oznacza usterki.
- Jeśli obraz nie znajduje się na środku ekranu, wyreguluj go przy użyciu elementów regulacji telewizora.
- Gdy aparat jest podłączony do monitora zewnętrznego, niektóre części obrazów mogą nie być wyświetlane.
- Gdy aparat jest podłączony do monitora zewnętrznego, menu będzie widoczne na monitorze zewnętrznym, a jego funkcje będą takie same jak te wyświetlane na wyświetlaczu LCD.

#### Ustawienia USB

Jeżeli aparat nie połączy się automatycznie z komputerem lub drukarką za pomocą kabla USB, można ręcznie ustawić opcję [Komputer] lub [Drukarka].

- Podmenu [USB]:
  - [Autom.]\* : Automatycznie uruchamia urządzenie zewnętrzne podłączone za pomocą kabla USB.
  - [Komputer]: Ustawia tryb połączenia z komputerem, jeżeli podłączone urządzenie zewnętrzne nie może zostać rozpoznane automatycznie.

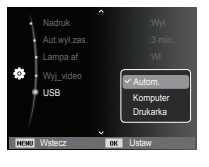

[Drukarka] : Ustawia tryb połączenia z drukarką, jeżeli podłączone urządzenie zewnętrzne nie może zostać rozpoznane automatycznie.

### Uruchamianie trybu odtwarzania

Włącz aparat i wybierz tryb odtwarzania, naciskając przycisk odtwarzania (D). Aparat będzie wówczas gotowy do odtwarzania obrazów zapisanych w pamięci.

Jeśli w aparacie znajduje się karta pamięci, wszystkie funkcje aparatu dotyczą tylko karty pamięci.

Jeśli w aparacie nie ma karty pamięci, wszystkie funkcje aparatu dotyczą tylko pamięci wewnętrznej.

Tryb uproszczony

Aby wybrać tryb uproszczony, naciśnij przycisk Tryb odtwarzania na dłużej niż 5 sekundy. W trybie uproszczonym, nie jest generowany dźwięk działania, dźwięk efektu, dźwięk startowy i dźwięk migawki. Aby anulować tryb uproszczony, włącz aparat naciskając przycisk POWER.

#### Odtwarzanie zdjęć

 Wybierz tryb ODTWARZANIA naciskając przycisk odtwarzania (
).

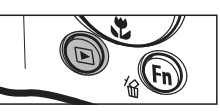

100-0010 🚥 🚥

- 2. Na wyświetlaczu LCD pojawi się ostatnie zdjęcie zapisane w pamięci.
- Wybierz obraz, który chcesz obejrzeć, naciskając przyciski kierunkowe W LEWO/PRAWO.
- \* Aby odtwarzać zdjęcia w przyspieszonym tempie, naciśnij i

przytrzymaj przycisk kierunkowy W LEWO lub W PRAWO.

#### Odtwarzanie filmu

- Wybierz zapisany plik filmowy, który ma zostać odtworzony, przy użyciu przycisku kierunkowego W LEWO/W PRAWO.
- 2. Naciśnij przycisk OK, aby odtworzyć plik filmowy.

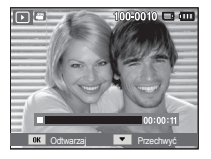

- Aby wstrzymać odtwarzanie filmu, naciśnij ponownie przycisk OK.
- Kolejne naciśnięcie przycisku OK spowoduje wznowienie odtwarzania filmu.
- Aby przewinąć odtwarzany film wstecz, naciśnij przycisk kierunkowy W LEWO. Aby przewinąć film do przodu, naciśnij przycisk kierunkowy W PRAWO.
- Aby zatrzymać odtwarzanie filmu, naciśnij przycisk odtwarzania/ pauzy, a następnie przycisk kierunkowy W lewo lub W prawo.

# Uruchamianie trybu odtwarzania

### Funkcja fotografowania scen filmu

Umożliwia uchwycenie scen filmu w formie zdjęć.

- Jak uchwycić scenę filmu
- Naciśnij przycisk OK podczas odtwarzania filmu. Następnie naciśnij przycisk kierunkowy w dół.
   Obraz. na którym wstrzymano odtwarzanie

filmu, zostaje zapisany jako osobny plik.

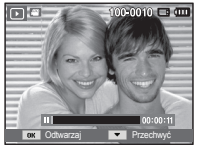

- Uchwycony obraz ma taki sam rozmiar jak film, z którego pochodzi (640x480, 320x240).
- [Wstrzymanie odtwarzania]
- Jeśli przycisk kierunkowy w dół zostanie naciśnięty na początku pliku filmowego, pierwsza klatka filmu zostanie zapisana jako zdjęcie.

### Odtwarzanie nagranego głosu

- Wybierz zapisany plik dźwiękowy, który ma zostać odtworzony, przy użyciu przycisków kierunkowych W Lewo/W Prawo.
- Naciśnij przycisk OK, aby odtworzyć plik dźwiękowy.
  - Aby wstrzymać odtwarzanie pliku dźwiękowego, naciśnij ponownie przycisk OK.

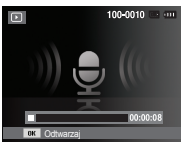

- Aby wznowić odtwarzanie pliku dźwiękowego, naciśnij przycisk OK.
- Aby przewinąć odtwarzany plik dźwiękowy wstecz, naciśnij przycisk kierunkowy W Lewo. Aby przewinąć plik dźwiękowy do przodu, naciśnij przycisk kierunkowy W Prawo.
- Aby zatrzymać odtwarzanie notatki głosowej, naciśnij przycisk kierunkowy W dół.

### Odtwarzanie notatki głosowej

- Wybierz zdjęcie zawierające notatkę głosową.
- Naciśnij przycisk OK, aby odtworzyć notatkę głosową.
  - Aby wstrzymać notatkę głosową podczas odtwarzania, naciśnij ponownie przycisk OK.
  - Aby wznowić odtwarzanie notatki głosowej, naciśnij przycisk OK.

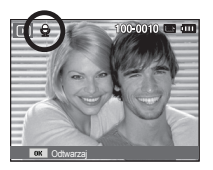

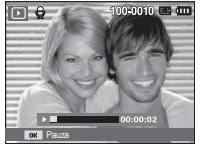

### Wskazania wyświetlacza LCD

Na wyświetlaczu LCD widoczne są informacje o wyświetlanych obrazach.

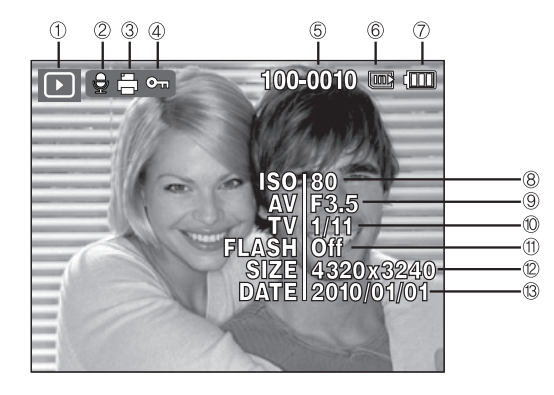

| Nr | Opis                               | lkony               | Strona |
|----|------------------------------------|---------------------|--------|
| 1  | Tryb odtwarzania                   |                     | Str.59 |
| 2  | Notatka głosowa                    | E                   | Str.75 |
| 3  | DPOF                               | Ē                   | Str.76 |
| 4  | ZABEZPIECZ                         | Оп                  | Str.74 |
| 5  | Nazwa folderu i nazwa pliku        | 100-0010            | Str.55 |
| 6  | Wskaźnik pamięci                   | <b></b> / <b></b>   | -      |
| 7  | Stan akumulatora                   |                     | Str.15 |
| 8  | ISO                                | 80~1600             | Str.40 |
| 9  | Wartość przysłony                  | F3.5 ~ F15          | -      |
| 10 | Szybkość migawki                   | 8 ~ 1/2,000         | -      |
| 11 | Lampa błyskowa                     | On/Off              | Str.33 |
| 12 | Rozmiar zdjęcia /<br>Rozmiar filmu | 4320x3240 ~ 320x240 | Str.38 |
| 13 | Data zapisu                        | 2010/01/01          | Str.54 |

### Używanie przycisków aparatu

W trybie odtwarzania przyciski aparatu umożliwiają wygodne konfigurowanie funkcji odtwarzania.

### Przycisk miniatur ( 🔛 ) / powiększania ( Q )

#### Inteligentny album

Można przeglądać kilka obrazów jednocześnie, powiększyć wybrany obraz, a także wyciąć i zapisać wybrany fragment obrazu.

 Po odtworzeniu obrazu naciśnij przycisk miniatur, aby uruchomić tryb Inteligentny album.

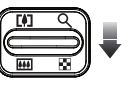

- Aby przejść do żądanego obrazu, użyj przycisków kierunkowych w lewo/w prawo.
- Aby powrócić do normalnego trybu wyświetlania, naciśnij przycisk zoomu cyfrowego.

Naciśniecie przycisku

miniatur ( 💽 )

Naciśnięcie przycisku powiekszania (Q)

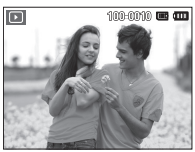

[Wyróżniony obraz]

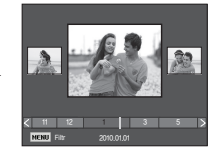

[Okno 3 miniatur inteligentnego albumu]

# Przycisk miniatur ( 🔛 ) / powiększania ( Q )

- Wyszukiwanie lub usuwanie plików
  - 1. Naciśnij przycisk miniatur w trybie Inteligentny album.

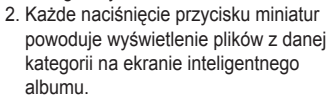

- 3. Wybierz plik naciskając przyciski kierunkowe W górę/W dół/W lewo/W prawo.
- 4. Naciśnij przycisk Usuń ( $\stackrel{\prime}{ta}$ ), aby usunąć wybrany plik.

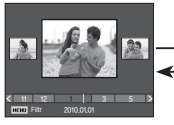

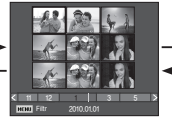

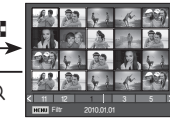

[Okno 3 miniatur]

[Okno 9 miniatur]

[Okno 20 miniatur]

 Gdy funkcja Inteligentny album jest włączona lub wybrana zostaje kategoria, wyświetlenie ekranu może potrwać kilka sekund, w zależności od rozmiaru zapisanych danych. Nie jest to jednak objawem usterki. W takim przypadku poczekaj, aż pojawi się ekran inteligentnego albumu.

#### Filtr inteligentnego albumu

- 1. Naciśnij przycisk MENU w trybie Inteligentny album.
- Wybór żądanej kategorii umożliwia sklasyfikowanie plików i ich przeszukiwanie przy użyciu przycisków kierunkowych w górę/w dół.

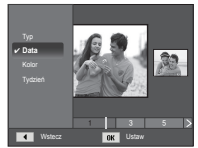

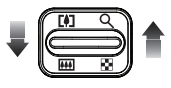

# Przycisk miniatur ( 🔛 ) / powiększania ( Q )

#### Szczegóły każdej kategorii

| Kategoria | Opis                                                                | Format<br>pliku |
|-----------|---------------------------------------------------------------------|-----------------|
| Тур       | Podział na kategorie według typu pliku (np. obraz, film lub dźwięk) |                 |
| Data      | Podział na kategorie w zależności od kolejności<br>dat zapisu       | Obrazy, fi Lmy, |
| Kolor     | Podział na kategorie według głównego koloru                         | Dźwięk          |
| Tydzień   | Podział na kategorie według kolejności tygodni<br>zapisu            |                 |

#### Powiększanie obrazu

 Wybierz obraz, który chcesz powiększyć, i naciśnij przycisk powiększania.

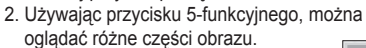

- Naciśnięcie przycisku miniatur spowoduje powrót do trybu wyświetlania pełnoekranowego.
  - Wskaźnik powiększenia w lewym, górnym narożniku wyświetlacza LCD pozwala sprawdzić, czy wyświetlany

obraz jest obrazem powiększonym. (Jeśli obraz nie jest powiększony, wskaźnik nie jest w ogóle wyświetlany.) Można również sprawdzić obszar powiększenia.

- Nie można powiększać plików filmowych i WAV.
- Gdy obraz jest powiększony, zauważalny może być spadek jego jakości.

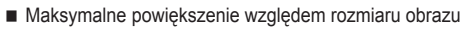

| Rozmiar<br>obrazu                     | 4м    | I2M   | <b>⊿</b> I2⋈ | Юм    | 8м    | 5м   | 3м   | 2м   | [м   |
|---------------------------------------|-------|-------|--------------|-------|-------|------|------|------|------|
| Maksymalny<br>stopień<br>powiększenia | X13,5 | X12,5 | X11,3        | X11,3 | X10,2 | X8,0 | X6,4 | X5,0 | X3,2 |

- Wycinanie: Istnieje możliwość wyodrębnienia części obrazu i zapisania jej osobno.
- Wybierz obraz, który chcesz powiększyć, i naciśnij przycisk powiększania. Naciśnij przycisk OK. Wyświetlony zostanie komunikat.

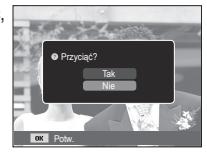

- Wybierz żądaną opcję przy użyciu przycisków kierunkowych W GÓRĘ/W DÓŁ i naciśnii przycisk OK.
  - [Tak] : Wycięty obraz zostanie zapisany jako nowy plik i wyświetlony na wyświetlaczu LCD.
  - [Nie] : Menu przycinania zniknie z wyświetlacza.
- ※ Jeśli w pamięci brakuje miejsca na zapisanie przyciętego obrazu, przycinanie nie jest możliwe.

### Przycisk informacji (DISP) / przejścia w górę

Gdy menu jest widoczne na wyświetlaczu LCD, przycisk W GÓRE pełni funkcję przycisku kierunkowego.

Gdy menu nie jest wyświetlane, naciśniecie przycisku informacji spowoduje wyświetlenie informacji o obrazie widocznym na wyświetlaczu LCD.

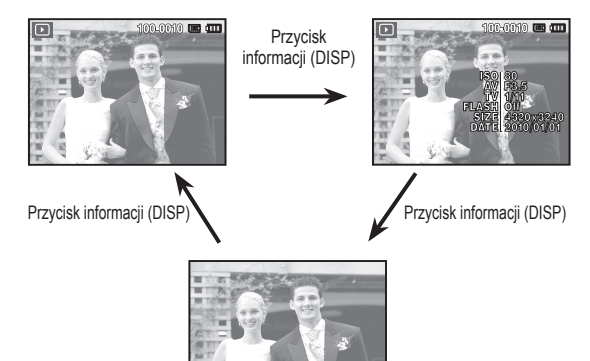

### Przycisk odtwarzania i pauzy / OK

W trybie odtwarzania przycisk odtwarzania i pauzy / OK działa w nastepujacy sposób:

- Gdy wyświetlane jest menu, przycisk OK służy do potwierdzania danych zmienianych przy użyciu przycisku 5-funkcyjnego.
- Gdy odtwarzane jest zdjęcie z notatka głosowa, plik dźwiekowy lub film
- W trybie zatrzymania : Rozpoczyna odtwarzanie zdjęcia z notatka głosowa, pliku dźwiekowego lub filmu.
- Podczas odtwarzania : Tymczasowo wstrzymuje odtwarzanie.
- W trybie pauzy
- : Wznawia odtwarzanie.

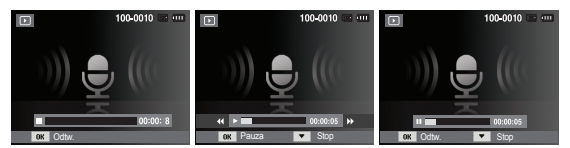

[Plik dźwiekowy jest zatrzymany] [Plik dźwiekowy jest odtwarzany] [Plik dźwiekowy jest wstrzymany]

# Przyciski kierunkowe w lewo / w prawo / w dół / MENU

Przyciski W LEWO / W PRAWO / W DÓŁ / MENU mają następujące funkcje.

- Przycisk W LEWO : Gdy menu jest wyświetlane, przycisk W LEWO pełni funkcję przycisku kierunkowego. Gdy menu nie jest wyświetlane, naciśnięcie przycisku W LEWO powoduje wybór poprzedniego obrazu.
- Przycisk W PRAWO : Gdy menu jest wyświetlane, przycisk W PRAWO pełni funkcję przycisku kierunkowego. Gdy menu nie jest wyświetlane, naciśnięcie przycisku W PRAWO powoduje wybór następnego obrazu.
- Przycisk W DÓŁ : Gdy menu jest wyświetlane, przycisk W dół pełni funkcję przycisku kierunkowego.
- Przycisk MENU : Po naciśnięciu przycisku MENU na wyświetlaczu LCD wyświetlone zostanie menu trybu odtwarzania. Ponowne jego naciśnięcie spowoduje powrót do poprzedniego stanu wyświetlacza LCD.

### Przycisk usuwania ( 🏠 )

Przycisk ten umożliwia usuwanie obrazów zapisanych w pamięci.

 Wybierz obraz, który ma zostać usunięty, przy użyciu przycisków kierunkowych W LEWO/W PRAWO, a następnie naciśnij przycisk USUWANIA ( <sup>1</sup>/<sub>1</sub>).

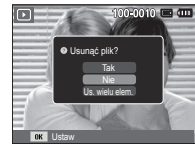

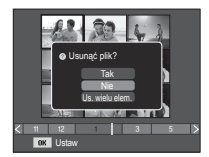

[Pojedynczy obraz]

[Miniatura]

- 2. Aby dodać obrazy do usunięcia, wybierz menu [Us. wielu elem.].
  - Przycisk W LEWO/W PRAWO
    - : Służy do wybierania obrazów
  - Przycisk OK : Zaznacza obraz do usunięcia
  - Przycisk Fn : Wybrane obrazy zostają usunięte.

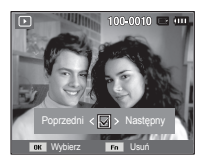

- Wybierz żądaną opcję przy użyciu przycisków kierunkowych W GÓRĘ/W DÓŁ i naciśnij przycisk OK.
  - Jeśli wybrano [Tak] : Wybrane obrazy zostają usunięte.
  - Jeśli wybrano [Nie] : Operacja usuwania obrazu zostaje anulowana.

### Konfigurowanie funkcji odtwarzania przy użyciu wyświetlacza LCD

Przy użyciu wyświetlacza LCD można zmieniać funkcje trybu ODTWARZANIA. Naciśnięcie przycisku MENU w trybie ODTWARZANIA powoduje wyświetlenie menu na wyświetlaczu LCD. W trybie odtwarzania można konfigurować funkcje następujących menu. Aby zrobić zdjęcie po zmianie ustawień w menu odtwarzania, naciśnij przycisk trybu ODTWARZANIA lub przycisk migawki.

| Karta menu                        | Menu główne         | Podr          | Strona        |        |
|-----------------------------------|---------------------|---------------|---------------|--------|
|                                   | Zmień<br>rozmiar    | 2560x1920     | 2048x1536     |        |
|                                   |                     | 1024X768      | 2592X1728     | Ctr 60 |
|                                   |                     | 1776X1184     | 2560X1440     | 50.00  |
|                                   |                     | 1920X1080     | Obr. start    |        |
|                                   | Obróć               | Prawo 90°     | Lewo 90°      |        |
|                                   |                     | 180°          | Poziomo       | Str.69 |
| Edytuj<br>( 🕰 )                   |                     | Pionowo       | -             |        |
|                                   | Wyb. Stylu<br>Zdj.  | Normalne      | Miękkie       |        |
|                                   |                     | Żywe          | Las           | Str.69 |
|                                   |                     | Retro         | Chłodny       |        |
|                                   |                     | Spokojny      | Klasyczny     |        |
|                                   |                     | Negatyw       | Własny RGB    |        |
|                                   | Regulacja<br>obrazu | Wył.          | ACB           | Str.70 |
|                                   |                     | Red czer oczu | Retusz twarzy |        |
|                                   |                     | Jasność       | Kontrast      |        |
|                                   |                     | Nasycenie     | Dod. zakłóc.  |        |
| Pokaz<br>slajdów<br>( <b>[]</b> ) | Start               | Odtwarzaj /   | _             | Str 72 |
|                                   |                     | Powt. odtw.   |               | 00.72  |
|                                   | Images              | Wsz.          | Data          | Str.72 |
|                                   |                     | Wybierz       | -             |        |

| Karta menu | Menu główne     | Podmenu          |           | Opcje                      | Strona |
|------------|-----------------|------------------|-----------|----------------------------|--------|
| Pokaz      | Efekt           | Wył.             | Spokojny  | -                          | Str.73 |
|            |                 | Słodki           | Wiejski   | -                          |        |
|            |                 | Jaskrawy         | Żywy      | -                          |        |
|            |                 | Połysk           | Relaks    | -                          |        |
| slajdów    | Interwał        | 1, 3, 5, 10 sek. |           | -                          | Str.73 |
| ( 📘 )      |                 | Wył.             | Mgła      | -                          |        |
|            | Muzuko          | Zaduma           | Jesień    | -                          | Ctr 72 |
|            | миzука          | Świt             | Przyjęcie | -                          | Str.73 |
|            |                 | Krople           | Podróż    | -                          |        |
|            | Usuń            | Wybierz          |           | -                          | Str.74 |
|            |                 | Wsz.             |           | Tak / Nie                  |        |
|            | Zabezpiecz      | Wyb              | oierz     | -                          |        |
|            |                 | Wsz.             |           | Odblokuj /<br>Zablokuj     | Str.74 |
| Oncie      | Not.<br>Głosowa | W                | ył.       | -                          | Otr 75 |
| (          |                 | Wł.              |           | -                          | Su./5  |
|            | DPOF            | Stan             | dard      | Wybierz /<br>Wsz. / Anuluj | Str.76 |
|            |                 | Indeks           |           | Tak / Nie                  | ~      |
|            |                 | Roz              | miar      | Wybierz /<br>Wsz. / Anuluj | Str.// |
|            | Kop. na kar.    | Ta               | ak        | -                          | Ctr 70 |
|            |                 | Nie              |           | -                          | Ju.70  |

### Konfigurowanie funkcji odtwarzania przy użyciu wyświetlacza LCD

obsługującej standard PictBridge (bezpośrednie podłączenie do aparatu, sprzedawana osobno) za pośrednictwem przewodu USB. Karta menu Menu główne Podmenu Opcje Strona Wszystkie -Obrazy Str.80 Jedno zdj. -Autom. -Poczt. -Karta -4X6 Rozmiar L -21 -Letter -A4 1 A3 -Str.80 Autom. -Pełny 1 -2 Układ 4 -8 9 -16 -Indeks -

To menu jest dostępne, gdy aparat jest podłączony do drukarki

| Karta menu | Menu główne | Podmenu | Opcje | Strona |
|------------|-------------|---------|-------|--------|
|            | Тур         | Autom.  | -     |        |
|            |             | Zwykły  | -     | Str.80 |
|            |             | Fotogr. | -     |        |
|            |             | Szybki  | -     |        |
|            | Jakość      | Autom.  | -     |        |
|            |             | Robocza | -     |        |
|            |             | Normal. | -     |        |
|            |             | Dobra   | -     |        |
|            | Data        | Autom.  | -     |        |
|            |             | Wył.    | -     |        |
|            |             | Wł.     | -     |        |
|            | Nzw_pliku   | Autom.  | -     |        |
|            |             | Wył.    | -     |        |
|            |             | Wł.     | -     |        |
|            | Reset       | Tak     | -     | Str.81 |
|            |             | Nie     | -     |        |

※ Menu mogą ulec zmianie bez uprzedzenia.

#### Zmiana rozmiaru

Można zmienić rozdzielczość (rozmiar) zapisanych zdjęć. Aby zapisać obraz jako zdjęcie startowe, wybierz opcję [Obr. start].

- Naciśnij przycisk trybu odtwarzania i przycisk MENU.
- Kliknij przycisk kierunkowy W górę/ W dół w menu Edytuj, aby wybrać kartę menu [Zmień rozmiar] ( 2), a następnie naciśnij przycisk OK.
- Wybierz żądaną opcję za pomocą przycisku kierunkowego W lewo lub W prawo i naciśnij przycisk OK.
- Możliwości zmiany rozmiaru obrazu

(o:dostępne)

5× 5× 3× 1× 2

|             | 5™ | 3м | <b>I</b> м | 20 |
|-------------|----|----|------------|----|
| 4м          | 0  | 0  | 0          | 0  |
| <b> </b> 2м | 0  | 0  | 0          | 0  |
| 8м          | 0  | 0  | 0          | 0  |
| 5м          |    | 0  | 0          | 0  |
| 3м          |    |    | 0          | 0  |
| М           |    |    |            | 0  |

|                                    | <b>4</b> M | <b>2</b> M | 20 |
|------------------------------------|------------|------------|----|
| <b><sup>4</sup>12</b> <sup>M</sup> | 0          | 0          | 0  |
|                                    | 4m         | 2          | 20 |
| Юм                                 | 0          | 0          | 0  |
| 2m                                 |            |            | 0  |

- Obraz o dużym rozmiarze może zostać przekształcony w obraz o mniejszym rozmiarze, ale nie odwrotnie.
- Zmiana rozmiaru jest możliwa tylko w przypadku plików JPEG. Nie można zmieniać rozmiaru plików filmowych (AVI) ani dźwiękowych (WAV).
- Zmiana rozdzielczości jest możliwa tylko w przypadku plików skompresowanych w formacie JPEG 4:2:2.
- Obrazowi o zmienionym rozmiarze zostanie nadana nowa nazwa.
   Zdjęcie startowe, utworzone przy użyciu opcji [Obr. start], nie jest zapisywane na karcie pamięci, lecz w pamięci wewnętrznej.
- Eśli zapisany zostanie nowy obraz użytkownika, jeden z dwóch poprzednich zostanie usunięty, zgodnie z kolejnością zapisania.
- Jeśli pojemność pamięci nie jest wystarczająca, by zapisać obraz o zmienionym rozmiarze, na wyświetlaczu LCD pojawi się komunikat [Pamięć pełna] i obraz nie zostanie zapisany.

Po użyciu funkcji [Edytuj] edytowany obraz zostanie zapisany z mniejszym rozmiarem niż obraz oryginalny. (tylko w przypadku rozmiaru obrazu od 8M)

#### Obracanie obrazu

Zapisane obrazy można w różnym stopniu obracać.

- Naciśnij przycisk trybu odtwarzania i przycisk MENU
- 2. Kliknij przycisk kierunkowy W góre/W dół w menu Edytuj, aby wybrać kartę menu [Obróć] ( 1 ). a nastepnie naciśnii przycisk OK.
- Wybierz żądaną opcję za pomocą przycisku kierunkowego W lewo lub W prawo i naciśnij przycisk OK.

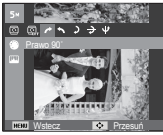

[ / : Prawo 90°]: Obrót obrazu zgodnie z ruchem wskazówek zegara

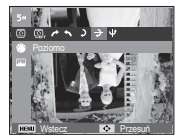

[ -> : Poziomol: Obrót obrazu wzdłuż osi poziomej

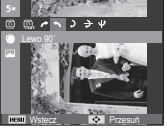

[ **^** : Lewo 90°]: Obrót obrazu przeciwnie Obrót obrazu o 180 stopni do ruchu wskazówek zegara

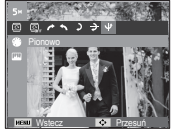

): 180°]:

🕁 : Pionowo]: Obrót obrazu wzdłuż osi pionowei

\* Gdy obrócony obraz jest wyświetlany na wyświetlaczu LCD, po jego lewej i prawej stronie moga być widoczne puste pasy.

### Wvb. Stvlu Zdi.

Funkcia ta umożliwia dodanie do zdieć różnych efektów.

- 1. Naciśnii przycisk trybu odtwarzania i przycisk MENU.
- 2. Kliknii przycisk kierunkowy W góre/W dół w menu Edytuj, aby wybrać karte menu IWvb. Stylu Zdj.] ( 🏶 ), a następnie naciśnij przycisk OK.

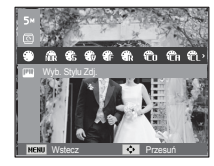

3. Wybierz żądaną opcję za pomocą przycisku kierunkowego W lewo lub W prawo i naciśnij przycisk OK.

| Tryb stylu | lkony     | Opis                                                                 |  |
|------------|-----------|----------------------------------------------------------------------|--|
| Normalne   | Ń         | Bez żadnego efektu.                                                  |  |
| Miękkie    | <b>\$</b> | Zastosowanie typu miękkiego.                                         |  |
| Żywe       | <b>3</b>  | Zastosowanie typu barwnego.                                          |  |
| Las        | <b>*</b>  | Zastosowanie typu naturalnego, czystego.                             |  |
| Retro      | R         | Zastosowanie brązów.                                                 |  |
| Chłodny    | Ĉ         | Zastosowanie typu zimnego.                                           |  |
| Spokojny   | ĈA        | Zastosowanie typu spokojnego.                                        |  |
| Klasyczny  | <b>n</b>  | Zastosowanie typu klasycznego.                                       |  |
| Negatyw    | ŧ         | Ustaw zdjęcie na negatyw.                                            |  |
| Własny RGB | £         | Zdefiniowanie odcienia RGB w celu utworzenia własnego stylu zdjęcia. |  |

4. Zmieniony obraz zapisywany jest jako nowy plik.

#### Własny RGB

Można zmienić wartości dla koloru czerwonego (R, ang. red), zielonego (G, ang. green) i niebieskiego (B, ang. blue). - Przycisk OK: Wybranie/ustawienie koloru domyślnego - Przycisk W GÓRĘ/W DÓŁ : Wybór pomiędzy R, G i B - Przycisk W LEWO/W PRAWO : Zmiana wartości

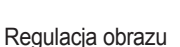

- 1. Naciśnij przycisk trybu odtwarzania i przycisk MENU.
- Kliknij przycisk kierunkowy W górę/W dół w menu Edytuj, aby wybrać kartę menu [Regulacja obrazu] ( . ), a następnie naciśnij przycisk OK.

#### ACB

Użytkownik może wykonać automatyczną regulację jasności ciemnego miejsca, spowodowanego niedostateczną ekspozycją światła słonecznego.

- Naciśnij przycisk [Tworzenie nowego obrazu]. Obraz zostanie zapisany jako nowy plik.

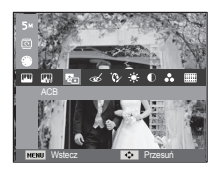

Redukcja czerwonych oczu

Z zapisanego zdjęcia można usunąć efekt czerwonych oczu.

- Naciśnij przycisk [Tworzenie nowego obrazu]. Obraz zostanie zapisany jako nowy plik.

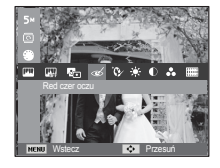

Retusz twarzy

Można wprowadzić takie ustawienia, aby skóra na zdjęciu wyglądała jasno i ładnie.

- Zmień poziom retuszu twarzy naciskając przycisk kierunkowy W lewo/W prawo.
- 3. Naciśnij przycisk OK. Obraz zostanie zapisany jako nowy plik.

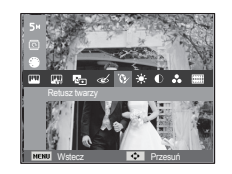

- Regulacja jasności
   Można zmienić jasność obrazu.
- Wybierz ( \*) za pomocą przycisku kierunkowego W lewo lub W prawo i naciśnij przycisk OK. Wyświetlony zostanie pasek wyboru jasności.
- Dostosuj jasność przy użyciu przycisków kierunkowych w lewo/w prawo.
- Naciśnij przycisk OK. Obraz zostanie zapisany jako nowy plik.

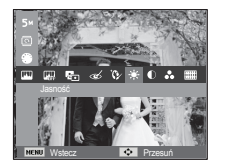

Regulacja kontrastu

Można zmienić kontrast obrazu.

- Wybierz ( ) za pomocą przycisku kierunkowego W lewo lub W prawo i naciśnij przycisk OK. Wyświetlony zostanie pasek wyboru kontrastu.
- Dostosuj kontrast przy użyciu przycisków kierunkowych w lewo/w prawo.
- Naciśnij przycisk OK. Obraz zostanie zapisany jako nowy plik.

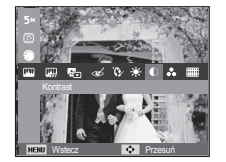

- Regulacja nasycenia
   Możliwa jest zmiana nasycenia obrazu.
- Wybierz ( ) za pomocą przycisku kierunkowego W lewo lub W prawo i naciśnij przycisk OK. Wyświetlony zostanie pasek wyboru nasycenia.
- Dostosuj nasycenie przy użyciu przycisków kierunkowych w lewo/w prawo.
- Naciśnij przycisk OK. Obraz zostanie zapisany jako nowy plik.

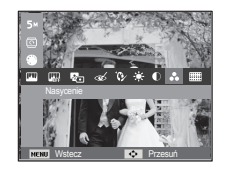

Efekt zakłóceń

Na zdjęciu można dodać zakłócenia, aby nadać mu bardziej klasyczny wygląd.

- Wybierz opcję (IIIII) przy użyciu przycisków kierunkowych W lewo lub W prawo i naciśnij przycisk OK.
- Naciśnij przycisk [Tworzenie nowego obrazu]. Obraz zostanie zapisany jako nowy plik.

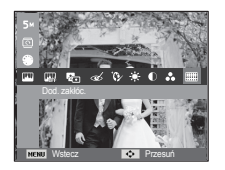
# Uruchamianie pokazu slajdów ( 🛂 )

Obrazy mogą być wyświetlane kolejno, w określonych odstępach czasowych. Pokaz slajdów można oglądać, podłączywszy aparat do zewnętrznego monitora.

- 1. Naciśnij przycisk trybu odtwarzania i przycisk MENU.
- Za pomocą przycisków kierunkowych W górę/W dół wybierz kartę menu [Pokaz slajdów].

### Uruchamianie pokazu slajdów

Pokaz slajdów można uruchomić tylko w menu [Start].

 Wybierz menu [Start] przy użyciu przycisków kierunkowych W GÓRĘ/W DÓŁ i naciśnij przycisk kierunkowy W PRAWO.

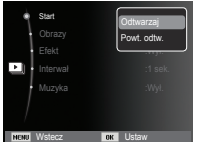

 Wybierz żądaną opcję przy użyciu przycisków kierunkowych W GÓRĘ/W DÓŁ.

[Odtwarzaj] : Pokaz slajdów zakończy się po jednym cyklu.

- [Powt. odtw.] : Pokaz slajdów będzie powtarzany, dopóki nie zostanie anulowany.
- 3. Naciśnij przycisk OK, aby rozpocząć pokaz slajdów.
  - Aby wstrzymać pokaz slajdów podczas jego odtwarzania, naciśnij ponownie przycisk OK.
  - Kolejne naciśnięcie przycisku OK spowoduje wznowienie pokazu slajdów.
  - Aby zatrzymać odtwarzanie pokazu slajdów, naciśnij przycisk OK, a następnie przycisk kierunkowy W lewo lub W prawo.

### Wybieranie obrazów

Można wybrać obrazy do wyświetlania

- Wybierz menu [Obrazy] przy użyciu przycisków kierunkowych W GÓRĘ/ W DÓŁ i naciśnij przycisk kierunkowy w prawo.
- Start Odrazy Efekt Muzyka Totawal Wyberz Wyberz Wyberz Wyberz Wyberz Wyberz Wyberz Wyberz Wyberz Wyberz Wyberz
- Wybierz żądaną opcję przy użyciu przycisków kierunkowych W GÓRE/W DÓŁ.

[Wsz.] : Odtwarzane są wszystkie obrazy zapisane w pamięci. Naciśnij przycisk OK, aby zapisać ustawienia.

- [Data] : Odtwarzane są obrazy zapisane w określonym dniu. Naciśnij przycisk OK, aby zapisać ustawienia.
- [Wybierz]: Tylko wybrane obrazy są odtwarzane.

Naciskając przycisk kierunkowy w górę/w dół można wybrać zdjęcia, które mają być odtwarzane. Wybrane obrazy można przypisać opcjom [Wybór1], [Wybór2] i [Wybór3].

W przypadku zapisania zdjęcia przy użyciu polecenia [Nowy Wybór], zostanie ono przypisane opcji [Wybór1]. Kiedy następne nowe zdjęcie zapisywane jest za pomocą polecenia [Nowy Wybór], poprzednie zdjęcie przypisane opcji [Wybór1] zostanie automatycznie przypisane opcji [Wybór2]. Użytkownik może zmieniać lub usuwać obrazy przypisane opcjom [Wybór1], [Wybór2] i [Wybór3]. Naciśnij przycisk Fn, aby zapisać ustawienia.

 Wybrać [Odtwarzaj] lub [Powt. odtw.] w menu [Start], aby uruchomić multi pokaz slajdów.

# Uruchamianie pokazu slajdów ( 🗳 )

### Konfiguracja efektów podczas pokazu slajdów

W pokazie slajdów można zastosować ciekawe efekty wizualne.

- Wybierz podmenu [Efekt] przy użyciu przycisków kierunkowych W GÓRĘ/W DÓŁ i naciśnij przycisk kierunkowy W PRAWO.
- Aby wybrać rodzaj efektu, użyj przycisków kierunkowych W GÓRĘ/W DÓŁ.
- Naciśnij przycisk OK, aby potwierdzić ustawienie.

| Start       | Spokojny  |
|-------------|-----------|
| Obrazy      | Slodki    |
| Efekt       | Wlejski   |
| Interwał    | Jaskrawy  |
| Muzyka      | Żywy      |
| NERU Wsterz | OK Listaw |

### Ustawianie interwału odtwarzania

Opcja ta umożliwia ustawienie odstępu czasowego pomiędzy poszczególnymi slajdami.

- Wybierz podmenu [Interwał] przy użyciu przycisków kierunkowych W GÓRĘ/W DÓŁ i naciśnij przycisk kierunkowy W PRAWO.
- Aby wybrać żądany interwał, użyj przycisków kierunkowych W GÓRĘ/W DÓŁ.

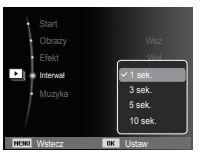

3. Naciśnij przycisk OK, aby zapisać ustawienie.

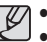

- Czas ładowania zależy od rozmiaru i jakości obrazu.
- W pokazie slajdów nie są wyświetlane klipy filmowe ani nagrania głosowe.
- Funkcje menu odstępu działają tylko wtedy, gdy ustawienie Efekt ma wartość [Wył.].

### Ustawianie muzyki w tle

Podczas pokazu slajdów można słuchać muzyki.

- Wybierz podmenu [Muzyka] przy użyciu przycisków kierunkowych W GÓRĘ/W DÓŁ i naciśnij przycisk kierunkowy W PRAWO.
- Aby wybrać żądaną muzykę, użyj przycisków kierunkowych W GÓRĘ/W DÓŁ.

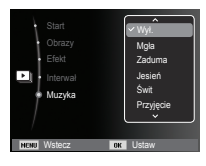

3. Naciśnij przycisk OK, aby zapisać ustawienie.

# Opcje plików ( 📭 )

- 1. Naciśnij przycisk trybu odtwarzania i przycisk MENU.
- 2. Za pomoca przycisków kierunkowych W góre/W dół wybierz karte menu [Opcje plików].

### Usuwanie obrazów

Przycisk ten umożliwia usuwanie obrazów zapisanych w pamięci.

- 1. Przy użyciu przycisków kierunkowych W Góre/ W Dół wybierz kartę menu [Usuń]. Następnie naciśnij przycisk kierunkowy W PRAWO.
- Wybierz żadaną opcję przy użyciu przycisków kierunkowych W GÓRE/W DÓŁ i naciśnij przycisk OK.

[Wybierz]: Wyświetlane jest okno, w którym można wybrać obrazy do usuniecia.

- Przyciski W Góre/W Dół/W Lewo/W Prawo : Wybór obrazu
- Przycisk OK : Wybór obrazu do usuniecia.  $(symbol \sqrt{})$
- Przycisk Fn : Po naciśnieciu przycisku Fn wyświetlona zostanie prośba o potwierdzenie. Wybierz opcję [Tak] i naciśnij przycisk OK, aby usunać zaznaczone obrazy.
- [Wsz.]: Wyświetlone zostaje okno z prośba o potwierdzenie. Wybierz opcje [Tak] i naciśnij przycisk OK, aby usunać

wszystkie obrazy. Jeśli żadne obrazy nie są zabezpieczone, usunięte zostaną wszystkie obrazy i wyświetlony zostanie komunikat [Brak pliku obrazu].

Po zakończeniu operacji usuwania ekran przełączy się w tryb odtwarzania.

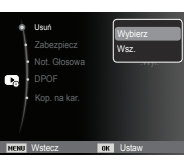

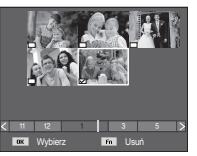

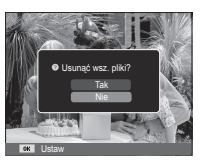

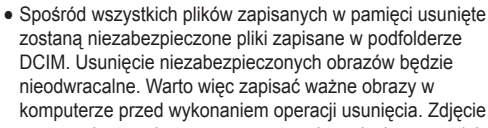

zostana niezabezpieczone pliki zapisane w podfolderze DCIM. Usuniecie niezabezpieczonych obrazów bedzie nieodwracalne. Warto wiec zapisać ważne obrazy w komputerze przed wykonaniem operacji usuniecia. Zdjecie startowe jest zapisane w wewnętrznej pamięci aparatu (nie na karcie pamięci) i nie zostanie ono usunięte, nawet jeśli usunięte zostaną wszystkie zdjęcia z pamięci.

### Zabezpieczanie obrazów

Funkcja ta pozwala zabezpieczyć wybrane obrazy przed przypadkowym usunięciem (zablokowanie). Można również zdjąć zabezpieczenie z chronionych obrazów (odblokowanie).

- 1. Przy użyciu przycisków kierunkowych W Góre/W Dół wybierz karte menu [Zabezpiecz]. Następnie naciśnij przycisk kierunkowy W Prawo.
- 2. Wybierz żądaną opcję przy użyciu przycisków kierunkowych W Góre/W Dół i naciśnij przycisk OK.
  - [Wybierz]: Wyświetlane jest okno, w którym można wybrać obrazy do zabezpieczenia/odblokowania.
  - Przyciski W Góre/W Dół/W Lewo/W Prawo : Wybór obrazu
  - Przycisk OK: Zabezpieczenie/odblokowanie obrazu
  - Przycisk Fn : Zmiany zostana zapisane i menu zniknie z ekranu.

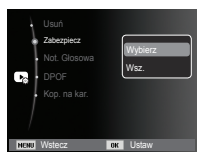

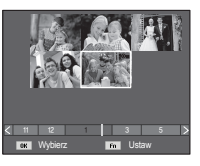

# Opcje plików ( 📭 )

- [Wsz.]: Zabezpieczenie/odblokowanie wszystkich zapisanych obrazów
- Gdy dany obraz zostanie zabezpieczony, na wyświetlaczu LCD widoczna bedzie ikona zabezpieczenia. (W przypadku niezabezpieczonych obrazów nie jest wyświetlany żaden wskaźnik).
- Obraz w trybie BLOKADY jest chroniony przed zmazaniem na skutek użycia funkcji [Usuń], ale NIE jest chroniony przed zmazaniem na skutek użycia funkcji [Format.].

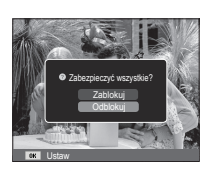

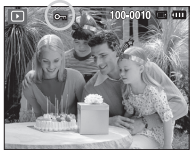

### Notatka głosowa

Można dodać komentarz głosowy do zdjęcia zapisanego w pamięci.

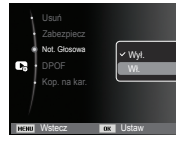

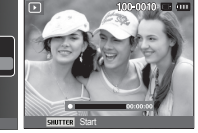

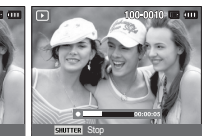

[Menu notatki głosowej]

[Aparat gotowy do nagrywania] [Trwa nagrywanie głosu]

- Naciśnij przycisk migawki, aby zrobić zdjęcie. Zdjęcie jest zapisywane w pamięci. Po zapisaniu zdjęcia następuje nagrywanie głosu, które trwa 10 sekund
- Aby zatrzymać nagrywanie, naciśnij przycisk migawki.

### DPOF

- Funkcja DPOF (Digital Print Order Format) umożliwia zapisanie danych drukowania w folderze MISC na karcie pamięci. Wybierz obrazy, które mają zostać wydrukowane, oraz liczbę wydruków.
- Jeśli obraz wyświetlany na wyświetlaczu LCD ma przypisane dane DPOF, widoczny jest wskaźnik DPOF. Obrazy te można drukować przy użyciu drukarek obsługujących format DPOF lub w coraz większej liczbie laboratoriów fotograficznych.
- Funkcja ta nie jest dostępna dla filmów i plików dźwiękowych.
- W przypadku drukowania obrazu panoramicznego w formie wydruku panoramicznego 8% lewej i prawej strony obrazu może nie zostać wydrukowane. Przed wydrukowaniem takiego obrazu sprawdź, czy dana drukarka umożliwia tworzenie wydruków panoramicznych. W przypadku zlecania drukowania w laboratorium fotograficznym poproś, by obraz został wydrukowany w formacie panoramicznym. (Niektóre laboratoria mogą nie oferować wydruków obrazów panoramicznych).
- Ľ
- W zależności od typu drukarki obraz zapisany w orientacji pionowej może nie zostać wydrukowany w orientacji pionowej.

Standard

Ta funkcja pozwala określić liczbę wydruków dla obrazów.

- Przy użyciu przycisków kierunkowych W Górę/ W Dół wybierz kartę menu [DPOF]. Następnie naciśnij przycisk kierunkowy W Prawo.
- Naciśnij ponownie przycisk kierunkowy W Prawo. Wyświetlone zostanie podmenu [Standard].
- Wybierz żądaną opcję przy użyciu przycisków kierunkowych W Górę/W Dół i naciśnij przycisk OK.
  - [Wybierz]: Wyświetlane jest okno,

w którym można wybrać obrazy do drukowania.

- Przyciski W Górę/W Dół/W Lewo/W Prawo
   : Wybór obrazu do drukowania.
- Przycisk zoom : Wybór liczby wydruków.
- [Wsz.]: Określenie liczby wydruków dla wszystkich obrazów z wyjątkiem plików filmowych i dźwiekowych.
- Przycisk w górę/w dół: Wybór liczby wydruków [Anuluj]: Anulowanie ustawień drukowania.
- 4. Naciśnij przycisk OK, aby potwierdzić ustawienie. Jeśli dany obraz posiada instrukcje DPOF, wyświetlany jest wskaźnik DPOF ( 日).

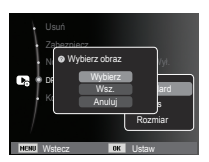

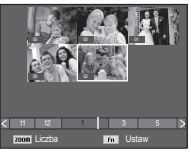

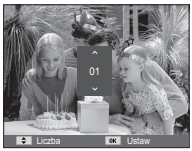

# Opcje plików ( 📭 )

#### Indeks

Obrazy (z wyjątkiem plików filmowych i dźwiękowych) są drukowane w formie indeksu.

 Przy użyciu przycisków kierunkowych W GÓRĘ/W DÓŁ wybierz kartę menu [DPOF]. Następnie naciśnij przycisk kierunkowy W PRAWO.

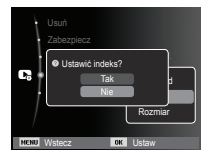

- Wybierz menu [Indeks] i naciśnij ponownie przycisk kierunkowy w prawo. Zostanie wyświetlone podmenu.
- Wybierz żądaną opcję przy użyciu przycisków kierunkowych W GÓRĘ i W DÓŁ.
  - Jeśli wybrano [Tak] : Obrazy zostaną wydrukowane w formie indeksu.
  - Jeśli wybrano [Nie] : Anulowanie ustawień drukowania w formie indeksu.
- 4. Naciśnij przycisk OK, aby potwierdzić ustawienie.

Rozmiar wydruku

Można określić rozmiar drukowanych obrazów zapisanych na karcie pamięci. Opcja [Rozmiar] jest dostępna tylko w przypadku drukarek obsługujących format DPOF 1.1.

 Przy użyciu przycisków kierunkowych W Górę/W Dół wybierz kartę menu [DPOF]. Następnie naciśnij przycisk kierunkowy W Prawo.

2. Wybierz menu [Rozmiar] i naciśnii ponownie

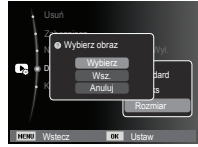

przycisk kierunkowy w prawo. Zostanie wyświetlone podmenu. 3. Wybierz żądaną opcję przy użyciu przycisków kierunkowych W GÓRE/W DÓŁ i naciśnii

przycisk OK.

- [Wybierz]: Wyświetlane jest okno, w którym można zmienić rozmiar wydruku.
- Przyciski W Górę/W Dół/W Lewo/W Prawo
   : Wybór obrazu.
- Przycisk zoom: Zmiana rozmiaru wydruku.
- Przycisk Fn : Zmiany zostaną zapisane i menu zniknie z ekranu.
- [Wsz.]: Zmiana rozmiaru wydruku dla wszystkich zapisanych obrazów.
- Przycisk w górę/w dół: Wybór rozmiaru wydruku.

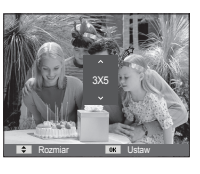

- Przycisk OK : Potwierdzenie zmian w ustawieniach. [Anuluj]: Anulowanie wszystkich ustawień rozmiaru drukowania.
   ※ Opcie podmenu [Rozmiar] DPOF: Anuluj, 3X5, 4X6, 5X7, 8X10
  - W zależności od producenta i modelu drukarki anulowanie procesu drukowania może potrwać nieco dłużej.

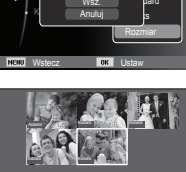

# Opcje plików ( 📭 )

### Kopiowanie na kartę

Funkcja ta umożliwia skopiowanie obrazów, filmów i plików dźwiękowych na kartę pamięci.

 Wybierz kartę menu [Kop. na kar.] przy użyciu przycisków kierunkowych W GÓRĘ/W DÓŁ. Następnie naciśnij przycisk kierunkowy W PRAWO.

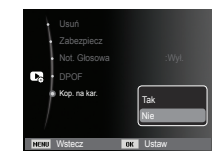

- Wybierz żądaną opcję przy użyciu przycisków kierunkowych W GÓRĘ/W DÓŁ i naciśnij przycisk OK.
  - [Tak]: Wyświetlony zostaje komunikat [Kopiowanie] i wszystkie zdjęcia, filmy i pliki dźwiękowe zapisane w pamięci wewnętrznej aparatu są kopiowane na kartę pamięci. Po zakończeniu kopiowania ekran powraca do trybu odtwarzania.
  - [Nie] : Anulowanie polecenia kopiowania na kartę.

- Jeśli na karcie pamięci nie ma wystarczająco dużo miejsca, aby skopiować całą zawartość pamięci wewnętrznej (10,5 MB), po wybraniu polecenia [Kop. na kar.] tylko część plików zostanie skopiowana, a następnie wyświetlony zostanie komunikat [Pamięć pełna]. System powróci do trybu odtwarzania. Przed włożeniem karty pamięci do aparatu warto więc usunąć niepotrzebne pliki, aby zaoszczędzić miejsce.
- Podczas przenoszenia plików z pamięci wewnętrznej na kartę pamięci przy użyciu funkcji [Kop. na kar.] plikom tym przydzielane są nazwy o numerach stanowiących kontynuację już zapisanych w celu uniknięcia powielania nazw.
  - Gdy wybrana jest орсја [Нулиране] w menu [Nr pliku]: Nazwy kopiowanych plików rozpoczynają się od numeru następującego po ostatnim zapisanym pliku.
  - Gdy wybrana jest opcja [Seria] w menu [Nr pliku]: Nazwy kopiowanych plików rozpoczynają się od numeru następującego po ostatnim zrobionym zdjęciu. Po zakończeniu operacji [kopiowania] [na kartę] ostatni zapisany obraz z ostatniego zapisanego folderu jest wyświetlany na wyświetlaczu LCD.

# PictBridge

Za pomocą przewodu USB można podłączyć aparat do drukarki obsługującej standard PictBridge (sprzedawana osobno) i bezpośrednio wydrukować zapisane obrazy. Nie można drukować plików filmowych ani dźwiękowych.

- Konfiguracja aparatu w celu podłączenia do drukarki
  - 1. Podłącz aparat do drukarki przy użyciu kabla USB.
  - Po włączeniu aparatu automatycznie rozpoznaje on drukarkę, do której jest podłączony.
- ※ Jeżeli automatyczne połączenie nie powiedzie się, ustaw opcję [Drukarka] w menu [USB]. (str. 58)
- W przypadku drukarki, która ma możliwość obsługi dysków wymiennych, ustaw menu [USB] na opcję [Drukarka].
- Podłączanie aparatu do drukarki

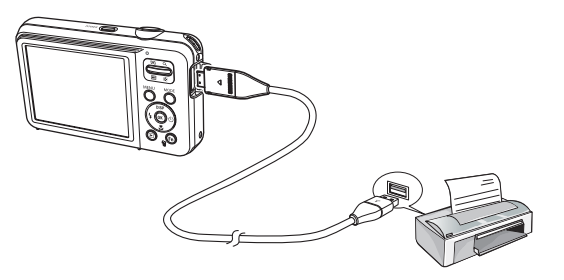

Łatwe drukowanie

Po podłączeniu aparatu do drukarki w trybie odtwarzania można w łatwy sposób wydrukować zdjęcie.

- Naciśnięcie przycisku W Lewo/W Prawo: Wybór poprzedniego/następnego zdjęcia.
- Naciśnięcie OK:

Aktualnie wyświetlane zdjęcie zostanie wydrukowane przy użyciu domyślnych ustawień drukarki.

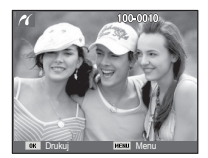

# PictBridge: Wybór obrazów

Można wybrać zdjęcia, które zostaną wydrukowane.

- Ustawianie liczby kopii drukowanych obrazów
  - Naciśnij przycisk MENU, aby wyświetlić menu PictBridge.
  - Wybierz menu [Obrazy] przy użyciu przycisków kierunkowych W Górę/W Dół i naciśnij przycisk kierunkowy W Prawo.
  - Wybierz żądaną opcję przy użyciu przycisków kierunkowych W Górę/W Dół i naciśnij przycisk OK.
    - Wybierz opcję [Jedno zdj.] lub [Wszystkie]. Wyświetlony zostanie ekran, na którym można ustawić liczbę kopii (jak pokazano poniżej).

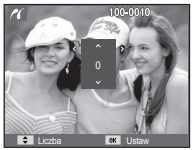

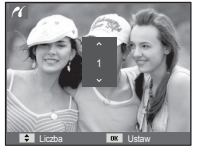

Obrazy

[Jeśli wybrano opcję [Jedno zdj.]]

[Jeśli wybrano opcję [Wszystkie]]

- Wybierz liczbę wydruków przy użyciu przycisków kierunkowych W GÓRĘ/W DÓŁ.
- Jeśli wybrano opcję [Jedno zdj.]:

Aby wybrać inne zdjęcie, użyj przycisków kierunkowych W LEWO/ W PRAWO. Po wybraniu kolejnego zdjęcia wybierz dla niego liczbę wydruków.

- Po ustawieniu liczby wydruków naciśnij przycisk OK, aby zapisać ustawienia.
- Aby powrócić do menu bez ustawiania liczby wydruków, naciśnij przycisk migawki.
- 4. Naciśnij przycisk trybu odtwarzania (D), aby wydrukować obrazy.

### PictBridge: Ustawienia drukowania

Istnieje możliwość ustawienia rozmiaru papieru, formatu wydruku, typu papieru, jakości wydruku, nadruku daty i nadruku nazwy pliku.

- Naciśnij przycisk MENU, aby wyświetlić menu PictBridge.
- Wybierz żądane menu przy użyciu przycisków kierunkowych W Górę/W Dół i naciśnij przycisk kierunkowy W Prawo.
- Wybierz żądaną opcję przy użyciu przycisków kierunkowych W Górę/W Dół i naciśnij przycisk OK.

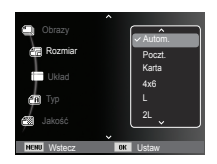

| Menu      | Funkcja                                                            | Opcje                                                |
|-----------|--------------------------------------------------------------------|------------------------------------------------------|
| Rozmiar   | Ustawienie rozmiaru papieru                                        | Autom., Poczt., Karta, 4X6, L,<br>2L, Letter, A4, A3 |
| Układ     | Określenie liczby obrazów drukowanych<br>na jednym arkuszu papieru | Autom., Pełny, 1, 2, 4, 8, 9, 16,<br>Indeks          |
| Тур       | Ustawienie jakości papieru                                         | Autom., Zwykły, Fotogr., Szybki                      |
| Jakość    | Ustawienie jakości drukowanego obrazu                              | Autom., Robocza, Normal.,<br>Dobra                   |
| Data      | Określenie, czy ma być drukowana data                              | Autom., Wył., Wył.                                   |
| Nzw_pliku | Określenie, czy ma być drukowana nazwa pliku                       | Autom., Wył., Wył.v                                  |

※ Niektóre opcje menu nie są obsługiwane przez wszystkie drukarki. W takiej sytuacji menu te są nadal wyświetlane na wyświetlaczu LCD, ale nie można w nich wybierać ustawień.

# PictBridge: Resetowanie

Funkcja ta przywraca ustawienia zmienione przez użytkownika do stanu początkowego.

 Przy użyciu przycisków kierunkowych W Górę/W Dół wybierz kartę menu [Нулиране]. Następnie naciśnij przycisk kierunkowy W Prawo.

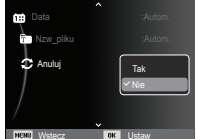

 Wybierz żądaną opcję przy użyciu przycisków kierunkowych W Górę/W Dół i naciśnij przycisk OK.

Jeśli wybrano [Tak] : Wszystkie ustawienia drukowania i obrazu zostaną zresetowane.

Jeśli wybrano [Nie] : Ustawienia nie zostaną zresetowane.

※ Domyślne ustawienia drukowania różnią się w zależności od producenta drukarki. Informacji na temat ustawień domyślnych danej drukarki należy szukać w jej instrukcji obsługi.

### Ważne uwagi

Przestrzegaj poniższych środków ostrożności!

- Urządzenie to zawiera wysoce precyzyjne elementy elektroniczne. Nie używaj ani nie przechowuj tego urządzenia w następujących miejscach.
  - w miejscach narażonych na silne wahania temperatury i wilgotności,
  - w miejscach narażonych na kurz i zanieczyszczenia,
  - w miejscach wystawionych na bezpośrednie działanie promieni słonecznych lub wewnątrz pojazdów w czasie upalnej pogody,
  - w miejscach narażonych na działanie silnych pól magnetycznych lub nadmiernych wibracji,
  - w miejscach, w których znajdują się materiały silnie wybuchowe lub bardzo łatwopalne.
- Nie pozostawiaj aparatu w miejscach o dużym zapyleniu, narażonych na działanie środków chemicznych (takich jak naftalina czy środki przeciw molom), wysokiej temperatury lub wysokiej wilgotności. Jeśli aparat nie będzie używany przez dłuższy czas, umieść go razem z żelem krzemionkowym w szczelnie zamkniętym opakowaniu.
- Piasek może być szczególnie groźny dla aparatu.
  - Nie dopuszczaj, aby piasek dostał się do wnętrza aparatu podczas używania go na plaży, wydmach i na innych piaszczystych terenach.
  - W przeciwnym razie może nastąpić awaria aparatu lub jego trwałe uszkodzenie.
- Obchodzenie się z aparatem.
  - Nigdy nie upuszczaj aparatu ani nie wystawiaj go na silne wstrząsy lub drgania.
  - Chroń wyświetlacz LCD przed uderzeniami. Gdy aparat nie jest używany, wkładaj go do etui.

### Ważne uwagi

- Podczas robienia zdjęć staraj się nie zasłaniać obiektywu ani lampy błyskowej.
- Aparat nie jest wodoodporny.
- Aby uniknąć niebezpieczeństwa porażenia prądem, nigdy nie obsługuj aparatu mokrymi rękoma.
- Podczas używania aparatu w wilgotnych miejscach, takich jak plaża lub pływalnia, nie pozwalaj, aby woda lub piasek dostały się do wnętrza aparatu. W przeciwnym razie może nastąpić awaria lub uszkodzenie aparatu.
- Skrajne temperatury mogą być przyczyną problemów.
  - Po przeniesieniu aparatu z zimnego otoczenia w miejsce ciepłe i wilgotne na delikatnych obwodach elektronicznych może skroplić się para. W takiej sytuacji wyłącz aparat i odczekaj co najmniej 1 godzinę, aż cała wilgoć zniknie. Wilgoć może się również pojawiać na karcie pamięci. W takiej sytuacji wyłącz aparat i wyjmij kartę pamięci. Poczekaj, aż wilgoć zniknie.
- Ostrzeżenia dotyczące używania obiektywu
  - Wystawienie obiektywu na bezpośrednie działanie promieni słonecznych może skutkować odbarwieniami i pogorszeniem działania czujnika obrazu.
  - Uważaj, aby nie pozostawiać odcisków palców na powierzchni obiektywu i aby nie dostawały się na nią żadne obce substancje.
- Gdy aparat cyfrowy nie jest używany przez dłuższy okres, może nastąpić wyładowanie elektryczne. Jeśli aparat nie będzie używany przez dłuższy czas, warto wyjąć z niego akumulator i kartę pamięci.
- Gdy aparat zostanie wystawiony na zakłócenia elektroniczne, wyłączy się, aby chronić kartę pamięci.

#### Konserwacja aparatu

- Do delikatnego czyszczenia obiektywu i wyświetlacza LCD używaj miękkiej szczoteczki (do nabycia w sklepach fotograficznych). Jeśli takie czyszczenia obiektywu i płynu do czyszczenia obiektywu. Obudowę aparatu czyść przy użyciu miękkiej ściereczki. Nie dopuszczaj do kontaktu aparatu z rozpuszczalnikami, takimi jak benzol, środki owadobójcze, rozcieńczalniki itp. Mogą one uszkodzić obudowę aparatu i negatywnie wpłynąć na jego działanie. Nieuważne obchodzenie się z aparatem może skutkować uszkodzeniem wyświetlacza LCD. Postępuj ostrożnie, aby nie dopuszczać do uszkodzeń, i wkładaj aparat do etui zawsze, gdy nie jest używany.
- Nie próbuj rozkładać ani modyfikować aparatu.
- W niektórych sytuacjach elektryczność statyczna może spowodować uruchomienie lampy błyskowej. Nie jest to jednak szkodliwe dla aparatu i nie świadczy o awarii.
- Podczas przesyłania plików do lub z aparatu na transfer danych może wpływać elektryczność statyczna. W takiej sytuacji odłącz i ponownie podłącz kabel USB, a następnie ponów próbę transmisji.
- Przed ważnym wydarzeniem lub wyjazdem na urlop zaleca się sprawdzenie stanu aparatu.
  - Zrób próbne zdjęcie, aby sprawdzić działanie aparatu, i przygotuj zapasowy akumulator.
  - Firma Samsung nie ponosi odpowiedzialności za straty wynikające z nieprawidłowego działania aparatu.
- Gdy aparat cyfrowy nie jest używany przez dłuższy czas, data i godzina mogą przyjąć ustawienia domyślne poprzez automatyczne rozładowanie baterii. W takim przypadku przed nagrywaniem należy prawidłowo ustawić datę i godzinę.

# Komunikaty ostrzegawcze

Istnieje kilka ostrzeżeń, które mogą pojawić się na wyświetlaczu LCD.

#### [Błąd karty]

- Błąd karty pamięci
  - → Wyłącz i ponownie włącz aparat.
  - $\rightarrow$  Włóż ponownie kartę pamięci.
  - → Włóż i sformatuj kartę pamięci (str. 53).

#### [Zablok. Karta]

- Karta pamięci jest zablokowana.
  - → Karta pamięci SD/SDHC: Przesuń przełącznik zabezpieczający przed zapisem w górę karty pamięci

#### [Pamięć pełna]

- Karta pamięci lub pamięć wewnętrzna jest pełna.
  - → Włóż nową kartę pamięci.
  - $\rightarrow$  Usuń niepotrzebne pliki.

#### [Brak pliku obrazu]

- W pamięci nie są zapisane żadne obrazy.
  - → Zrób zdjęcia.
  - → Włóż kartę pamięci zawierającą obrazy.

### [Błąd pliku]

- Błąd pliku
  - $\rightarrow$  Usuń plik.
- Błąd karty pamięci.
  - $\rightarrow$  Skontaktuj się z punktem serwisowym.

#### [Słaba bateria]

- Wydajność baterii jest słaba.
  - $\rightarrow$  Włóż nowy akumulator.

### Przed skontaktowaniem się z punktem serwisowym

Wykonaj następujące czynności

#### Aparat się nie włącza

- Wydajność baterii jest słaba.
  - $\rightarrow$  Włóż nowy akumulator. (str. 15)
- Bateria jest nieprawidłowo włożona (z odwróconymi biegunami).
  - $\longrightarrow$ Włóż baterię zgodnie z oznaczeniami biegunów (+, -).

#### Aparat wyłącza się w trakcie używania.

- Akumulator jest wyczerpany.
  - $\rightarrow$  Włóż nowy akumulator.
- Aparat wyłącza się automatycznie.
  - → Włącz aparat ponownie.
- Działanie zostało przerwane w niskiej temperaturze poza zakresem temperatur użytkowania urządzenia.
  - → Ogrzej aparat i baterię przez umieszczenie ich w kieszeni itd., a następnie przed rozpoczęciem wykonywania zdjęć umieść baterię w aparacie i zrób zdjęcie.

#### Naciśnięcie przycisku migawki nie powoduje zrobienia zdjęcia

- W pamięci nie ma wystarczająco dużo miejsca. → Usuń niepotrzebne pliki.
- Karta pamięci nie została sformatowana.
  - → Sformatuj kartę pamięci (str. 53).
- Karta pamięci jest wyczerpana.
  - → Włóż nową kartę pamięci.
- Karta pamięci jest zablokowana.
   → Patrz komunikat ostrzegawczy [Zablok. Karta] (str. 83).
- Aparat jest wyłączony.
  - → Włącz aparat.
- Akumulator jest wyczerpany.
  - → Włóż nową baterię (str. 15).
- Bateria jest nieprawidłowo włożona (z odwróconymi biegunami). → Włóż baterię zgodnie z oznaczeniami biegunów (+, -).

#### Aparat nagle przestaje działać w trakcie używania.

- Aparat przestał działać na skutek awarii.
  - → Wyjmij i ponownie włóż akumulator, a następnie włącz aparat.

#### Obrazy są niewyraźne.

Zrobiono zdjęcie wymagające trybu makro, nie ustawiwszy tego trybu.

 $\rightarrow$  Wybierz prawidłowy tryb makro, aby zrobić wyraźne zdjęcie.

- Fotografowany obiekt jest poza zasięgiem lampy błyskowej.
  - $\rightarrow$  Zrób zdjęcie z odległości mieszczącej się w zasięgu lampy błyskowej.
- Na obiektywie są smugi lub zabrudzenia.
  - → Oczyść obiektyw.

#### Lampa błyskowa się nie uruchamia.

- Wybrano tryb wyłączenia lampy błyskowej. → Wybierz inny tryb.
- W wybranym trybie lampa błyskowa nie jest dostępna.
  - $\rightarrow$  Patrz instrukcje dotyczące lampy błyskowej (str. 33).

#### Wyświetlane są nieprawidłowe data i czas.

- Data i czas zostały nieprawidłowo ustawione lub aparat przyjął ustawienia domyślne.
  - → Ustaw ponownie prawidłową datę i czas.

#### Przyciski aparatu nie działają.

- Awaria aparatu.
  - → Wyjmij i ponownie włóż akumulator, a następnie włącz aparat.

#### Wystąpił błąd karty, gdy w aparacie była włożona karta.

- Nieprawidłowy format karty pamięci.
  - $\rightarrow$  Sformatuj ponownie kartę pamięci.

#### Obrazy nie są odtwarzane.

Nieprawidłowa nazwa pliku (naruszenie formatu DCF).
 → Nie zmieniaj nazw plików.

#### Kolory na zdjęciu są inne niż w rzeczywistości.

Ustawienie balansu bieli lub efektów jest nieprawidłowe.
 → Wybierz prawidłowy balans bieli i efekty.

#### Obrazy są zbyt jasne

- Nadmierna ekspozycja
  - $\rightarrow$  Ponownie ustaw wartość kompensacji ekspozycji.

#### Brak obrazu na monitorze zewnętrznym.

- Monitor zewnętrzny nie został prawidłowo podłączony do aparatu.
  - $\rightarrow$  Sprawdź przewody połączeniowe.
- Na karcie pamięci znajdują się nieprawidłowe pliki.
  - $\rightarrow$  Włóż kartę pamięci zawierającą prawidłowe pliki

# <u>Ikona [Dysk wymienny] nie jest widoczna w oknie eksploratora w</u> komputerze.

- · Podłączenie jest nieprawidłowe
  - $\rightarrow$  Sprawdź przewody połączeniowe.
- Aparat jest wyłączony.
   → Włacz aparat.
- Używany jest inny system operacyjny niż Windows XP SP2, Vista, 7 lub Mac OS 10.3. Możliwe również, że komputer nie obsługuje interfejsu USB
  - → Zainstaluj system operacyjny Windows XP SP2, Vista, 7 lub Mac OS 10.3 na komputerze obsługującym interfejs USB

#### Czasami nie włącza się część wyświetlacza LCD lub pojawia się plamka.

- Pomimo, że wyświetlacz LCD jest produkowany z wykorzystaniem technologii precyzyjnej, piksele precyzyjne czasami nie zapalają się lub pojawiają się czerwone, białe i niebieskie plamki.
  - → To zjawisko nie ma wpływu na jakość zapisanego obrazu i nie stanowi usterki.

#### W trakcie robienia zdjęcia jasnego obrazu na wyświetlaczu LCD pojawia się pionowa linia.

- Jeżeli obiekt zawiera jasne światło, może pojawić się szara, czarna, czerwona lub fioletowa pionowa linia.
- → Jest to zjawisko zwane smugą i nie ma wpływu na jakość zapisanego obrazu. Nie jest to usterka.

### Dane techniczne

| Czujnik obra: | zu - Typ : 1/2,3"<br>- Efektywna<br>- Całkowita I                                                                                                    | <ul> <li>Typ: 1/2,3" CCD</li> <li>Efektywna liczba pikseli : ok. 14,2 megapikseli</li> <li>Całkowita liczba pikseli : ok. 14,48 megapikseli</li> </ul> |                     |  |  |
|---------------|----------------------------------------------------------------------------------------------------|----------------------------------------------------------------------------------------------------|---------------------|--|--|
| Obiektyw      | <ul> <li>Dbigość ogniskowej : Obiektyw SAMSUNG 4,9 ~ 24,5mm<br/>(odpowiednik dla filmu 35 mm : 27 ~ 135mr</li> <li>Przysłona : F3,5(W) ~ F5,9(T)</li> <li>Zoom cyfrowy : ·Tryb fotografowania : 1,0X ~ 3,0X<br/>·Tryb odtwarzania : 1,0x ~ 13,5x<br/>(w zależności od rozmiaru obrazu)</li> </ul> |                                                                                                    |                     |  |  |
| Stabilizacja  | obrazu - DIS (cyfrow                                                                                                    | va stabilizacja obrazi                                                                                                    | n)                  |  |  |
| Wyświetlacz   | LCD - 2,7", kolorov                                                                                                    | wy, TFT LCD (230,000                                                                                                    | ) pikseli)          |  |  |
| Regulacja os  | trości - Typ: Automa<br>( Multi /<br>- Zakres                                                                                                    | atyczna TTL<br>AF, Centr. AF, Rozpoz                                                                                                    | nawanie twarzy AF ) |  |  |
|               | Normalny                                                                                                    | Makro                                                                                                    | Auto makro          |  |  |

|             | · · · ·                                                            |                                                                                                    |                                     |  |  |
|-------------|--------------------------------------------------------------------|----------------------------------------------------------------------------------------------------|-------------------------------------|--|--|
| Szeroki kąt | 80cm ~ nieskończoność                                              | 5cm ~ 80cm                                                                                                    | 5cm ~ nieskończoność                |  |  |
| Tele        | 100cm ~ nieskończoność                                             | 100cm ~ 150cm                                                                                                    | 100cm ~ nieskończoność              |  |  |
| Migawka     | - Intelig. auto<br>1 ~ 1/2,000                                     | om. : 8 ~ 1/2,000 s, F<br>) s, Noc : 8 ~ 1/2,000                                                                                                    | Program :<br>) s, Fajerwerki : 2 s. |  |  |
| Ekspozycja  | - Regulacja :<br>- Pomiar : wi<br>wa<br>- Kompensa<br>- ISO : Auto | <ul> <li>Regulacja : automatyczna ekspozycja</li> <li>Pomiar : wielopunktowy, punktowy, centralny<br/>ważony, Rozpoznawanie twarzy AE</li> <li>Kompensacja : ±2EV (w skoku 1/3EV)</li> <li>ISO : Auto, 80, 100, 200, 400, 800, 1600</li> </ul> |                                     |  |  |
|             |                                                                    |                                                                                                    |                                     |  |  |

| .ampa błyskowa           | <ul> <li>Tryby : Automatyczny, automatyczny z redukcją czerwonych oczu, błysk wypełniający, wolna synchronizacja, wyłączona, redukcja czerwonych oczu</li> <li>Zasięg : Szeroki kąt: 0,2m ~ 2,68m Tele: 0,5m ~ 1,59m (ISO AUTO)</li> <li>Czas ładowania : ok. 4 s</li> </ul>                                                                                                    |
|--------------------------|----------------------------------------------------------------------------------------------------|
| Dstrość                  | - Miękkie+, miękkie, normalne, żywe, żywe+                                                                                                    |
| Balans bieli             | <ul> <li>Automatyczny, św. dzienne, zachmurzenie, św.<br/>jarzeniowe H, św. jarzeniowe L, św. żarowe, własne<br/>ustawienie</li> </ul>                                                                                                    |
| Nagrywanie głosu         | <ul> <li>Nagrywanie głosu (maks. 10 godzin)</li> <li>Notatka głosowa dodawana do zdjęcia (maks. 10 s)</li> </ul>                                                                                                    |
| Nadruk daty              | - Data, data i czas, wył. (wybór przez użytkownika)                                                                                                    |
| Fotografowanie/hagrywani | <ul> <li>Tryb fotografowania :</li> <li>Tryby : Intelig. autom., Program, DIS, Pomoc Przy<br/>Fotograf., Upiększ, Scena.</li> <li>Scena : Upiększ, Wskaźnik ramki, Noc, Portret,<br/>Dzieci, Pejzaż, Zbliżenie, Tekst, Zachód, Świt,<br/>Podśw., Fajerw., Plaża&amp;śnieg</li> <li>Fotografowanie/nagrywanie : Pojedyncze, Ciągłe,<br/>U. wys. szyb., AEB</li> <li>Intelig. autom. : Makro, Makro tekst, Biały, Pejzaż,<br/>Akcja, Statyw, Noc, Portret noca,<br/>Podśw., Portret podśw., Portret,<br/>Portret Makro, Błękitne niebo, Niebo<br/>o zachodzie, Makro kolor, Naturalna<br/>zieleń</li> <li>Samowyzwalacz : 10 s, 2 s, podwójny, wyzwalacz<br/>sterowany ruchem</li> </ul> |

### Dane techniczne

| <br>Zapis da | nych                                                                                                    | • F<br>• S<br>• E<br>• P<br>• No<br>• F<br>• F<br>k | <ul> <li>Rozmiar: 640x480, 320x240</li> <li>Szybkość klatek: 30 kl./s, 15 kl./s</li> <li>5x zoom optyczny i wyciszanie uruchamianiu funkcji zoom</li> <li>Edycja filmów (funkcje wbudowane): wstrzymanie podczas nagrywania, fotografowanie scen filmu</li> <li>Nośniki</li> <li>Pamięć wewnętrzna: pamięć flash 10,5 MB</li> <li>Pamięć zewnętrzna (opcjonalna): karta SD (nyarantowana obsłuna do 2GB)</li> </ul> |    |    |    |    | -<br>-<br>N<br><br>* |   |
|--------------|----------------------------------------------------------------------------------------------------|-----------------------------------------------------|----------------------------------------------------------------------------------------------------|----|----|----|----|----------------------|---|
|              | karta SDHC (gwarantowana obsługa do 8GB)<br>- Format plików<br>· Zdjęcia: JPEG (DCF), EXIF 2.21, DPOF 1.1, PictBridge 1.0<br>· Filmy: AVI (MJPEG)<br>· Audio: WAV<br>- Rozmiar obrazów |                                                     |                                                                                                    |    |    |    |    | E                    |   |
| 4м           | 2m                                                                                                    | <b>₽</b> 12м                                        | Юм                                                                                                    | 8м | 5м | 3м | 2M | М                    | C |

| 4м    | <b> </b> 2м | ₽12м  | IOM   | 8м    | 5м    | 3м    | 2M    | М     |
|-------|-------------|-------|-------|-------|-------|-------|-------|-------|
| 4320X | 4000X       | 4320X | 4320X | 3264X | 2560X | 2048X | 1920X | 1024X |
| 3240  | 3000        | 2880  | 2432  | 2448  | 1920  | 1536  | 1080  | 768   |

#### - Pojemność (Rozmiar 1 GB)

| $\overline{\ }$ | 4м    | 2м    | <b>₽</b> 12м | IOM   | 8м    | 5м    | 3м    | 2M    | М     |
|-----------------|-------|-------|--------------|-------|-------|-------|-------|-------|-------|
| B.dobra         | Około | Około | Około        | Około | Około | Około | Około | Około | Około |
|                 | 129   | 147   | 152          | 179   | 232   | 412   | 600   | 870   | 1584  |
| Dobra           | Około | Około | Około        | Około | Około | Około | Około | Około | Około |
|                 | 240   | 284   | 249          | 282   | 391   | 563   | 802   | 1144  | 1765  |
| Normalna        | Około | Około | Około        | Około | Około | Około | Około | Około | Około |
|                 | 292   | 403   | 312          | 353   | 510   | 824   | 965   | 1437  | 1993  |

Wartości te wynikają z pomiarów przeprowadzonych przez firmę Samsung w standardowych warunkach i mogą się różnić w zależności od warunków pracy i ustawień aparatu.

| Efekt       | <ul> <li>Fotografowanie : Wyb. Stylu Zdj., Regulacja obrazu<br/>(Kontrast, Ostrość, Nasycenie)</li> <li>Edycja: zmiana rozmiaru, obracanie, Wyb. Stylu<br/>Zdj., Regulacja obrazu (ACB, Retusz<br/>twarzy, Red czer oczu, Jasność, Kontrast,<br/>Nasycenie, Dod. zakłóc.)</li> </ul> |
|-------------|----------------------------------------------------------------------------------------------------|
| Odtwarzanie | <ul> <li>Typ: Pojedynczy obraz, miniatury, Inteligentny album,<br/>pokaz slajdów, film</li> <li>% Pokaz slajdów: Pokaz slajdów z efektami i podkładem<br/>dźwiękowym</li> </ul>                                                                                                    |
| Interfejs   | - Złącze wyjścia cyfrowego: USB 2.0<br>- Audio: Mikrofon: mono,<br>Głośnik wewnętrzny: mono                                                                                                    |

Wyjście wideo: NTSC, PAL (wybór przez użytkownika)

- Złącze wejściowe DC: 4,2V

### Dane techniczne

| Źródło zasilania               | <ul> <li>Bateria z możliwością doładowywania:<br/>BP70A, 3,7V (740mAh)</li> <li>X Akumulator dołączony do zestawu<br/>może różnić się w zależności od regionu<br/>sprzedaży.</li> </ul> |
|--------------------------------|----------------------------------------------------------------------------------------------------|
| Wymiary (szer. x wys. x głęb.) | - 96,3 X 58,3 X 20,8mm<br>(bez wystających części)                                                                                                    |
| Waga                           | - ok. 120,81g (bez baterii i karty)                                                                                                    |
| Temperatura robocza            | - 0 ~ 40°C                                                                                                    |
| Wilgotność robocza             | - 5 ~ 85%                                                                                                    |
| Oprogramowanie                 | - Intelli-studio                                                                                                    |

\* Dane techniczne mogą ulec zmianie bez uprzedzenia.

\* Wszystkie znaki handlowe są własnością ich odpowiednich właścicieli.

### Użytkownicy systemu Windows

Pliki można przesyłać po podłączeniu aparatu do komputera.

#### Instalowanie programów

Wymagania sprzętowe i systemowe

| Pozycja   | Wymagania                                                                                                    |
|-----------|----------------------------------------------------------------------------------------------------|
| CPU       | Intel <sup>®</sup> Pentium <sup>®</sup> 4 3.0 GHz lub szybszy<br>AMD Athlon™ FX 2.2 GHz lub szybszy                                                                                                    |
| RAM       | Co najmniej 512 MB (zalecane co najmniej 1 GB)                                                                                                    |
| OS        | Windows XP SP2/Vista/7                                                                                                    |
| Pozostałe | <ul> <li>Port USB</li> <li>Napęd CD-ROM</li> <li>nVIDIA Geforce 7600GT lub nowsza<br/>seria Ati X1600 lub nowsza)</li> <li>Monitor obsługujący rozdzielczość 1024<br/>x 768 pikseli z 16-bitową głębią kolorów<br/>(1280 X 1024 pikseli, zalecana obsługa<br/>głębi 32-bitowej)</li> <li>program Microsoft DirectX 9.0c lub nowszy</li> </ul> |

#### Programy znajdujące się na płycie CD

| Program        | Cel                          |
|----------------|------------------------------|
| Intelli-studio | Edycja zdjęć i filmów wideo. |

- Korzystanie z samodzielnie złożonego komputera lub nieobsługiwanego komputera i systemu operacyjnego może unieważnić gwarancję.
  - Programy te mogą nie działać poprawnie w przypadku 64-bitowych wersji systemów operacyjnych Windows XP SP2, Vista i 7.
  - Intelli-studio może nie działać prawidłowo na niektórych komputerach, nawet kiedy komputer spełnia wymagania.
  - Jeśli twój komputer nie spełnia wymagań, filmy mogą się nie odtwarzać prawidłowo bądź edytowanie filmów może zająć więcej czasu.
  - Zainstaluj DirectX 9.0c lub wyższy przed użyciem programu.

- 1. Włóż płytę instalacyjną CD do zgodnego napędu CD-ROM.
- 2. Po wyświetleniu ekranu instalacyjnego kliknij pozycję Samsung Digital Camera Installer, aby rozpocząć instalację.

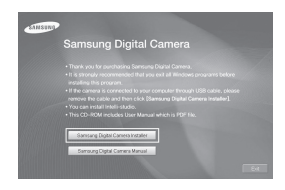

- Wybierz programy do zainstalowania i postępuj zgodnie z instrukcjami wyświetlanymi na ekranie.
- Kliknij przycisk Zamknij, aby zakończyć instalację i uruchomić komputer ponownie.

Przesyłanie plików do komputera

Po podłączeniu aparatu do komputera aparat zostanie rozpoznany jako dysk wymienny.

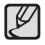

- Gdy aparat będzie podłączony do komputera przy użyciu kabla USB, bateria aparatu będzie ładowana.
- 1. Podłącz aparat do komputera za pomocą kabla USB.

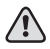

 Do aparatu należy podłączyć koniec kabla oznaczony symbolem (▲). Podłączenie do aparatu drugiego końca kabla może skutkować uszkodzeniem plików. Producent nie jest odpowiedzialny za utratę żadnych danych.

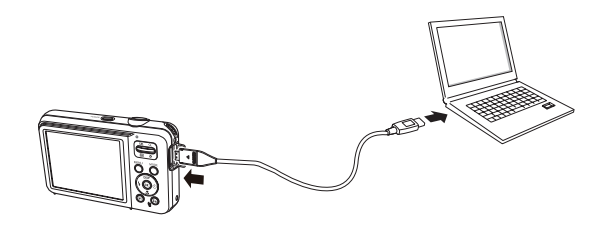

- 2. Włącz aparat.
  - Komputer automatycznie rozpozna aparat.

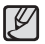

 Jeśli podłączenie aparatu okaże się niemożliwe, zostanie wyświetlone okno wyskakujące. Wybierz opcję Komputer.

- 3. Na komputerze wybierz opcję [Mój komputer Dysk wymienny DCIM 100PHOTO].
- 4. Wybierz pliki i przeciągnij je do komputera lub zapisz na komputerze.

Odłączanie urządzenia (w systemie Windows XP SP2)

Sposób odłączania kabla USB w systemach Windows Vista / 7 jest podobny.

- 1. Jeśli lampka stanu aparatu miga, poczekaj, aż zgaśnie
- 2. Kliknij ikonę 🗾 na pasku narzędzi w prawym dolnym rogu ekranu komputera.

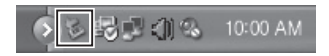

- 3. Kliknij komunikat w oknie podręcznym.
- 4. Odłącz kabel USB.

#### Korzystanie z aplikacji Intelli-studio

Po zainstalowaniu aplikacji Intelli-studio na komputerze aplikacja zostanie uruchomiona automatycznie po podłączeniu aparatu do komputera. Jeśli aplikacja Intelli-studio nie uruchomi się po podłączeniu aparatu do komputera, kliknij dwukrotnie ikonę Intelli-studio na pulpicie systemu Windows. Program Intelli-studio umożliwia odtwarzanie i edytowanie plików. Można również przekazywać pliki do witryn sieci Web, takich jak Flickr lub YouTube. Po informacje, wybierz [Help → Help] w programie.

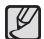

- Nie można edytować plików w aparacie. Przenieś pliki do komputera przed edytowaniem.
- Nie można kopiować plików z komputera do aparatu.
- Intelli-studio odtwarza następujące formaty:
  - Wideo : AVI(MJPEG), MP4 (Video: H.264, Audio: AAC), WMV (WMV 7/8/9)
  - Zdjęcia : JPG, GIF, BMP, PNG, TIFF
- Zależnie od programów odtwarzaczy wideo niektóre pliki wideo nie są odtwarzane. Aby odtwarzać pliki wideo nagrane przy użyciu aparatu, należy zainstalować program Intelli-studio na komputerze i skorzystać z tego programu.
- Nie można używać Intelli-studio w komputerach Macintosh.

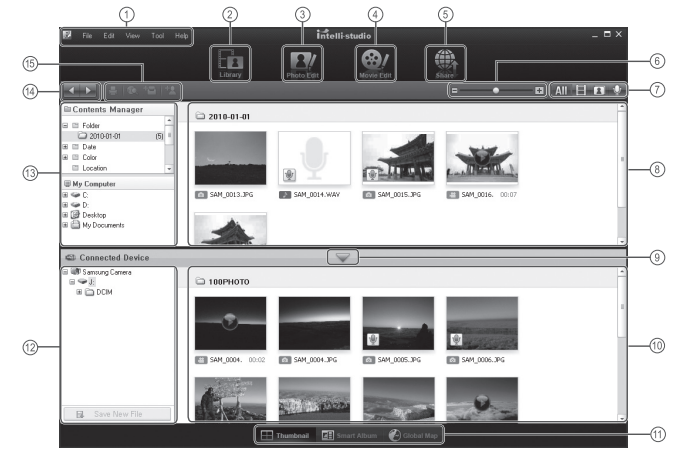

| Ikona | Opis                                                                                                    |
|-------|----------------------------------------------------------------------------------------------------|
| 1     | Otwórz menu                                                                                                    |
| 2     | Wyświetl zdjęcia w wybranym folderze                                                                                                    |
| 3     | Przejdź do trybu Edycja zdjęć                                                                                                    |
| 4     | Przejdź do trybu Edycja wideo                                                                                                    |
| 5     | Przełącz do trybu udostępniania (można wysyłać pliki przy<br>użyciu poczty e-mail lub przekazywać pliki do witryn sieci Web,<br>takich jak Flickr lub YouTube.) |
| 6     | Powiększ lub pomniejsz miniatury na liście                                                                                                    |
| 7     | Wybierz typ pliku                                                                                                    |
| 8     | Przeglądaj pliki w wybranym folderze na komputerze                                                                                                    |
| 9     | Wyświetl lub ukryj pliki znajdujące się w pamięci podłączonego<br>aparatu                                                                                       |
| 10    | Przeglądaj pliki w wybranym folderze w aparacie                                                                                                    |
| 11    | Wyświetl pliki jako miniatury, w inteligentnym albumie lub na mapie                                                                                             |
| 12    | Przeglądaj foldery w podłączonym urządzeniu                                                                                                    |
| 13    | Przeglądaj foldery w komputerze                                                                                                    |
| 14    | Przejdź do poprzedniego lub następnego folderu                                                                                                    |
| 15    | Wydrukuj pliki, wyświetl pliki na mapie, zapisz pliki w katalogu<br>Mój folder lub zarejestruj twarze                                                           |

### Przesyłanie plików do komputera (w systemie Mac)

#### Użytkownicy systemu Mac

Po podłączeniu aparatu do komputera Macintosh komputer automatycznie rozpozna urządzenie. Pliki można przesyłać bezpośrednio z aparatu do komputera, bez konieczności instalowania jakichkolwiek programów.

Obsługiwany system operacyjny to Mac OS w wersji v10.3 lub nowszej.

- 1. Podłącz aparat do komputera Macintosh przy użyciu kabla USB.
- Do aparatu należy podłączyć koniec kabla oznaczony symbolem (▲). Podłączenie do aparatu drugiego końca kabla może skutkować uszkodzeniem plików. Producent nie jest odpowiedzialny za utratę żadnych danych.

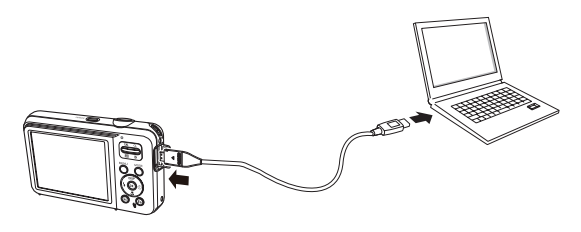

### Przesyłanie plików do komputera (w systemie Mac)

- 2. Włącz aparat.
  - Komputer automatycznie rozpozna aparat, zostanie wyświetlona ikona dysku wymiennego.
- 3. Dwukrotnie kliknij ikonę dysku wymiennego.
- 4. Prześlij zdjęcia lub filmy wideo do komputera.

# Częste problemy

W razie problemów związanych z połączeniem USB zapoznaj się z poniższymi informacjami.

- Przypadek 1
- Kabel USB nie jest podłączony lub podłączony jest kabel USB inny niż Pdostarczony w zestawie.
- → Podłącz przewód USB z zestawu.
- Przypadek 2 Aparat nie został wykryty przez komputer. Czasami aparat może być wyświetlany w sekcji [Nieznane urządzenia] w Menedżerze urządzeń.
  - → Wyłącz aparat, odłącz kabel USB, podłącz ponownie kabel USB i ponownie włącz aparat.
- Przypadek 3 Podczas przesyłania pliku wystąpił niespodziewany błąd.
  - → Wyłącz i ponownie włącz aparat. Prześlij plik jeszcze raz.
- Przypadek 4 W przypadku używania koncentratora USB.
  - → Problem przy podłączaniu aparatu do komputera za pośrednictwem koncentratora USB może wystąpić, jeśli koncentrator i komputer nie są kompatybilne. W miarę możliwości podłączaj aparat bezpośrednio do komputera.
- Przypadek 5

ACzy do komputera podłączone są inne kable USB?
→ Aparat może nie działać prawidłowo, jeśli w tym samym czasie do komputera podłączone są inne kable USB. W takiej sytuacji odłącz pozostałe kable USB i pozostaw tylko ten, który jest podłączony do aparatu.

- Przypadek 6 Gdy otwieram Menedżera urządzeń (klikając kolejno Start → (Ustawienia) → Panel sterowania → (Wydajność i konserwacja) → System → (Sprzęt) → Menedżer urządzeń), znajdują się tam pozycje oznaczone jako "Nieznane urządzenia" lub "Inne urządzenia" z żółtymi znakami zapytania (?) lub wykrzyknikami (!).
  - → Kliknij prawym przyciskiem pozycję oznaczoną znakiem zapytania (?) lub wykrzyknikiem (!) i wybierz polecenie "Usuń". Uruchom ponownie komputer i jeszcze raz podłącz aparat.
- Przypadek 7 W przypadku stosowania niektórych programów abezpieczających (Norton Anti Virus, V3 itp.) komputer może nie rozpoznawać aparatu jako dysku wymiennego.
  - → Zatrzymaj pracę programu zabezpieczającego i podłącz aparat do komputera. Informacje na temat tymczasowej dezaktywacji programu zabezpieczającego można znaleźć w jego instrukcji obsługi.
- Przypadek 8 Aparat jest podłączony do portu USB znajdującego się z przodu komputera.
  - → Gdy aparat jest podłączony do portu USB znajdującego się z przodu komputera, komputer może nie wykryć aparatu. Podłącz aparat do portu USB znajdującego się z tyłu komputera.

### Częste problemy

- Jeśli sterownik DirectX 9.0c lub nowszy nie jest zainstalowany.
  - $\rightarrow$  Zainstaluj sterownik DirectX 9.0c lub nowszy.
    - 1) Włóż płytę CD dołączoną do aparatu.
    - Uruchom Eksplorator systemu Windows i wybierz folder napędu [CD-ROM:\DirectX], a następnie kliknij plik DXSETUP.exe. Program DirectX zostanie zainstalowany.

Aby pobrać sterownik DirectX z Internetu, odwiedź witrynę firmy Microsoft.

- Jeśli komputer, do którego podłączony jest aparat, przestaje reagować, gdy uruchamiany jest system Windows.
  - → W takiej sytuacji odłącz aparat od komputera i poczekaj, aż uruchomi się system Windows. Jeśli problem się powtarza, wyłącz opcję wykrywania magistrali USB "Legacy USB Support" i ponownie uruchom komputer. Opcja "Legacy USB Support" znajduje się w menu ustawień systemu BIOS. (Menu ustawień systemu BIOS różni się w zależności od marki komputera i w niektórych menu systemu BIOS nie ma opcji "Legacy USB Support".) Jeśli nie możesz samodzielnie zmienić ustawienia tej funkcji, skontaktuj się z producentem komputera lub systemu BIOS.

# Sposób poprawnego usuwania baterii, w które wyposażony jest niniejszy produkty

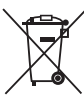

Sposób poprawnego usuwania baterii, w które wyposażony jest niniejszy produkt (Dotyczy obszaru Unii Europejskiej oraz innych krajów europejskich posiadających oddzielne systemy zwrotu zużytych baterii)

Niniejsze oznaczenie na baterii, instrukcji obsługi lub opakowaniu oznacza, że po upływie okresu użytkowania baterie, w które wyposażony był dany produkt, nie mogą zostać usunięte wraz z innymi odpadami pochodzącymi z gospodarstw domowych. Przy zastosowaniu takiego oznaczenia symbole chemiczne (Hg, Cd lub Pb) wskazują, że dana bateria zawiera rtęć, kadm lub ołów w ilości przewyższającej poziomy odniesienia opisane w dyrektywie WE 2006/66. Jeśli baterie nie zostaną poprawnie zutylizowane, substancje te mogą powodować zagrożenie dla zdrowia ludzkiego lub środowiska naturalnego.

Aby chronić zasoby naturalne i promować ponowne wykorzystanie materiałów, należy oddzielać baterie od innego typu odpadów i poddawać je utylizacji poprzez lokalny, bezpłatny system zwrotu baterii.

### Prawidłowe usuwanie produktuy

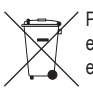

Prawidłowe usuwanie produktu (zużyty sprzęt elektryczny i elektroniczny) (Dotyczy krajów Unii Europejskiej i innych krajów europejskich posiadających systemy segregacji odpadów).

To oznaczenie umieszczone na produkcie, akcesoriach lub dokumentacji oznacza, że po zakończeniu eksploatacji nie należy tego produktu ani jego akcesoriów (np. ładowarki, zestawu słuchawkowego, przewodu USB) wyrzucać wraz ze zwykłymi odpadami gospodarstwa domowego. Aby uniknąć szkodliwego wpływu na środowisko naturalne i zdrowie ludzi wskutek niekontrolowanego usuwania odpadów, prosimy o oddzielenie tych przedmiotów od odpadów innego typu oraz o odpowiedzialny recykling i praktykowanie ponownego wykorzystania materiałów. W celu uzyskania informacji na temat miejsca i sposobu bezpiecznego dla środowiska recyklingu tych przedmiotów, użytkownicy w gospodarstwach domowych powinni skontaktować się z punktem sprzedaży detalicznej, w którym dokonali zakupu produktu, lub z organem władz lokalnych. Użytkownicy w firmach powinni skontaktować się ze swoim dostawcą i sprawdzić warunki umowy zakupu. Produktu ani jego akcesoriów nie należy usuwać razem z innymi odpadami komercyjnymi.

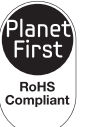

#### Planet First

Program PlanetFirst odzwierciedla zobowiązanie firmy Samsung Electronics do ciągłego rozwoju i odpowiedzialności społecznej dzięki uwzględnieniu ekologii w zarządzaniu prowadzoną działalnością.

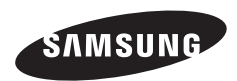

Informacje dotyczące obsługi posprzedażnej można znaleźć w broszurze gwarancyjnej dołączonej do produktu lub na stronie WWW, pod adresem http://www.samsungimaging.com/ lub http://www.samsung.com/.

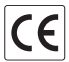